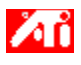

³»;ë

{button ,Contents()} ´õ ÀÚ¼¼ÇÑ ³»¿ë º,±â

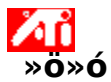

#### μ¥½⁰ũžÀÇ »ö»ó ¹à±â,¦ Á¶Á¤ÇÏ∙Á,é

 $\begin{array}{l} 1 \hspace{0.5mm} : \hspace{0.5mm} [ \mu \delta^{1} \lambda^{2} C \hspace{-.5mm} \tilde{A} \cdot 1 \hspace{-.5mm} \dot{A} \hspace{-.5mm} \dot{A} \hspace{-.5m$ 

6 [È®ÀÎ] ¶Ç´Â [Àû¿ë]À» ´·<sup>-</sup> º<sup>-</sup>°æμÈ ³»¿ëÀ» ÀúÀåÇÕ´Ï´Ù.

{button ,AL(`color')} <u>°ü·Ã Ç× ñ</u>

ÀÌ ֻÅÅ©·Î´Â Video Overlay Brightness ÆÄÀÏÀ» ¼±ÅÃÇÏ¿© °Ë»öμÈ μμ¿ò ֲ» ÆÄÀÏ¿¡ μû¶ó Ç¥½ÃÇÕ´Ï´Ù.

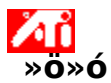

#### <sup>o</sup>ñµð¿À ¿À¹ö·¹ÀÌ Ã¢ÀÇ »ö»ó ¹à±â,¦ Á¶Á¤ÇÏ·Á,é

 $\begin{array}{l} 1 \; j \; ( \circ \pm \hat{a} \, \prod_{i=1}^{n} f_{i} \, ( - \, [\mu \hat{a}^{1} / 2^{\circ} \hat{c} \, \widehat{A} \, \cdot 1 \, \hat{A} \, \mu \hat{i} \, \cdot \widehat{I} \; \hat{A} \, \mu \hat{a} \, \hat{a} \, ]_{i} \; [ \; \hat{c} \, \Psi^{1} / 2 \, \widehat{A} \, \hat{c} \, \widehat{O} \, \widehat{I} \, \widehat{I} \, \hat{U} \, . \\ 2 \; & [ \! 1 / 4^{3} \hat{A} \, \mu ] \; \hat{A} \, \hat{C} \, \hat{A} \; ( \circ \, \widehat{O} \, \widehat{I} \, \widehat{I} \, \widehat{U} \, . \\ 3 \; & [ \! \circ \, \widehat{I} \pm P \, ] \; ( \widetilde{U} \, \widehat{A} \, \widehat{I} \, \widehat{O} \, \widehat{I} \, \widehat{I} \, \widehat{U} \, . \\ 4 \; & [ \! N \circ S \circ \hat{O} \, ] \; \hat{A} \, \hat{C} \, \hat{A} \; \widehat{O} \, \widehat{S} \, \widehat{I} \, \widehat{I} \, \widehat{U} \, . \\ 5 \; & [ \! 1^{3} \pm \hat{a} \, ] \; j \, \mu j^{2} \, j \, i^{1} / 4 \, , \, [ j \, \hat{A}^{1} \circ \cdot 1 \, \hat{A} \, \widehat{I} \, ] \; \frac{1}{2} \, \frac{1}{2} \, \frac{1}{2}$ 

6 [È®ÀÎ] ¶Ç´Â [Àû¿ë]À» ´·<sup>-</sup> º<sup>-</sup>°æμÈ ³»¿ëÀ» ÀúÀåÇÕ´Ï´Ù.

{button ,AL(`color')} <u>°ü·ÃÇ×\_ñ</u>

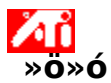

#### ºñµð¿À ¿À¹ö·¹ÀÌ Ã¢ÀÇ »ö»ó ¹à±â,¦ Á¶Á¤ÇÏ·Á,é

1 ¿©±â<sup>¶</sup>,¦ ´·<sup>-</sup> [μð½ºÇ÷¹ÀÌ μî·Ï Á¤º,],¦ Ç¥½ÃÇÕ´Ï´Ù.

2

[¼³Á¤] ÅÇÀ» ´©, ´´Ï´Ù. [°í±Þ] ´ÜÂß,¦ ´©, ´´Ï´Ù. [»ö»ó] ÅÇÀ» ´©, ´´Ï´Ù. 3

6 [È®ÀÎ] ¶Ç´Â [Àû¿ë]À» ´·<sup>-</sup> º<sup>-</sup>°æμÈ ³»¿ëÀ» ÀúÀåÇÕ´Ï´Ù.

#### ÁÖ

• <sup> $^{\circ}$ </sup> ±â´ÉÀ<sup> $^{\circ}</sup> ¿À<sup><math>^{1}$ </sup>ö·<sup> $^{1}$ </sup>ÀÌ Ã¢ÀÌ ¿·ÁÀÖ´Â µð½<sup> $^{0}</sup>Ç÷<sup><math>^{1}$ </sup>ÀÌ ÀåÄ;°; 1Â÷ <u>µð½<sup> $^{0}</sup>Ç÷<sup><math>^{1}</sup>$ ÀÌ <u>ðµå</u>·Î ¼<sup>3</sup>Á¤µÈ °æ;Ì¿; , »ç¿ë °j´ÉÇÕ´Ï´Ù. µð½<sup> $^{0}</sup>Ç÷<sup><math>^{1}</sup>$ ÀÌ <u>ð</u>µå,¦ <sup> $^{\circ}$ °æÇÏ´Â <sup>1</sup>æ<sup> $^{1}</sup>ý; íëÇÑ <sup>3</sup>»; ëÀ» <sup><math>^{\circ}</sup> J·Á j é <u>j</u> ±â j í © s£½Ê½A; À.</sup>$ </sup></u></sup></sup></sup></sup></sup></sup></sup>

{button ,AL(`color')} <u>°ü·Ã Ç× ñ</u>

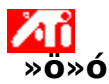

#### μ¥½ºÅ©Å¾ÀÇ »ö»ó À» Á¶Á¤ÇÏ∙Á 'é

1 ¿©±â<sup>¶</sup>,¦ ´<sup>,-</sup> [μð½ºÇ÷¹ÀÌ μî·Ï Á¤º,],¦ Ç¥½ÃÇÕ´Ï´Ù.

- 2
- [¼³Á¤] ÅÇÀ» ´©, ´´Ĭ`Ù. [°í±Þ] ´ÜÅß,| ´©, ´´Ĭ`Ù. [»ố±0] ÅÇÀ» ´©, ´´Ĭ`Ù. 3
- 4

[»ö»ό °î¼±] ¿μ¿²¿¡¼, ¿øÇÏ ´Â <u>»ö»ó ± ¼⁰¿ä¼Ò(</u>»;°, û·Ï, ÆÄ¶û)¿¡ ÇØ´çÇÏ ´Â ¶óμð¿À ´ÜÃß ¦ ´© ָ ¨ 5 Ί́Ό.

6 ,¶¿Ì½ºÄ¿¼,¦<u>Á¦¾î Æ÷ÀÎÆ®</u>·Î ÀÌμ¿ÇÑ ´ÙÀ½, ,¶¿ì½ºÀÇ ¿ÞÂÊ ¹öưÀ» ´© ,¨ ´Ï´Ù.

7 <sup>1</sup>öưÀ» ´© ,¥ »óÅ·Î, Á¦¾î Æ÷ÀÎÆ® ,¦ »õ À§Ä¡·Î ²ø¾î ³õ½À´Ï´Ù.

8 [È®ÀÎ] ¶Ç´Â [Àû¿ë]À» ´·¯ »õ·Î¿î »ö»ó ¼³Á¤À» ÀúÀåÇÕ´Ï´Ù.

ÁÖ

- Æ÷ÀÎÆ®, | ²ø¾î¼ °î¼±ÀÇ ÀÎÁ¢ Æ÷ÀĨÆ®, | Áö³²°;µµ·Ï ÇÒ ¼ö ¾ø½À´Ï´Ù.
  Ç ¿ÞÂÊ ³;¿; ÀÖ´Â Æ÷ÀĨÆ®, | ÇÏ´Ü °¡ÀåÀÚ, ®¿;¼ À§·Î ²ø ¼ö ¾ø½À´Ï´Ù.
  Ç ¿À, ¥ÂÊ ³;¿; ÀÖ´Â Æ÷ÀĨÆ®, | »ó´Ü °¡ÀåÀÚ, ®¿;¼ ¾Æ·¡·Î ²ø ¼ö ¾ø½À´Ï´Ù.

{button ,AL(`color')} <u>°ü·Ã Ç× ñ</u>

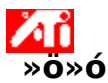

#### »ö»ó º,Á¤ Á¦¾î Æ÷ÀÎÆ®,¦Ãß°;/»èÁ¦ÇÏ·Á,é

1 ¿©±â<sup>[]</sup>,¦ ´·<sup>-</sup> [μð½ºÇ÷¹ÀÌ μî·Ï Á¤º,],¦ Ç¥½ÃÇÕ´Ï´Ù.

- [¼³Á¤] ÅÇÀ» ´©¸ ´´İ´Ù. [°í±Þ] ´ÜÅ߸¦ ´©¸ ´´İ´Ù. [»ö»ó] ÅÇÀ» ´©¸ ´´İ´Ù. 2
- 3
- 4

[»ö»ό °î¼±] ¿μ¿²¿¡¼, ¿øÇÏ ´Â <u>»ö»ó ± ¼⁰¿ä¼Ò(</u>»;°, û·Ï, ÆÄ¶û)¿¡ ÇØ´çÇÏ ´Â ¶óμð¿À ´ÜÃß ¦ ´© ָ ¨ 5 Ί́Ù.

6 <u>Á¦¾î Æ÷ÀÎÆ®</u>,¦Ãß°¡ÇÏ·Á,é, SHIFT Ű,¦´©,¥ »óÅ·Î <u>»ö»ó °î¼±</u>ÀÇ ¿øÇÏ´Â À§Ä;¿¡¼ ,¶¿ì½º Ä¿¼,¦ ´© , ¨´Ï´Ù.

 $\dot{A}_{i}^{3} \dot{A}_{i} \not \in \dot{A}_{i} \not \in \mathbb{R}^{\circ}_{i} \otimes \ddot{O} \otimes \dot{O}^{1}_{4} \pm \dot{A}_{i} \not \subset \dot{A}_{i}^{3} \dot{A}_{i}^{3} \dot{A}$ 

7 Á¦¾î Æ÷ÀÎÆ®, ¦ »èÁ¦ÇÏ·Á,é, CTRL Ű, ¦ ´©, ¥ »óÅ·Î »èÁ¦ÇÒ Á¦¾î Æ÷ÀÎÆ®; j¼, ¶;콺 Ä;¼, ¦ ´©, ¨´Ï ʹÙ.

Á¦¾î Æ÷ÀĴÆ®°; »ö»ó °î¼±¿¡¼ »ç¶óÁý Ί́ĽÙ.

8 [È®ÀÎ] ¶Ç´Â [Àû¿ë]À» ´·<sup>-</sup> º<sup>-</sup>°æµÈ ³»¿ëÀ» ÀúÀåÇÕ´Ï´Ù.

ÆÁ

A¦¾î Æ÷ÀÎÆ®, ¦ Ãß°i, Á¦°Å, ¶Ç´Â À̵¿ÇÔÀ, ·Î½á, »ö»ó ÅæÀÇ ºÈ, ! ºÎµå·´°Ô Çϰųª °ÅÄ¥°Ô ÇÒ ¼ö ÀÖ½À′Ï′Ù.

{button ,AL(`color')} <u>°ü·Ã Ç×\_ñ</u>

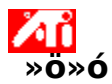

# »ö»ó ¼³Á¤°ªÀ» ±âº»°ªÀ, ·Î Àç¼³Á¤ÇÏ·Á,é

- 1 ¿©±â<mark>]</mark>,¦´·<sup>-</sup> [μð½ºÇ÷¹ÀÌ μî·Ï Á¤º,],¦Ç¥½ÃÇÕ´Ï´Ù. 2 [¼³Á¤] ÅÇÀ»´©, ¨´Ï´Ù. 3 [°í±Þ]´ÜÃß,¦´©, ¨´Ï´Ù. 4 [»ö»ó] ÅÇÀ»´©, ¨´Ï´Ù. 5 [񃧯°ª]´ÜÃß,¦´©, ¨´Ï´Ù. 6 [È®ÀÎ] ¶Ç´Â [Àû¿ë]À»´·<sup>-</sup>º<sup>-</sup>°æμÈ ³»¿ëÀ» ÀúÀåÇÕ´Ï´Ù.

{button ,AL(`color')} <u>°ü·Ã Ç× ñ</u>

### »ö»ó ⁰ֻÁ¤

À̰ÍÀº ½ÇÁ¦ »ö»ó °ªÀÌ È jé; j´Ù j¥ »ö»óÀ j·Î Ç¥½ÃµÇ´Â °æ;ì º jÁ¤ÇÒ ¼ö ÀÖµµ·Ï ÇÕ ́Ï´Ù. »ö»ó ºÒÀĬÄ; Â ´Ù¾çÇÑ ¿øÀο; ÀÇÇØ ¹ß»ýÇϴµ¥, ;©±â; j´Â ´ÙÀ½°ú °°Àº °ÍÀÌ ÀÖ½À ́Ï´Ù. • ÀÛ¾÷ÀåÀÇ Á¶ jí »óÅÂ • jð ´ĨÅÍ ¶Ç´Â ÆòÆÇ µð½ºÇ÷¹ÀÌÀÇ »ö»ó º⁻È

»ö»ó °î¼±

### »ö»ó ± ِ¼º¿ä¼Ò

<sup>1</sup>⁄4<sup>1</sup>⁄4 °¡Áö »ö»ó ± ,<sup>1</sup>⁄4º¿ä¼Ò´Â »¡°, û·Ï, ÆÄ¶ûÀÎμ¥ ´Ù¾çÇÑ °μμ,¦ °¡Áø »óÅ·Î °áÇÕÇÏ¿© È ,é °¢ <u>Çȼ¿</u>ÀÇ »ö»óÀ» °áÁ¤ÇÕ´Ï´Ù. °¢ »ö»ó ± ,¼º¿ä¼ÒÀÇ °ªÀº ÇØ´ç <u>»ö»ó °î¼±</u>¿¡¼ ±×+¡ÇÈÀ ,·Î Ç¥½ÃμË´Ï ´Ù.

# Á¦¾îÆ÷ÀÎÆ®

$$\begin{split} & \text{ A}_{3}^{3} \& \mathcal{E} \div \hat{A}_{0} \& \hat{A} \otimes \hat{A} \otimes \hat{A}$$

#### »ö»ó ¼ö/bpp

ȍ¿ë °¡´ÉÇÑ »ö»ó ¼ö,¦ ÀǹÌÇÏ,ç, °¢ Çȼ¿ÀÇ »ö»óÀ» Ç¥ÇöÇÏ´Âμ¥ »ç¿ëµÇ´Â ÇØ´ç <u>Çȼ</u>¿ÀÇ ºñÆ® ¼ö¿¡ ÀÇÇØ °áÁ¤µË´Ï´Ù. À̰ÍÀº bpp (Çȼ¿ ´ς ºñÆ®¼ö: bits per pixel) ¼³Á¤À, ·Î ÁöÁ¤µË´Ï´Ù. ÀϹÝÀûÀ, ·Î ȍ¿ëµÇ´Â °ªÀº ´ÙÀ½°ú °°½À´Ï´Ù.

- 8 bpp 256 »ö»ó
- 16 bpp 65K »ö»ó
- 32 bpp 16.7M »ö»ó

μð½ºÇ÷¹ÀÌÀÇ »ö»ó ¹à±â ¹× ͺí¾ΪÀ» Áõ°;½Ã۰ųª °¨¼Ò½Ãŵ′Ï´Ù. °¨,¶ °ªÀÌ ³ô¾ÆÁú¼öʻÏ, μð½ºÇ÷¹ÀÌÀÇ ¹à±â¿Í ͺí¾Ï °ªÀÌ ³ô¾ÆÁö,ç, ÃÖ´ë·Î μÇ,é ¼³Á¤°ªÀÌ º¯°æµÇÁö ¾Ê½À´Ï´Ù. »ö»ó ¼³Á¤°ª Á¶Á¤¿ë º Á¶ μμ± ; l̂ »ç¿ëμË Ί́ Ù. ºñÆ® jÊÀ» Ŭ j Çï jé ¼¼°;Áö Á¾·ùÀÇ »ö»óÈ À» Åä±Û½Ãų ¼ö ÀÖ½À Ί́ Ù. , ¶¿ì½º·Î »ö»ó °î¼±ÀÇ Á¦¾î Æ÷ÀÎÆ® ,¦ ÀÌμį½Ãų ¶§ ¼±ÅÃÇÑ »ö»ó ± ,¼º;ä¼Ò(»;°, û·Ï ¶Ç´Â ÆÄ¶û),¦ Á¶Á¤ÇÕ´Ï´Ù. <sup>º</sup>ñµð¿À ¿À¹ö·¹ÀÌ Ã¢ÀÇ ¹à±â¿ĺ \_í¾ÏÀ» Áõ°¡½Ã۰ųª °¨¼Ò½Ãŵ′Ï´Ù. °¨ \_¶ °ªÀÌ ³ô¾ÆÁú¼ö·Ï, µð½ºÇ÷¹ÀÌÀÇ ¹à±â¿ĺ \_í¾Ï °ªÀÌ ³ô¾ÆÁö ॖç, ÃÖ´ë·Î µÇ ॖé ¼³Á¤°ªÀÌ º¯°æµÇÁö ¾Ê½À´Ï´Ù. ÀÌ ´ÜÃß , | ´・<sup>-</sup> ;øÇÏ´Â »ö»ó ± ,¼º ;ä¼Ò , | ¼±ÅÃÇÒ ¼ö Àִµ¥ À̺ÍÀ» ¼±ÅÃÇÑ ´ÙÀ½ »ö»ó °î¼±ÀÇ Á¦¾î Æ÷ÀÎÆ® , | À̵;ÇØ¼ »ö»ó ± ,¼º ;ä¼Ò , | Á¶Á¤ÇÒ ¼ö ÀÖ½À´Ĩ´Ù. ±×·¡ÇÈ °¡¼Ó±â,¦ »ç¿ëÇÏ,é È,é»óÀÇ ³»¿ëÀ» Á¤È®ÇÑ ÇØ»óµµ¿ĺ Àç»ý ºóµµ,¦ °¡Áø µð½ºÇ÷¹ÀÌ ,ðµå·Î Ç¥½ÃÇÒ ¼ö ÀÖ½À′Ĩ´Ù. ½½¶óÀÌ´õ,¦Á¶Á¤ÇÏ,é ÀüÈ,é ,ðµå¿¡¼ Direct3D³ª OpenGL °ÔÀÓÀÇ È,é»óÅÂ,¦ ¹à°Ô Çϰųª ¾îµÓ°Ô ÇÒ ¼ö ÀÖ½À´Ï´Ù. <sup>1</sup>⁄2<sup>1</sup>⁄2¶óÀÌ´õ,¦Á¶Á¤ÇÏ,é;µ»ó;À¹ö·¹ÀÌâÀÇÀüü ¹à±â,¦Áõ°; ¶Ç´Â °¨¼Ò½ÃÄѼ, ÀüüÀûÀÎ Àl¹ÌÁö°; ¹à¾ÆÁö°Å³ª ¾îµĴ¿öÁý´Ï´Ù. ¹à±â,¦³Ê¹« ³ô°Å³ª ³Ê¹« ³·°Ô Á¶Á¤ÇÏ,é ±× °á°ú·Ĵ;µ»ó ½ºÆ®,²ÀÇ ¹àÀº;µ¿ªÀ̳ª ¾îµĴ;î;µ;ªÀǼ¼ºĴ¹¦»ç°; ¾àÇØÁú ¼ö ÀÖ½À´Ï´Ù. ¿μ»ό ¿À¹ö·¹ÀÌ¿ë ±âº»°ª ¹à±â ¼³Á¤À» º¹¿øÇĨ°íÀÚ ÇĨ é ÀÌ ´ÜÃß ¦ Ŭ ֻ ¯ÇĨ½Ã°í, ´ÜÃß¿¡ ³ªÅ ֻ³a´Â °ªÀº ´ëÇ¥ÀûÀÎ ¼³Á¤ÀÇ ÆÛ¼¾Æ®°ªÀ ֻ ·Î¼ ¿μ»ό ¿À¹ö·¹ÀÌÀÇ »ó´ëÀû ¹à±â ̯¦ ³ªÅ ¸³À´Ĩ´Ù. <sup>1</sup>⁄2<sup>1</sup>⁄2¶óÀÌ´õ,¦Á¶Á¤ÇÏ,é ¿µ»ó ¿À¹ö·¹ÀÌâÀÇ Àüü ,í¾ÏÀ» Áõ°; ¶Ç´Â °¨¼Ò½Ãŵ´Ï´Ù. ,í¾ÏÀ» ³Ê¹« ³ô°Å³ª ³Ê¹« ³·°Ô Á¶Á¤ÇÏ,é ±× °á°ú·Î ¿µ»ó ½ºÆ®,²ÀÇ ¹àÀº ¿µ¿ª°ú ¾îµÎ¿î ¿µ¿ªÀÇ ¼¼ºÎ¹¦»ç°; ¾àÇØÁú ¼ö ÀÖ½À ´Ï´Ù. ¿μ»ó ¿À¹ö·¹ÀÌ¿ë ±âº»°ª ֻí¾ï ¼³Á¤À» º¹¿øÇĨ°íÀÚ ÇĨ ̯é ÀÌ ´ÜÃß ൢ¦ Ŭ ֻ ¯ÇϽðí, ´ÜÃß¿; ³ªÅ ֻ³a´Â °ªÀº ´ëÇ¥Àû ¼³Á¤ÀÇ ÆÛ¼¾Æ®°ªÀ ֻ ·Î¼ ¿μ»ó ¿À¹ö·¹ÀÌÀÇ »ó´ëÀû ֻí¾ÏÀ» ³ªÅ ֻ³À´Ï´Ù. ½½¶óÀÌ´õ,¦Á¶Á¤ÇÏ,鿵»ó¿À¹ö·¹ÀÌÀÇ »ö°¨(»ö»óÀÇ ¾ç ¶Ç´Â °µµ)À» Áõ°¡ ¶Ç´Â °¨¼Ò½Ãŵ´Ï´Ù.¿¹,¦ µé¾î, ½½¶óÀÌ´õ,¦¿ÞÂÊ ³¡À,·Î ¿òÁ÷ÀÌ,é ¿À¹ö·¹ÀÌÀÇ ¸ðµç »ö»óÀÌ Á¦°ÅµË´Ï´Ù. ¿μ»ó ¿À¹ö·¹ÀÌ¿ë ±âº»°ª »ö°¨ ¼³Á¤À» º¹¿øÇĨ°íÀÚ ÇĨͺé ÀÌ ´ÜÃßͺ¦ Ŭͺ⁻ÇĨ½Ã°í, ´ÜÃß¿¡ ³ªÅ¸³ª´Â °ªÀº ´ëÇ¥Àû ¼³Á¤ÀÇ ÆÛ¼¾Æ®°ªÀ,·Î¼ ¿μ»ó ¿À¹ö·¹ÀÌÀÇ »ó´ëÀû »ö°¨À» ³ªÅ¸³À´Ï´Ù.  $\frac{1}{2} \frac{1}{2} \| \hat{O}_{i} \| \hat{O}_{i} \| \hat{O}_{i} \| \hat{O}_{i} \| \hat{O}_{i} \| \hat{O}_{i} \| \hat{O}_{i} \| \hat{O}_{i} \| \hat{O}_{i} \| \hat{O}_{i} \| \hat{O}_{i} \| \hat{O}_{i} \| \hat{O}_{i} \| \hat{O}_{i} \| \hat{O}_{i} \| \hat{O}_{i} \| \hat{O}_{i} \| \hat{O}_{i} \| \hat{O}_{i} \| \hat{O}_{i} \| \hat{O}_{i} \| \hat{O}_{i} \| \hat{O}_{i} \| \hat{O}_{i} \| \hat{O}_{i} \| \hat{O}_{i} \| \hat{O}_{i} \| \hat{O}_{i} \| \hat{O}_{i} \| \hat{O}_{i} \| \hat{O}_{i} \| \hat{O}_{i} \| \hat{O}_{i} \| \hat{O}_{i} \| \hat{O}_{i} \| \hat{O}_{i} \| \hat{O}_{i} \| \hat{O}_{i} \| \hat{O}_{i} \| \hat{O}_{i} \| \hat{O}_{i} \| \hat{O}_{i} \| \hat{O}_{i} \| \hat{O}_{i} \| \hat{O}_{i} \| \hat{O}_{i} \| \hat{O}_{i} \| \hat{O}_{i} \| \hat{O}_{i} \| \hat{O}_{i} \| \hat{O}_{i} \| \hat{O}_{i} \| \hat{O}_{i} \| \hat{O}_{i} \| \hat{O}_{i} \| \hat{O}_{i} \| \hat{O}_{i} \| \hat{O}_{i} \| \hat{O}_{i} \| \hat{O}_{i} \| \hat{O}_{i} \| \hat{O}_{i} \| \hat{O}_{i} \| \hat{O}_{i} \| \hat{O}_{i} \| \hat{O}_{i} \| \hat{O}_{i} \| \hat{O}_{i} \| \hat{O}_{i} \| \hat{O}_{i} \| \hat{O}_{i} \| \hat{O}_{i} \| \hat{O}_{i} \| \hat{O}_{i} \| \hat{O}_{i} \| \hat{O}_{i} \| \hat{O}_{i} \| \hat{O}_{i} \| \hat{O}_{i} \| \hat{O}_{i} \| \hat{O}_{i} \| \hat{O}_{i} \| \hat{O}_{i} \| \hat{O}_{i} \| \hat{O}_{i} \| \hat{O}_{i} \| \hat{O}_{i} \| \hat{O}_{i} \| \hat{O}_{i} \| \hat{O}_{i} \| \hat{O}_{i} \| \hat{O}_{i} \| \hat{O}_{i} \| \hat{O}_{i} \| \hat{O}_{i} \| \hat{O}_{i} \| \hat{O}_{i} \| \hat{O}_{i} \| \hat{O}_{i} \| \hat{O}_{i} \| \hat{O}_{i} \| \hat{O}_{i} \| \hat{O}_{i} \| \hat{O}_{i} \| \hat{O}_{i} \| \hat{O}_{i} \| \hat{O}_{i} \| \hat{O}_{i} \| \hat{O}_{i} \| \hat{O}_{i} \| \hat{O}_{i} \| \hat{O}_{i} \| \hat{O}_{i} \| \hat{O}_{i} \| \hat{O}_{i} \| \hat{O}_{i} \| \hat{O}_{i} \| \hat{O}_{i} \| \hat{O}_{i} \| \hat{O}_{i} \| \hat{O}_{i} \| \hat{O}_{i} \| \hat{O}_{i} \| \hat{O}_{i} \| \hat{O}_{i} \| \hat{O}_{i} \| \hat{O}_{i} \| \hat{O}_{i} \| \hat{O}_{i} \| \hat{O}_{i} \| \hat{O}_{i} \| \hat{O}_{i} \| \hat{O}_{i} \| \hat{O}_{i} \| \hat{O}_{i} \| \hat{O}_{i} \| \hat{O}_{i} \| \hat{O}_{i} \| \hat{O}_{i} \| \hat{O}_{i} \| \hat{O}_{i} \| \hat{O}_{i} \| \hat{O}_{i} \| \hat{O}_{i} \| \hat{O}_{i} \| \hat{O}_{i} \| \hat{O}_{i} \| \hat{O}_{i} \| \hat{O}_{i} \| \hat{O}_{i} \| \hat{O}_{i} \| \hat{O}_{i} \| \hat{O}_{i} \| \hat{O}_{i} \| \hat{O}_{i} \| \hat{O}_{i} \| \hat{O}_{i} \| \hat{O}_{i} \| \hat{O}_{i} \| \hat{O}_{i} \| \hat{O}_{i} \| \hat{O}_{i} \| \hat{O}_{i} \| \hat{O}_{i} \| \hat{O}_{i} \| \hat{O}_{i} \| \hat{O}_{i} \| \hat{O}_{i} \| \hat{O}_{i} \| \hat{O}_{i} \| \hat{O}_{i} \| \hat{O}_{i} \| \hat{O}_{i} \| \hat{O}_{i} \| \hat{O}_{i} \| \hat{O}_{i} \| \hat{O}_{i} \| \hat{O}_{i} \| \hat{O}_{i} \| \hat{O}_{i} \| \hat{O}_{i} \| \hat{O}_{i} \| \hat{O}_{i} \| \hat{O}_{i} \| \hat{$ 

¿μ»ó ¿À¹ö·¹ÀÌ¿ë ±âº»°ª »öÁ¶ ¼³Á¤À» º¹¿øÇϰíÀÚ ÇÏ é ÀÌ ´ÜÃß ¦ Ŭ ֻ¯ÇϽðí, ´ÜÃß¿¡ ³ªÅ ֻ³ª´Â °ªÀº ´ëÇ¥Àû ¼³Á¤À j·ÎºÎÅÍ »öÁ¶ÀÇ º¯°æμÈ Á¤μμ ¦ ³ªÅ ֻ³À´Ï´Ù. <sup>1</sup>⁄2<sup>1</sup>⁄2¶óÀÌ´õ,¦Á¶Á¤ÇÏ,é ¿µ»ó ¿À¹ö·¹ÀÌÀÇ °¨,¶ º,Á¤À» Á¦°øÇÏ¿© »¡°, û·Ï ¹× ÆÄ¶û»ö¿; ±ÕµîÇϰÔ ¹Ý¿µÇÕ´Ï´Ù. 񃧯°ª °¨,¶º,Á¤°ªÀ» º¹¿øÇÏ·Á,é ÀÌ ´ÜÃß,¦Å¬,⁻ÇϽðí, ´ÜÃß¿; ³ªÅ,³ª´Â °ªÀº ¿À¹ö·¹ÀÌ¿; Àû¿ëµÇ°í ÀÖ ´Â ÇöÀçÀÇ °¨,¶º,Á¤°ªÀÔ´Ï´Ù. 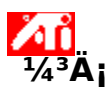

# μ¥½ºÅ©Å¾ μμ¿òͺ» ½Ã½ºÅÛ¿¡ ¿À½Å °ĺÀ» È⁻¿μÇÕ´Ï´Ù!

 <sup>Q</sup>» μμ¿ò, » ½Ã½<sup>Q</sup>ÅÛÀ<sup>Q</sup> »ç¿ëÀÚÀÇ Á¦Ç°¿¡, »ç¿ëÇÒ ¼ö ÀÖ½À´Ï´Ù.
 <sup>Q</sup>» Á¦Ç°À» Ã<sup>3</sup>À½ ¼<sup>3</sup>Ä¡ÇÏ´Â °æ¿ì, °ÈµÈ ±â´ÉÀ» Àß »ç¿ëÇÒ ¼ö ÀÖµµ·Ï ´ÙÀ½ ¼<sup>3</sup>Ä¡ ÀýÂ÷,¦ µû,£½Ê½Ã¿À.

$$\label{eq:constraint} \begin{split} & \dot{z} = \hat{a} \underline{\boldsymbol{s}}_{, 1} \stackrel{\prime \cdot -}{\cdot} \frac{1}{4^3} \ddot{A}_{1, 1} + \frac{1}{2} \tilde{A} \dot{A} \hat{U} \\ & \zeta \ddot{I}^{1/2} \hat{E} \frac{1}{2} \tilde{A}_{\dot{z}} \dot{A}. \end{split}$$

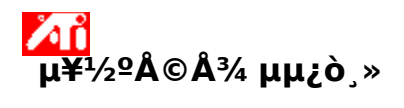

**μμ¿ò¸» ¹öÀüÀ» º¸∙Á¸é** ¿©±â<mark>≦</mark>,¦ ´·<sup>-</sup> [μμ¿ò¸» ¹öÀü]À» º¸½Ê½Ã¿À.

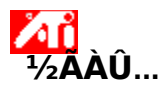

# μð¹⁄₂ºÇ÷¹ÀÌ μî·Ϊ Á¤⁰, ¼³Á¤

»õ µð½ºÇ÷¹ÀÌ µå¶óÀl¹ö°; ¼³Ä;µÇ¾ú±â ¶§¹®¿;, Àá½Ã ½Ã°£À» ³»¼Å¼ ±×;ÇÈ °;¼Ó±âÀÇ °ÈµÈ ±â ´É¿¡ ´ëÇØ ¾Ë¾Æº ֻ½Ê½Ã¿À.

 $\mu\mu_{i} \grave{o}_{,*} \approx c_{i} \ddot{e} C \tilde{N} \acute{A} \times c_{i} \tilde{A}, \\ [\mu\mu_{i} \grave{o}_{,*}] \overset{1}{}_{4} \overset{1}{}_{4} \dot{A} C_{i} \overset{1}{}_{4} \overset{3}{}_{4} \delta \dot{A} \overset{1}{}_{4} \mu c \acute{A} \ddot{o} \overset{1}{}_{1} \acute{C} \overset{1}{}_{2} \acute{E} \dot{A} \overset{1}{}_{2} \dot{A} \overset{1}{}_{4} \dot{A} \overset{1}{}_{4} \overset{1}{}_{4} \dot{A} \overset{1}{}_{4} \dot{A} \overset{1}{}_{4} \overset{1}{}_{4} \dot{A} \overset{1}{}_{4} \dot{A} \overset{1}{}_{4} \dot{A} \overset{1}{}_{4} \dot{A} \overset{1}{}_{4} \overset{1}{}_{4} \dot{A} \overset{1}{}_{4} \dot{A} \overset$ 

³»¿ë

- ĂÖ′ëÈ,éÇØ»óμμ♀⁻°æ
- 🔟 È é À§Ä; Á¶Á¤
- 📕 È é Å©±â Á¶Á¤
- <sup>.</sup>sö»ó ⁰ ֻÁ¤ Á¦¾î±â ¼¾Á¤
- ÝÙÁß μð½ºÇ÷¹ÀÌ,¦È®Àå μ¥½ºÅ©Å¾°ú °°ÀÌ Á¤¿
  Ő ÀÚ¼¼ÇÑ ³»¿ë º,±â
- ✓ÙÀ½¿¡ Windows ¦ ½ÃÀÛÇÒ ¶§ ÀÌ È é º ±â.

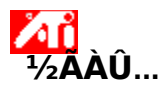

# µð½ºÇ÷¹ÀÌ µî·Ï Á¤º, ¼³Á¤

»õ µð½ºÇ÷¹ÀÌ µå¶óÀl¹ö°; ¼³Ä;µÇ¾ú±â ¶§¹®¿;, Àá½Ã ½Ã°£À» ³»¼Å¼ ±×;ÇÈ °;¼Ó±âÀÇ °ÈµÈ ±â ´É¿¡ ´ëÇØ ¾Ë¾Æº ֻ½Ê½Ã¿À.

 $\mu\mu_{i} \grave{o}_{,*} \approx c_{i} \ddot{e} C \tilde{N} \acute{A} \times c_{i} \tilde{A}, \\ [\mu\mu_{i} \grave{o}_{,*}] \overset{1}{}_{4} \overset{1}{}_{4} \dot{A} C_{i} \overset{1}{}_{4} \overset{3}{}_{4} \delta \dot{A} \overset{1}{}_{4} \mu c \acute{A} \ddot{o} \overset{1}{}_{1} \acute{C} \overset{1}{}_{2} \acute{E} \dot{A} \overset{1}{}_{2} \dot{A} \overset{1}{}_{4} \dot{A} \overset{1}{}_{4} \overset{1}{}_{4} \dot{A} \overset{1}{}_{4} \dot{A} \overset{1}{}_{4} \overset{1}{}_{4} \dot{A} \overset{1}{}_{4} \dot{A} \overset{1}{}_{4} \dot{A} \overset{1}{}_{4} \dot{A} \overset{1}{}_{4} \overset{1}{}_{4} \dot{A} \overset{1}{}_{4} \dot{A} \overset$ 

³»¿ë

- ĂÖ′ëÈ,éÇØ»óμμ♀⁻°æ
- 🔟 È é À§Ä; Á¶Á¤
- 📕 È é Å©±â Á¶Á¤
- <sup>™</sup>»ö»ó º ֻÁ¤ Á¦¾î±â ¼¾Á¤
- ÝÙÁß μð½ºÇ÷¹ÀÌ,¦È®Àå μ¥½ºÅ©Å¾°ú °°ÀÌ Á¤¿
  Ő ÀÚ¼¼ÇÑ ³»¿ë º,±â
- <u>´ÙÀ½;; Windows ; ½ÃÀÛÇÒ ¶§ ÀÌ È é º ±â.</u>
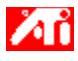

³»;ë

{button ,JI(`>taskwin1',`Save\_Scheme');CW(`subcon')} µð½ºÇ÷¹ÀÌ ± ,¼ºÇ¥ ÀúÀå

{button ,JI(`>taskwin1', `Delete\_Scheme');CW(`subcon')}  $\mu \delta^{1/2} \tilde{Q} \tilde{A} \cdot 1 \dot{A} \dot{I} \pm \frac{1}{4} \tilde{Q} \tilde{Q} \dot{Y} * \dot{A} \dot{A}$ 

{button ,JI(`>taskwin1',`Delete\_Scheme');CW(`subcon')} µð½ºÇÃ.¹ÀÌ ± ,¼ºÇ¥ ÀçÈ£Ãâ

{button ,JI(`>taskwin1',`Assign\_Hotkey');CW(`subcon')} µð½ºÇ÷¹ÀÌ ±,¼ºÇ¥ ´ÜÃàŰ ÁöÁ¤

{button ,JI(`>taskwin1',`Enable\_Disable\_DisplayDevice');CW(`subcon')}  $\mu \delta^{1/2} \ Q \tilde{A} \cdot 1 \dot{A} \dot{A} \dot{A}_i \ \approx c_i \dot{E} \circ_i \dot{E} \circ_i \dot{E}$ 

- {button ,JI(`>taskwin1',`Enable\_Disable\_TaskIcon');CW(`subcon')} ATI ÀÛ¾÷Ç¥½ÃÁÙ ¾ÆÀĬÄÜ ÀÀ¿ë ÇÁ·Î±×·¥ »ç¿ë °¡ ´É/»ç¿ë ºÒ°¡ ´É
- {button ,JI(`>taskwin1', `Change\_PrimaryDisplay');CW(`subcon')}  $(\hat{A}^{1/2}C\tilde{A}^{1}A) = \mu \delta^{1/2}C\tilde{A}^{1}A$

{button ,JI(`>taskwin1',`Change\_CloneMode');CW(`subcon')} ´ÙÁß μð½ºÇ÷¹ÀÌ È¯°æ¿¡¼ Ŭ·Đ ¸ðμå ¼±ÅÃ

{button ,Contents()} ´õ ÀÚ¼¼ÇÑ ³»¿ë º,±â

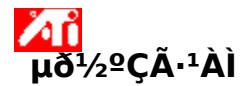

# µð½ºÇ÷¹ÀÌ ±,¼ºÇ¥,¦ÀúÀåÇÏ·Á,é

- 1 ¿©±â<u>,</u>¦´<sup>-</sup> [μð½ºÇ÷¹ÀÌ μî·Ï Á¤º,],¦Ç¥½ÃÇÕ´Ï´Ù.
- 2 [¼³Á¤] ÅÇÀ» ´© , ¨´Ï´Ù.
- 3 [°í±Þ] ′ÜÃß ;¦ ′© ,¨ ′Ï′Ù.
- 4 [μð½ºÇ÷¹ÀÌ] ÅÇÀ» ´© , ¨´Ϊ´Ù.
- 5 [± ¼⁰Ç¥] »óÀÚ ¦ ´© ,¨′Ï´Ù.
- 6 μð½ºÇ÷¹ÀÌ ±,¼ºÇ¥ÀÇ ÀÌ,§À» ÀÔ·ÂÇÑ ´ÙÀ½, [ÀúÀå]À» ´©,¨´Ï´Ù.

Àŀ\_ºÔ ÇÏ\_é º¢ µð½ºÇ÷¹ÀÌ ÀåÄ¡ÀÇ ÇöÀç ±\_¼ºÀÌ ÀúÀåµË′Ï´Ù (ÀåÄ¡ÀÇ »ç¿ë °¡´É ¶Ç´Â ºÒ°¡´É ¿©ºÎ¿¡ °ü°è ¾øÀ½).

#### ÆÁ

 [´ÜÃàŰ] »óÀÚ¿¡¼, ÀÌ μð½ºÇ÷¹ÀÌ ± ¼ºÇ¥ ¦ ´Ù½Ã ºÒ·⁻¿À´Âμ¥ »ç¿ëÇÒ ´ÜÃàŰ Á¶ÇÕÀ» ÁöÁ¤ÇÒ ¼ö ÀÖ½À´Ï´Ù.

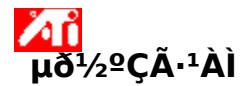

# µð½ºÇ÷¹ÀÌ ±,¼ºÇ¥,¦ÀúÀåÇÏ·Á,é

- 1 ¿©±â<sup>¶</sup>,¦ ´<sup>,-</sup> [μð½ºÇ÷¹ÀÌ μî·Ï Á¤º,],¦ Ç¥½ÃÇÕ´Ï´Ù.
- 2 [¼³Á¤] ÅÇÀ» ´© , ¨´Ï´Ù.
- 3 [°í±Þ] ′ÜÃß ;¦ ′© ,¨ ′Ï′Ù.
- 4 [μð½ºÇ÷¹ÀÌ] ÅÇÀ» ´© ,¨´Ϊ´Ù.
- 5 [±,¼ºÇ¥] »óÀÚ,¦ ´©,¨´Ï´Ù.
- 6 μð½ºÇ÷¹ÀÌ ± ,¼ºÇ¥ÀÇ ÀÌ ,§À» ÀÔ·ÂÇÑ ´ÙÀ½, [ÀúÀå]À» ´© ,¨´Ï´Ù.

ÀŀۦºÔ ÇÏ é °¢ µð½ºÇ÷¹ÀÌ ÀåÄ¡ÀÇ ÇöÀç ± ,¼ºÀÌ ÀúÀåµË´Ï´Ù (ÀåÄ¡ÀÇ »ç¿ë °¡´É ¶Ç´Â ºÒ°¡´É ¿©ºĴ¿¡ °ü°è ¾øÀÌ, 1Â÷ ¶Ç´Â <u>Ŭ·Ð ၞðµå</u>·Î ¼³Á¤µË´Ï´Ù).

#### ÆÁ

 [´ÜÃàŰ] »óÀÚ¿i¼, ÀÌ μð½ºÇ÷¹ÀÌ ±,¼ºÇ¥,¦ ´Ù½Ã ºÒ·⁻¿À´Âμ¥ »ç¿ëÇÒ ´ÜÃàŰ Á¶ÇÕÀ» ÁöÁ¤ÇÒ ¼ö ÀÖ½À´Ĩ´Ù.

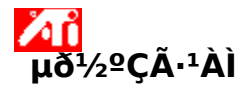

# μð½ºÇ÷¹ÀÌ ± ֻ¼ºÇ¥ ֻ¦ »èÁ¦ÇÏ·Á ֻé

1 ¿©±â, '. [μð½ºÇÃ.¹ÀÌ μî·Ĩ Á¤º,], ¦ Ç¥½ÃÇÕ Ί Ù.
2 [¼³Á¤] ÅÇÀ» ´©, "´Ï Ù.
3 [°í±Þ] ´ÜÃß, ¦ ´©, "´Ï Ù.
4 [μð½ºÇÃ.¹ÀÌ] ÅÇÀ» ´©, "´Ï Ù.
5 [±,¼ºÇ¥] »óÀÚ¿¡¼, »èÁ¦ÇĨ·Á´Â μð½ºÇÃ.¹ÀÌ ±,¼ºÇ¥, ¦ ´©, "´Ï Ù.
6 [ȏÁ¦], ¦ ´©, "´Ï Ù.

{button ,AL(`displays')}  $\underline{\circ \ddot{u} \cdot \tilde{A} \not{C} \times \dot{n}}$ 

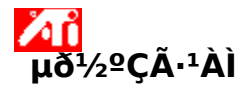

# μð½ºÇ÷¹ÀÌ ± ֻ¼ºÇ¥ ֻ¦ »èÁ¦ÇÏ·Á ֻé

1 ¿©±â, '. [μð½ºÇÃ.¹ÀÌ μî·Ĩ Á¤º,], ¦ Ç¥½ÃÇÕ Ί Ù.
2 [¼³Á¤] ÅÇÀ» ´©, "´Ï Ù.
3 [°í±Þ] ´ÜÃß, ¦ ´©, "´Ï Ù.
4 [μð½ºÇÃ.¹ÀÌ] ÅÇÀ» ´©, "´Ï Ù.
5 [±,¼ºÇ¥] »óÀÚ¿¡¼, »èÁ¦ÇĨ·Á´Â μð½ºÇÃ.¹ÀÌ ±,¼ºÇ¥, ¦ ´©, "´Ï Ù.
6 [ȏÁ¦], ¦ ´©, "´Ï Ù.

{button ,AL(`displays')}  $\underline{\circ \ddot{u} \cdot \tilde{A} \not{C} \times \dot{n}}$ 

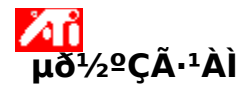

# μ𹽺Ç÷¹ÀÌ ±,¼ºÇ¥,¦ ´Ù½Ã ºÒ·⁻¿À·Á,é

- 2 [¼³Á¤] ÅÇÀ» ´© , ¨´Ï ´Ù.
- 3 [°í±Þ] ′ÜÃß ֶ¦ ′© ֻ¨′Ï′Ù.
- 4 [μð¹⁄₂⁰Ç÷¹ÀÌ] ÅÇÀ» ´© , ¨´Ϊ´Ù.
- 5  $[\pm_1^{4^{Q}}C^{F}] \approx 6\dot{A}\dot{U}_{i1}^{4}, \dot{U}^{5}A^{Q}\dot{O}^{-}\dot{A}\dot{A} \mu \delta^{4}2^{Q}C\tilde{A}^{1}\dot{A}\dot{A} \pm_1^{4^{Q}}C^{F}, \dot{A}\dot{A} \dot{A} \pm_1^{4^{Q}}C^{F}, \dot{A}\dot{A} \pm_1^{4^{Q}}C^{F}, \dot{A}\dot{A} \pm_1^{4^{Q}}\dot{A}\dot{A} \pm_1^{4^{Q}}\dot{A} \pm_1^{4^{Q}}$

# μð¹⁄₂ºÇ÷¹ÀÌ

# μ𹽺Ç÷¹ÀÌ ±,¼ºÇ¥,¦ ´Ù½Ã ºÒ·⁻¿À·Á,é

1 ¿©±â<u></u>],¦ ´·<sup>-</sup> [μð½ºÇ÷¹ÀÌ μî·Ï Á¤º,],¦ Ç¥½ÃÇÕ´Ï´Ù.

2 [¼³Á¤] ÅÇÀ» ´© ,¨´Ï´Ù.

3 [°í±Þ] ′ÜÃß ֻ¦ ′© ֻ¨′Ï′Ù.

4 [μð¹⁄₂ºÇ÷¹ÀÌ] ÅÇÀ» ´© ,¨´Ϊ´Ù.

5  $[\pm_1^{4^{0}}C^{4}] \approx \delta\dot{A}\dot{I}_{i}^{4}, \dot{U}^{4}\tilde{A} \circ\dot{O}^{-}\dot{A}\dot{A} \mu \delta^{4}2^{0}C\tilde{A}\cdot^{1}\dot{A}\dot{I} \pm_1^{4^{0}}C^{4}, \dot{C}^{-}\dot{I}\dot{A}\dot{O}$ °¢  $\mu \delta^{4}2^{0}C\tilde{A}\cdot^{1}\dot{A}\dot{I} \dot{A}\dot{B}\dot{A}\dot{A}\dot{C} \pm_1^{4^{0}}\dot{A}\dot{I}^{4}\pm \dot{A}\tilde{A}\mu\dot{E} \pm_1^{4^{0}}C^{4}\dot{I}^{1}\dot{A}^{3}\dot{A}\mu\mu\ddot{E}\dot{I}\dot{O}$ .

#### 5 <sup>∎</sup>µð¹⁄₂ºÇ÷¹ÀÌ

### µð½ºÇ÷¹ÀÌ ±,¼ºÇ¥¿¡ ´ÜÃàŰ,¦ ÁöÁ¤ÇÏ·Á,é

```
1 ¿©±â<sup>™</sup>,¦ ´·¯ [μð½⁰Ç÷¹ÀÌ μî·Ï Á¤⁰,],¦ Ç¥½ÃÇÕ´Ï´Ù.
```

- 2
- [¼³Å¤] ÅÇÀ» ´©, ¨´Ĩ´Ù. [°í±Þ] ´ÜĂß,¦ ´©, ¨´Ĩ´Ù. [μð½ºÇ÷¹ÀÌ] ÅÇÀ» ´©, ¨´Ĩ`Ų. 3
- 4
- [̈±,¼º̈Ç¥] »̈́dĂǗ¿¡¼, Æ̈́dÁýÇÏ·Á´Â´ÜÃàŰ¿¡ÇØ´çÇÏ´Â μð½ºÇ÷¹ÀÌ ±,¼ºÇ¥,¦´©,¨´Ï`Ù. 5
- [´ÜÃàŰ] »óÀÚ <sup>3</sup>»ºÎ j¦ ´© 娴Ï ́Ù. 6
- 7 Ű ,¦ ´·⁻ ´ÜÃàŰ ,¦ ÁöÁ¤ÇÕ´Ï´Ù.
- 8 [ÀúÀå]À» ´© , ¨´Ï´Ù.

9 [±,¼ºÇ¥],¦ ´Ù½Ã ºÒ·⁻¿À·Á,é [Ctrl+Alt+ÁöÁ¤µÈ Ű],¦ »ç¿ëÇØ¾ß ÇÕ´Ï´Ù.

ÁÖ

Æ<sup>-</sup>Á¤ ´ÜÃàŰ Á¶ÇÕ, »ç¿ëÇÒ ¼ö ÀÖ½À ´Ĩ `Ù. Shift Ű¿Í ÀÓÀÇÀÇ Å°, ¦ »ç¿ëÇĨ·Á°í ÇÒ °æ¿ì, ÀÛµ¿ÇĨÁö ¾Ê½À ´Ĩ `Ù. Shift Ű ´Â Ctrl ¶Ç´Â Alt Ű Áß¿¡ ÇĨ³ª¿Í ÇÔ<sup>22</sup> »ç¿ëµÇ¾î¾ß ÇÕ´Ĩ `Ù.

#### 5 <sup>∎</sup>µð¹⁄₂ºÇ÷¹ÀÌ

### µð½ºÇ÷¹ÀÌ ±,¼ºÇ¥¿¡ ´ÜÃàŰ,¦ ÁöÁ¤ÇÏ·Á,é

```
1 ¿©±â<sup>™</sup>,¦ ´·¯ [μð½⁰Ç÷¹ÀÌ μî·Ï Á¤⁰,],¦ Ç¥½ÃÇÕ´Ï´Ù.
```

- 2
- [¼³Å¤] ÅÇÀ» ´©, ¨´Ĩ´Ù. [°í±Þ] ´ÜĂß,¦ ´©, ¨´Ĩ´Ù. [μð½ºÇ÷¹ÀÌ] ÅÇÀ» ´©, ¨´Ĩ`Ų. 3
- 4
- Ĩ±,¼ºĆ¥] »óĂUŹį¼,ÆĺÁýĊŀÁ´Â´ÜÃàŰ¿¡ÇØ´çĊľ´Âμð½ºÇ÷¹ÀÌ ±,¼ºÇ¥,¦´©,¨´Ï`Ù. 5
- [´ÜÃàŰ] »óÀÚ <sup>3</sup>»ºÎ j¦ ´© 娴Ï ́Ù. 6
- 7 Ű ,¦ ´·⁻ ´ÜÃàŰ ,¦ ÁöÁ¤ÇÕ´Ï´Ù.
- 8 [ÀúÀå]À» ´© , ¨´Ï´Ù.

9 [±,¼ºÇ¥],¦ ´Ù½Ã ºÒ·⁻¿À·Á,é [Ctrl+Alt+ÁöÁ¤µÈ Ű],¦ »ç¿ëÇØ¾ß ÇÕ´Ï´Ù.

ÁÖ

Æ<sup>-</sup>Á¤ ´ÜÃàŰ Á¶ÇÕ, »ç¿ëÇÒ ¼ö ÀÖ½À ´Ï ´Ù. Shift Ű¿Í ÀÓÀÇÀÇ Å°, ! »ç¿ëÇĨ·Á°í ÇÒ °æ¿ì, ÀÛµ¿ÇĨÁö ¾Ê½À ´Ï ´Ù. Shift Ű ´Â Ctrl ¶Ç´Â Alt Ű Áß¿¡ ÇĨ³³¿ĺ ÇÔ²² »ç¿ëµÇ¾î¾ß ÇÕ ´Ï ´Ù.

# ∎ð¹⁄₂ºÇÃ∙¹ÀÌ

# µð½ºÇ÷¹ÀÌ ÀåÄ; ¦ »ç¿ë °; ´É/»ç¿ë ºÒ°; ´ÉÇϰÔ ÇÏ·Á,é

1 ¿©±â<u></u>,¦´<sup>,</sup> [μð½ºÇÃ<sup>,</sup>'ÀÌ μî·Ï Á¤º,],¦ Ç¥½ÃÇÕ´Ï´Ù.

2 [¼³Á¤] ÅÇÀ» ´© , ¨´Ï´Ù.

3 [°í±Þ] ′ÜÃß ¦ ′© , ¨′Ï′Ù.

4 [μð½ºÇ÷¹ÀÌ] ÅÇÀ» ´© , ¨´Ϊ´Ù.

5 »ς¿ë °¡´É/»ς¿ë ºÒ°¡´ÉÇϰÔ ¼³Á¤ÇÏ·Á´Â μð½ºÇ÷¹ÀÌ ÀåÄ¡ÀÇ [»ς¿ë °¡´É/»ς¿ë ºÒ°¡´É] ´ÜÃßŴZ,¦´©,¨

´Ĩ´Ū. ´ÜÃß°¡ ¡°»ς¿ë °¡´É¡± À§Ä¡¿¡ ÀÖ´Â °æ¿ì ÇØ´ς μð½ºÇ÷¹ÀÌ ÀåÄ¡ ¾ÆÀÌÄÜ¿¡ μ¥½ºÅ©Å¾ À̹ÌÁö°¡ <sup>₃</sup>ªÅ ͺ<sup>₃</sup>₃′Ï′Ù.

[È®ÀÎ] ¶Ç´Â [Àû¿ë]À» ´·<sup>-</sup> º<sup>-</sup>°æµÈ ³»¿ëÀ» ÀúÀåÇÕ´Ï´Ù. 6

# ÁÖ

Δ μð½ºÇ÷¹ÀÌ μî·Ï Á¤º,,¦ º⁻°æÇÏ·Á,é, μð½ºÇ÷¹ÀÌ ÀåÄ;°; »ç¿ë °; ´ÉÇØ¾ß ÇÕ´Ï´Ù. Àû¾îµµ ÇϳªÀÇ µð½ºÇ÷¹ÀÌ ÀåÄ¡,¦»ç¿ëÇÒ ¼ö ÀÖ¾î¾ß ÇÕ´Ï´Ù.

#### ⊾ µð¹⁄₂ºÇÃ₊¹ÀÌ

## ATI ÀÛ¾÷Ç¥½ÃÁÙ ¾ÆÀÌÄÜ ÀÀ¿ë ÇÁ·Î±×·¥À» Ȱ¼ºÈ/ºñȰ¼ºÈ ÇÏ·Á,é

1 ¿©±â<u></u>]¦´·<sup>-</sup> [μð½ºÇ÷¹ÀÌ μî·Ï Á¤º,],¦ Ç¥½ÃÇÕ´Ï´Ù.

- 2 [¼³Á¤] ÅÇÀ» ´© , ¨´Ï´Ù.
- 3 [°í±Þ] ′ÜÃß,¦ ′©,¨′Ï′Ù.
- 4 [¿É¼Ç] ÅÇÀ» ´© , ¨´Ï´Ù.
- 5 "ATI ÀÛ¾÷Ç¥½ÃÁÙ ¾ÆÀÌÄÜ ÀÀ¿ë ÇÁ·Î±×·¥ »ç¿ë"¿¡È®ÀÎÇ¥½Ã¸¦Ç←Ȱ¼ºÈÇï°Å³ª,È®ÀÎÇ¥½Ã¸¦ Áö¿ö ºñȰ¼ºÈÇÒ ¼ö ÀÖ½À´Ï´Ù.
- 6 [Àû¿ë]À» ´·<sup>-</sup> º<sup>-</sup>°æμÈ ³»¿ëÀ» ÀúÀåÇÕ´Ï´Ù.

## ÁÖ

#### <u>™</u> μð½ºÇ÷¹ÀÌ

#### ´ÙÁß μð½ºÇ÷¹ÀÌ,¦ »ç¿ëÇÒ ¶§ Ŭ·Đ ֻðμå,¦ ¼±ÅÃÇÏ·Á,é

1 ¿©±â<u></u>]¦´·<sup>-</sup> [μð½ºÇ÷¹ÀÌ μî·Ï Á¤º,],¦ Ç¥½ÃÇÕ´Ï´Ù.

- 2 [¼³Á¤] ÅÇÀ» ´© ,¨´Ï´Ù.
- 3 [°í±Þ] ´ÜÃß ;¦ ´© , ¨´Ï´Ù.
- 4 [μ𹽺Ç÷¹ÀÌ] ÅÇÀ» ´© ,¨´Ï´Ù.

$$\begin{split} \mu \delta^{1/2} {}^{\circ} C \tilde{A}^{\cdot 1} \dot{A} \dot{I}_{,} \delta \mu \dot{a}_{,} | {}^{\circ} {}^{\circ} & \approx C \ddot{I}^{\pm} \dot{a} \dot{A} \ddot{u}_{i} | \mu \delta^{1/2} {}^{\circ} C \tilde{A}^{\cdot 1} \dot{A} \dot{I} \dot{A} \ddot{a} \ddot{A}_{i} {}^{\circ} i \\ {}^{\circ} \dot{A}_{,} \dot{a}_{,} \dot{A}_{,} \dot{a}_{,} \dot{A}_{,} \dot{A}_{,} \dot{$$

5 ¿øÇÏ´Â [Ŭ·Ð] ´ÜÃß ָ¦ ´© ֻ¨´Ï´Ù: ⊡

 $\dot{A}\dot{I}^{\circ}\ddot{u}\cdot\tilde{A}\mu\delta^{1}_{2}\tilde{C}\tilde{A}^{\cdot1}\dot{A}\dot{I}_{,|}^{1}_{4^{3}}\dot{A}^{a}C\ddot{I}_{;|} \circ 1\dot{A}^{+}\mu\delta^{1}_{2}\tilde{C}\tilde{A}^{\cdot1}\dot{A}\dot{I}\mu\dot{Y}^{0}A^{\otimes}A^{3}_{4}\dot{A}\dot{I}^{1}\dot{I}\dot{A}\ddot{O}\dot{A}C^{\circ}_{,v}\dot{A}^{\circ}_{,v}\circ \dot{A}^{\circ}_{,v}\dot{A}^{\circ}_{,v}\dot{A}^$ 

$$\begin{split} & \text{\AA}_{\neg} \cdot \textbf{D}_{\circ} \tilde{\mathbf{A}} + \tilde{\mathbf{A}} \tilde{\mathbf{A}} \mu \boldsymbol{\zeta}_{\circ} \in \tilde{\mathbf{U}} \tilde{\mathbf{A}} \tilde{\mathbf{B}} & \text{o} \tilde{\mathbf{A}} \tilde{\mathbf{A}} \circ \mathbf{i} \stackrel{\text{o}^{-}\circ}{\boldsymbol{c}} = \tilde{\mathbf{A}} \mu \boldsymbol{c} \tilde{\mathbf{A}} + \tilde{\mathbf{A}} \tilde{\mathbf{A}} \mu \boldsymbol{\zeta}_{\circ} = \tilde{\mathbf{A}} \tilde{\mathbf{A}} \tilde{\mathbf{A}} \tilde{\mathbf{A}} \tilde{\mathbf{A}} = \tilde{\mathbf{A}} \tilde{\mathbf{A}} \tilde{$$

6 [È®ÀÎ] ¶Ç´Â [Àû¿ë]À» ´·<sup>-</sup> º<sup>-</sup>°æµÈ ³»¿ëÀ» ÀúÀåÇÕ´Ï´Ù.

ÁÖ

Δ Àû¾îμμ ÇϳªÀÇ μð½ºÇ÷¹ÀÌ ,¦ »ς¿ëÇÒ ¼ö ÀÖ¾î¾ß ÇÕ´Ï´Ù.

Διλά<sup>3</sup>λμμ ÇΪ<sup>3</sup>2ÀÇ μδ<sup>1</sup>/2<sup>0</sup>Ç÷<sup>1</sup>Àl°i 1Â÷ μδ<sup>1</sup>/2<sup>0</sup>Ç÷<sup>1</sup>Àl·ĺ <sup>1</sup>/4<sup>3</sup>Á¤μÇ<sup>3</sup>/μβ ÇÕ´Ϊ´Ù.

**S** ȍ¿ëÀÚ´Â ATI ÂÛ¾÷Ç¥½ÃÁÙ ¾ÆÀÌÄÜ(·Îµå μǾúÀ» °æ¿ì)ÀÇ "µð½ºÇ÷¹ÀÌ" ,Þ´º ¿É¼ÇÀ» ÅëÇØ µð½ºÇ÷¹ÀÌ,¦Å¬·Ð ,ðµå·Î ºü,£°Ô ÀüÈ⁻ÇÒ ¼öµµ ÀÖ½À´Ï´Ù. ´õ ÀU¼¼ÇÑ ³»¿ëÀ» º,·Á,é <u>¿©±â</u>,¦ ´©,£½Ê½Ã¿À.

<sup>1</sup><sup>Q</sup> <sup>Q</sup>nµð¿À ¿À<sup>1</sup>ö<sup>·1</sup>ÀÌ <sup>′</sup> ÄÄÇ»Åĺ»ó¿i<sup>1</sup>/<sub>4</sub> ¿ÏÀü µ¿¿µ»óÀ» <sup>Q</sup>/<sub>4</sub> <sup>1</sup>/<sub>4</sub>ö ÀÖ°Ô ÇÕ <sup>′</sup>Ï <sup>′</sup>Ù. ±×<sup>-3a</sup> Çϵå¿þ¾í¿i <sup>′</sup> <sup>Q</sup>nµð¿À ¿À<sup>1</sup>ö<sup>·1</sup>Àl°<sub>1</sub> ÇÏ<sup>3a</sup> »ÓÀÔ <sup>′</sup>Ï <sup>′</sup>Ù. 1Â÷ <sup>1</sup>× Å¬·ĐÀÌ ÀÖ <sup>′</sup> µð½<sup>Q</sup>Ç÷<sup>1</sup>ÀÌ Á¤¿ÀÇ <sup>°</sup>æ¿ì, 1Â÷ µð½<sup>Q</sup>Ç÷<sup>1</sup>Àl¿i ÇÑÇØ¼ <sup>Q</sup>nµð¿À ¿À<sup>1</sup>ö<sup>·1</sup>ÀlÀÇ »ç¿ëÀl <sup>°</sup>i <sup>′</sup>ÉÇÕ <sup>′</sup>Ï <sup>′</sup>Ù.(È®Àå µ¥½<sup>Q</sup>ũž Á¤¿ÀÇ <sup>°</sup>æ¿ì, <sup>3</sup>ðµç µð½<sup>Q</sup>Ç÷<sup>1</sup>Àl¿i<sup>1</sup>/<sub>4</sub> <sup>Q</sup>nµð¿À ¿À<sup>1</sup>ö<sup>·1</sup>Àl, <sup>9</sup>/<sub>4</sub> <sup>1</sup>/<sub>4</sub>ö ÀÖ<sup>1</sup>⁄<sub>2</sub>À <sup>′</sup>Ï <sup>′</sup>Ù.)

#### <u>⊾</u> μð½⁰ÇÃ∙¹ÀÌ

### ´ÙÁß μð½ºÇ÷¹ÀÌ,¦ »ç¿ëÇÒ ¶§ ŬıĐ ֻðμå,¦ ¼±ÅÃÇÏıÁ,é

1 ¿©±â<u></u>]¦´·<sup>-</sup> [μð½ºÇ÷¹ÀÌ μî·Ï Á¤º,],¦ Ç¥½ÃÇÕ´Ï´Ù.

- 2 [¼³Á¤] ÅÇÀ» ´© , ¨´Ï´Ù.
- 3 [°í±Þ] ´ÜÃß ֻ¦ ´© ֻ¨´Ï´Ù.
- 4 [μð½ºÇ÷¹ÀÌ] ÅÇÀ» ´© , ¨´Ϊ´Ù.

μð½ºÇ÷¹ÀÌ jðμå ;¦ º¯°æÇϱâ Àü¿¡ μð½ºÇ÷¹ÀÌ ÀåÄ¡°¡ »ç¿ë °¡ ´ÉÇØ¾ß ÇÕ´Ï´Ù. ´õ ÀÚ¼¼ÇÑ ³»¿ëÀ» º j·Á jé, <u>¿© ±â j</u>¦ ´© j£½Ê½Ã¿À.

5 ¿øÇÏ´Â [Ŭ·Ð] ´ÜÃß ָ¦ ´© ֻ¨´Ï´Ù: ⊡

$$\begin{split} & {\rm \AA}^{-i} \mathcal{D}_{,0} \lambda_{0}^{2} = {\rm \ref{A}}^{2} \lambda_{1}^{2} \mathcal{L}^{2} \lambda_{1}^{2} \lambda_{1}^{2} \lambda_{$$

6 [È®ÀÎ] ¶Ç´Â [Àû¿ë]À» ´·<sup>-</sup> ♀<sup>-</sup>°æμÈ ³»¿ëÀ» ÀúÀåÇÕ´Ï´Ù.

#### ÁÖ

Δû¾îμμ Çl̈́³ÀÇ μð½ºÇ÷¹ÀÌ ,¦ »ς¿ëÇÒ ¼ö ÀÖ¾î¾ß ÇÕ´Ï´Ù.

Àû¾îμμ ÇϳªÀÇ μð½ºÇ÷¹À̰¡ 1Â÷ μð½ºÇ÷¹ÀÌ·Î ¼³Á¤μǾî¾ß ÇÕ´Ï´Ù.

Science Addition Addition and Addition and Addition

<sup>Q</sup>ñµð¿Å źÅ<sup>1</sup>ö·<sup>1</sup>ÀÌ ´Â ÄÄÇ×ÅÍ×ó¿i¼ źÏÀü µ¿¿µ×óÀ» <sup>Q</sup>¼ ¼ö ÀÖ°Ô ÇÕ ´Ï ´Ù. ±×·<sup>-3ª</sup> Çϵå¿þ¾î¿i ´Â <sup>Q</sup>ñµð¿À ¿Å<sup>1</sup>ö·<sup>1</sup>À̰¡ ÇÏ<sup>3ª</sup> ×ÓÀÔ ´Ï ´Ù. 1Â÷ <sup>1</sup>× Å¬·ĐÀÌ ÀÖ ´Â µð½<sup>Q</sup>Ç÷<sup>1</sup>ÀÌ Á¤¿ÀÇ <sup>°</sup>æ¿ì, 1Â÷ µð½<sup>Q</sup>Ç÷<sup>1</sup>ÀÌ¿¡ ÇÑÇØ¼ <sup>Q</sup>ñµð¿À ¿Å<sup>1</sup>ö·<sup>1</sup>ÀÌÀÇ »ç¿ëÀÌ °¡ ´ÉÇÕ ´Ï ´Ù.(È®Àå µ¥½<sup>Q</sup>ũž Á¤¿ÀÇ <sup>°</sup>æ¿ì, <sup>3</sup>ðµç µð½<sup>Q</sup>Ç÷<sup>1</sup>ÀÌ¿¡¼ <sup>Q</sup>ñµð¿À ¿Å<sup>1</sup>ö·<sup>1</sup>ÀÌ, <sup>9</sup>¼ ¼ö ÀÖ½À ´Ï ´Ù.)

ÆòÆÇ ¹× TV Áö¿øÀÌ ÀÖ´Â ½Ã½ºÅÛÀÇ °æ¿ì, ÆòÆÇ μð½ºÇ÷¹ÀÌ¿Í TV ¦ jðµÎ µ¿ÀÏÇÑ µð½ºÇ÷¹ÀÌ jðµå µÅïçÑ µð½ºÇ÷¹ÀÌ jðµå·Î ¼³Á¤ÇÒ ¼ö ¾ø½À´Ï´Ù.

#### 5 <u>uð¼ºC÷1ÀÌ</u>

#### ´ÙÁß μð½ºÇ÷¹ÀÌ,¦ »ç¿ëÇÏ¿© È®Àå μ¥½ºÅ©Å¾À» , , μé·Á,é

 $1 \downarrow \mathbb{C} \pm \hat{a}$   $\downarrow 1 \downarrow \mathbb{C} \pm \hat{a}$   $\downarrow 1 \downarrow \mathbb{C} \pm \hat{a}$   $\downarrow 1 \downarrow \mathbb{C} \pm \hat{a}$ 

2

3

[µð½ºÇ÷¹ÀÌ] ÅÇÀ» ´© , ¨´Ï´Ù. 4

μð½ºÇ÷¹ÀÌ ,ðμå ,¦ º¯°æÇϱâ Àü¿¡ μð½ºÇ÷¹ÀÌ ÀåÄ¡°¡ »ç¿ë °¡ ′ÉÇØ¾ß ÇÕ ′Ï ′Ù. ′õ ÀÚ¼¼ CÑ <sup>3</sup>»¿ëÀ» <sup>o</sup>, Á,é, <u>¿©±â</u>,¦ ´©,£½Ê½Ã¿À.

¾î¶² ´ÙÁß μð½ºÇ÷¹ÀÌ È¯°æ¿¡¼μμ °¢ μð½ºÇ÷¹ÀÌ¿¡ ´ëÇÑ [1Â÷]´ÜÃßÀÇ »óÅ·Î ³ªÅ、³ª´Â **1Â÷ μð½ºC÷¹À̰**; ÀÖ¾î¾ß CÕ′Ï′Ù.

 $\odot$ 

5

[¿À, ¥ÂÊÀ, ·Î È®Àå] ¶Ç´Â [¾Æ·¡·Î È®Àå] ´ÜÃß,¦ ´©, ¨´Ï´Ù. 🔜 🛂

ÀÌ ´Â 1Â÷ µð½ºC÷¹ÀÌ µ¥½ºÅ©Å¾;; °ü·ÃCÑ È®Àå µ¥½ºÅ©Å¾ÀC È®Àå ¹æCâÀ» ¼³Á¤CÕ ′Ĩ ′Ù. [¿À, ¥ÂÊÀ, ·Î È®Àå]Àl³ª [¾Æ·¡·Î È®Àå]Àl ¼±ÅÃμÇ, é ´ÜÃß »óŰ; º°°æμdzª, º°œ »çÇ×Àl Àû; ëµC±â Àü¿¡ ´Â ¾î¶² Ȱμ¿μμ ÀϾÁö ¾Ê½À Ί́ĽÙ.

<sup>1</sup>°·Đ, ÀÌ<sup>1</sup>Ì **1Â÷**·Î ¼³Á¤μÈ μð½ºÇ÷¹ÀÌ;; ´ëCØ [;À ¥ÂÊÀ .·Î È®Àå]À̳ª [¾Æ·;·Î È®Àå] ČÜÃß ; ¼±ÅÃÇÒ ¼ö ¾ø½À Ί ˊ Ù. ͺÕÀú, ÇÑ μð½ºÇ÷¹ÀÌÀÇ [±âº»] ´ÜÃß ,¦ ¼±ÅÃÇÏ¿© ±âº»À , ŀ ¼³Á¤ÇÑ ÈÄ, º¯°æ ȍÇ×À» Àû;ëÇϱâ Àü;; ´Ù,¥ ¼±ÅÃ(Ŭ.Đ,ðµå ¶Ç´Â È®Àå µ¥½ºÅ©Å¾)À» ÇÕ´Ï´Ù.

6 [È®ÀÎ] ¶C´Â [Àû¿ë]À» ´·<sup>-</sup> º<sup>-</sup>°æÇÑ »cC×À» ÀúÀåCϽʽÃ;À.

ÁÖ **[¼³Á¤]**ÅÇ »óÀÇ È é ¿µ¿ª ½½¶óÀÌ ´õ´Â ÀÌÁ¦ »õ·l¿î È é Å©±â(µÎ ¹èÀÇ ³ĐÀÌ ¶Ç´Â µÎ ¹èÀÇ ³ôÀÌ)·Î °»½ÅµË´Ï´Ù. È®Àå µ¥½ºÅ©Å¾ÀÇ Å©±â,¦º¯°æÇÏ·Á,é ¿øÇÏ´Â ¼³Á¤¿¡½½¶óÀÌ´õ,¦²ø¾î¿É´Ï´Ù. Cȼ; ÀC ¼ö°; ,¹À»¼ö·Ï ´õ ,¹Àº Á¤º, ,¦È,é»ó;; C¥½ÃCÒ ¼ö ÀÖ½À´Ï´Ù.

ÁÖ

Àû¾îµµ ÇϳÀÇ µð½ºÇ÷¹ÀÌ,¦ »ç¿ëÇÒ ¼ö ÀÖ¾î¾ß ÇÕ´Ï´Ù.

ၨ ŹŴĨĖ®Àå μ¥½ºÅ©Å¾À» Á¦´ë·Î ÀÛμ¿½Ã۱â À§ÇØ μÎ μð½ºÇ÷¹ÀÌ ÀåÄ¡°; °°Àº ÇØ»όμμ ¹× »ö»ó ¸ðμå·Î ÀÚμį ¼³Á¤μĖ̈́Ί́Ù.

Àû¾îµµ ÇϳªÀÇ µð½ºÇ÷¹ÀÌ´Â 1Â÷ µð½ºÇ÷¹ÀÌ·Î ¼³Á¤µÇ¾ß ÇÕ´Ï´Ù.

٧٠٠ »c¿ëÀÚ´Â ATI ÀÛ¾÷Ç¥½ÃÁÙ ¾ÆÀÌÄÜ(·Îµå µÇ¾úÀ» °æ¿ì)ÀÇ "µð½ºÇ÷¹ÀÌ" ¸Þ´º ¿É¼ÇÀ» ÅëÇØ ºü £°Ô μỗ⅛ºÇà ŀÀÌ ; È®Àå μ¥½ºÅ©Å¾ ͺðμå Î ÀüÈ ̈ÇÒ ¼öμμ Ă̈́Ö¼À ̈́I ̈́U. ĂÌ ¾ÆÀİÄÜ , Ϸ´º; ϳ ˊëÇÑ ˊõ  $\dot{A}\dot{U}^{1}_{4}\dot{Q}\tilde{N}^{3}$ »¿ë $\dot{A}$ » °,  $\dot{A}$ , é <u>¿©±â</u>, ¦ ´©, £½Ê½Ã¿À.

ڵڵۿۦۣٶٚۦٚڷۿڵۦ۪ٳ؞؞ڔڹۊۘڮڷڒۿ È®Àå μ¥½⁰ڲ۞ڴ¾ؚ±۪¼⁰ڲۘؼ°æڹؙؚٲۥ °¢۪ٶٚڒڷڲٳٝڹڔٚڂڮۛؗٙڰۜڵڮ؞؇۪ڡٛۻμۦٳڛڽٵ  $\frac{1}{4^3}$ Á¤ÇÒ  $\frac{1}{40}$ ÀÖ $\frac{1}{2}$ À'Ï'Ù. 'õ ÀÚ $\frac{1}{4^1}$ 4ÇÑ  $\frac{1}{2}$ æ $\frac{1}{2}$ À»  $\frac{9}{16}$ , Á, é  $\frac{1}{2}$ ©  $\pm \hat{a}$ ,  $\frac{1}{2}$ Ê $\frac{1}{2}$ Ê $\frac{1}{2}$ Ê $\frac{1}{2}$ Â; À.

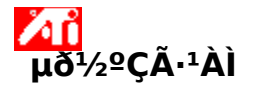

## ´ÙÁß μð½ºÇ÷¹ÀÌ,¦ »ç¿ëÇÏ¿© È®Àå μ¥½ºÅ©Å¾À» ,,µé·Á,é

1 ; © ±â<sup>ℤ</sup>↓<sup>1</sup>, ' <sup>-</sup> [μð½ºÇ÷¹ÀÌ μî·Ï Á¤º,],¦ Ç¥½ÃÇÕ´Ï´Ù.

- [¼³Á¤] ÅÇÀ» ´© , ´´Ï´Ù. [°í±Þ] ´ÜĂß ,¦ ´© , `´Ï`Ù. 2
- 3
- [µð½ºÇ÷¹Àĺ] ÅÇÅ» ´© , ¨´Ï´Ù. 4

μ뫧Ç÷¹ÀÌ , ðμå , º¯°æCϱâ Àü; ¡ μ뫧Ç÷¹ÀÌ ÀåÄ;°; »c;ë °;´ÉCؾß CÕ´Ï´Ù. ´õ ÀÚ¼¼CÑ <sup>3</sup>»¿ëÀ» º , Á , é, <u>¿ © ±â ,</u> ¦ ´ © , £½Ê½Ã ¿À.

¾î¶² ´ÙÁß μð½ºÇ÷¹ÀÌ È¯°æ¿¡¼μμ °¢ μð½ºÇ÷¹ÀÌ¿¡ ´ëÇÑ [1Â÷] ´ÜÃßÀÇ »óÅ·Î ³ªÅ、³ª´Â **1Â÷ μõ½ºC÷¹ÀÌ**°¡ ÀÖ¾î¾ß CÕ′Ï′Ù.

[¿À,¥ÂÊÀ, ·Î È®Àå] ¶Ç´Â [¾Æ·¡·Î È®Àå] ´ÜÃß,¦ ´© , ¨´Ï´Ù. 🔜 🛂 5

ÀÌ ´Â 1Â÷ µð½ºÇ÷¹ÀÌ µ¥½ºÅ©Å¾¿¡ °Ü·ÃÇÑ È®Àå µ¥½ºÅ©Å¾ÀÇ È®Àå ¹æÇâÀ» ¼³Á¤ÇÕ ′Ï ′Ù. [¿À ¥ÂÊÀ , ·Î È ® Àå]À̳ª [¾Æ ; ·Î È ® Àå]ÀÌ ¼±ÅõÇ , é ´ÜÃß »óŰ; º⁻°æµÇ³ª,º⁻°æ »çÇ×ÀÌ Àû¿ëµÇ±â Àü¿¡´Â ¾î¶² Ȱμ¿μμ ÀϾÁö ¾Ê½À Ί´Ù.

<sup>1</sup>°·Ð, ÀÌ<sup>1</sup>Ì **±âº**»À, Ĥ ¼³Á¤µÈ µð½ºÇ÷¹ÀÌ¿¡ ´ëÇØ [¿À,¥ÂÊÀ,Ĥ È®Àå]À̳ª [¾Æ+¡Ĥ È®Àå] ´ÜÃß,¦ ¼±ÅÃÇÒ ¼ö ¾ø½À′Ï′Ù. ͺÕÀú, ÇÑ μð½ºÇ÷¹ÀÌÀÇ [±âº»] ′ÜÃß ¦ ¼±ÅÃÇÏ¿© ±âº»À 、-Î ¼³Á¤ÇÑ ÈÄ, º<sup>−</sup>°æ »çÇ×À» Àû¿ëÇϱâ Àü¿¡ ´Ù ¸¥ ¼±ÅÃ(<u>Ŭ·Ð ¸ðµå</u> ¶Ç´Â È®Àå µ¥½ºÅ©Å¾)À» ÇÕ´Ï´Ù.

6 [È®ÀÎ] ¶C´Â [Àû;ë]À» ´·<sup>-</sup> º<sup>-</sup>°æ »cC×À» ÀúÀåCï½Ê½Ã;À.

ÁÖ **[¼³Á¤]**ÅÇ »óÀÇ È é ¿µ¿ª ½½¶óÀÌ ´õ´Â ÀÌÁ¦ »õ·l¿î È é Å©±â(µÎ ¹èÀÇ ³ĐÀÌ ¶Ç´Â µÎ ¹èÀÇ ³ôÀÌ)·Î °»½ÅµË´Ï´Ù. È®Àå µ¥½ºÅ©Å¾ÀÇÅ©±â,¦º¯°æÇÏ·Á,é¿øÇϴ¼³Á¤¿;½½¶óÀÌ´õ,¦²ø¾î¿É´Ï´Ù. Cȼ; ÀC ¼ö°; ,¹À»¼ö·Ï ´õ ,¹Àº Á¤º, ,¦È,é»ó;; C¥½ÃCÒ ¼ö ÀÖ½À´Ï´Ù.

ÁÖ

Λĭ Àû¾îµµ CϳªÀC µð½ºC÷¹ÀÌ ¦ »c¿ëCÒ ¼ö ÀÖ¾î¾ß CÕ´Ï´Ù.

È®Àå µ¥½ºÅ©Å¾À» Á¦´ë·Î ÀÛµ¿½Ã۱â À§ÇØ µĨ µð½ºÇ÷¹ÀÌ ÀåÄ¡°; °°Àº ÇØ»óµµ ¹× »ö»ó ðµå·Î ÀÚµ¿ ¼³Á¤µË´Ï´Ù.

Àû¾îµµ ÇϳªÀÇ µð½ºÇ÷¹ÀÌ´Â 1Â÷ µð½ºÇ÷¹ÀÌ·Î ¼³Á¤µÇ¾ß ÇÕ´Ï´Ù.

ÆòÆÇ ¹× TV Áö¿øÀÌ ÀÖ´Â ½Ã½ºÅÛÀÇ °æ¿ì, ÆòÆÇ µð½ºÇ÷¹ÀÌ¿Í TV ¦ ¸ðµÎ µ¿ÀÏÇÑ µð½ºÇ÷¹ÀÌ ðµå·Î ¼³Á¤ÇÒ ¼ö ¾ø½À′Ï′Ù.

ȍ¿ëÀÚ´Â ATI ÀÛ¾÷Ç¥½ÃÁÙ ¾ÆÀÌÄÜ(·Îμå μǾúÀ» °æ¿į)ÀÇ "μð½ºÇ÷¹ÀÌ" الأَنْ الْحَالَةُ اللَّهُ الْحَالَةُ الْمُعَالَةُ الْمُعَالَةُ الْمُعَالَةُ اللَّهُ الْمُعَالَةُ الْمُعَالَةُ الْمُعَالَةُ الْمُعَالَةُ الْمُعَالَةُ الْمُعَالَةُ الْمُعَالَةُ الْمُعَالَةُ الْمُعَالَةُ الْمُعَالَةُ اللَّهُ اللَّهُ اللَّهُ اللَّعَالَةُ اللَّهُ اللَّهُ الْمُعَالِي الْمُعَالِي الْمُعَالِي الْمُعَالِي الْمُعَالِي الْمُعَالَةُ الْمُعَالِي الْمُعَالِي الْمُعَالِي الْمُعَالِي الْمُعَالِي الْمُعَالِي الْمُعَالِي الْمُعَالِي الْمُعَالِي الْحَمَالِي الْمُعَالِي مُعَالِي الْمُعَالِي الْمُعَالِي الْمُعَالِي الْمُعَالِي الْمُعَالِي الْمُعَالِي الْمُعَالِي الْمُعَالِي الْمُعَالِي الْمُعَالِي الْمُعَالِي الْمُعَالِي الْمُعَالِي الْمُعَالِي أَعَالَ الْمُعَالَمُ اللَّعَالَةُ الْمُعَالِي الْمُعَالِي عَلَيْ مُعَالِي الْمُعَالِي الْمُعَالِي الْمُعَالِي عَلَيْ مُعَالِي الْمُعَالِي عَلَيْ عَالَي الْمُعَالِي عَلَيْ مُعَالِي الْمُعَالِي عَلَيْ عَالِي مُعَالِي الْمُعَالِي عَلَيْ عَالَي مُعَالِي عُلَيْ عَالَي عَلَيْ عَالَي عَلَيْ عَالَةُ مُعَالِي مُعَالَي أَلُولُولُ عَلَيْ الْمُعَالِي الْمُعَالِي عَلَيْ عَالَ الْمُعَالِي عَلَيْ عَالَ الْمُعَالِي عَلَيْ عَالَي مُعَالِي عَلَيْ الْحُمَالِي عَلَيْ الْمُعَالِي عَلَيْ عَالَي مُعَالِي عَلَيْ عَ μð½ºÇ÷ÌÀÌ ¦ È®Àå μ¥½ºÅ©Å¾ , ðμå·Î ºü ,£°Ô ÀüȯCÒ ¼öμμ ÀÖ½À ´Ĩ´Ù. ÀÌ ¾ÆÀİÄÜ ,Þ´º; į ´ëCÑ ´õ ÀÚ¼¼ÇÑ ³»¿ëÀ» º, Á, é <u>¿©±â</u>, ¦´©, £½Ê½Ã¿À.

ŹΔΔ (ĎÁß ͺð´ΪÅĺͺ¦ »çįëÇĨ´Â È®Àå μ¥½ºÅ©Å¾ ±ͺ¼ºÀÇ °æįì, °¢ ͺð´ĨÅĺįį ´ëÇÑ Àç»ý ºόμμ,¦μû Î  $\frac{1}{4^3}$ Á¤ÇÒ  $\frac{1}{40}$ ÀÖ $\frac{1}{2}$ À´Ï´Ù. ´õ ÀÚ $\frac{1}{4^1}$ 4ÇÑ  $\frac{1}{2}$ æ<sup>1</sup>ýÀ» º, 'Á, é <u>¿©±â</u>, ¦´©, £ $\frac{1}{2}$ Ê $\frac{1}{2}$ ÿÀ.

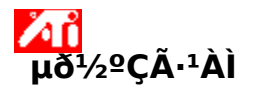

# ´ÙÁß μð½ºÇ÷¹ÀÌ,¦ »ç¿ëÇÒ ¶§ 1Â÷ μð½ºÇ÷¹ÀÌ,¦ ¼±ÅÃÇÏ·Á,é

1 ¿©±â<sup>220</sup>,¦ ´・¯ [µð½ºÇ÷¹ÀÌ µî·Ï Á¤º,],¦ Ç¥½ÃÇÕ´Ï´Ù.

- 2 [¼³Á¤] ÅÇÀ» ´© ,¨´Ï´Ù.
- 3 [°í±Þ] ′ÜÃß ;¦ ′© ,¨ ′Ï′Ù.
- 4 [µð½ºÇ÷¹ÀÌ] ÅÇÀ» ´© ,¨´Ï´Ù.

μð½ºÇ÷¹ÀÌ jðµå ,¦ º¯°æÇϱâ Àü¿¡ μð½ºÇ÷¹ÀÌ ÀåÄ¡°¡ »ç¿ë °¡´ÉÇØ¾ß ÇÕ´Ï´Ù. ´õ ÀÚ¼¼ÇÑ ³»¿ëÀ» ºj·Ájé, <u>¿©±â</u>,¦ ´©j£½Ê½Ã¿À.\_\_\_\_

5 ;øÇÏ´Â [1Â÷] ´ÜÃß | ´© ,£½Ê½Ã;À.

Àl »ç¿ëÀÚ°¡ º¯°æ »çÇ×À» Àû¿ëÇÏ é °ü à µð½ºÇà ·¹ÀÌ ;¦ 1Â÷·Î ¼³Á¤ÇÕ′Ï´Ù.

6 [È®ÀÎ] ¶Ç´Â [Àû¿ë]À» ´·⁻ º⁻°æÇÑ »çÇ×À» ÀúÀåÇϽʽÿÀ.

ÁÖ

Àû¾îµµ ÇϳªÀÇ µð½ºÇ÷¹ÀÌ ¦ »ç¿ëÇÒ ¼ö ÀÖ¾î¾ß ÇÕ´Ï´Ù.

 $\overset{}{\checkmark} \dot{A}\hat{u}^{3}\hat{\mu}\mu \, \zeta \ddot{a}^{3}\dot{A} \zeta \, \mu \delta^{1}\!/^{2} \zeta \tilde{A} \cdot \dot{A}\dot{I} \hat{A} \, 1 \hat{A} \div \, \mu \delta^{1}\!/^{2} \zeta \tilde{A} \cdot \dot{A}\dot{I} \cdot \hat{I} \, \frac{1}{4} \overset{3}{a} \dot{A} \varkappa \mu \zeta^{3}\!/_{4} B \, \zeta \tilde{O} \, \tilde{I} \, \tilde{U}.$ 

i <sup>2</sup>°æÇÒ ¼ö ÀÖ½À Ί ĽÙ. ±×·<sup>-</sup>, é 1Â÷ μð½ºÇ÷¹ÀÌ È<sup>-</sup>°æ¿¡¼´Â [Ŭ·Đ] ´ÜÃß,¦ ´·<sup>-</sup> ÇöÀçÀÇ 1Â÷ μð½ºÇ÷¹ÀÌ,¦ <u>Ŭ·Đ\_ðµå</u>·Î <sup>º-</sup>°æÇÒ ¼ö ÀÖ½À Ί ĽÙ. ±×·<sup>-</sup>, é 1Â÷ μð½ºÇ÷¹ÀÌ ÁöÁ¤Àº »ç¿ë °¡ ´ÉÇÑ ´Ù,¥ μð½ºÇ÷¹ÀÌ·Î ÀÚµ¿ ÀüÈ<sup>-</sup>µË´Ï <u>´Ù. Å</u>¬·Ð ,ðµå¿¡ ´ëÇÑ ´õ ÀÚ¼¼ÇÑ ³»¿ëÀ» º, ·Á, é <u>¿©±â</u>,¦ ´©, £½Ê½Ã¿À.

ATI ÀÛ¾÷Ç¥½ÃÁÙ ¾ÆÀÌÄÜ(·îμå μǾúÀ» °æįì)ÀÇ "μð½ºÇ÷¹ÀÌ" ֻÞ´º ¿É¼ÇÀ» ÅëÇØ μð½ºÇ÷¹ÀÌ ¦ Ŭ·Ð ֻðμå·Î ºü ੁ£°Ô ÀüÈ⁻ÇÒ ¼öμμ ÀÖ½À´Ï´Ù. ÀÌ ¾ÆÀÌÄÜ ֻÞ´º¿¡ ´ëÇÑ ´õ ÀÚ¼¼ÇÑ ³»¿ëÀ» º ֻ·Á ¸é ¿©±â ,¦ ´© ੁ£½Ê½Ã¿À.

ÇĨ³ªÀÇ μð½ºÇ÷¹ÀÌ,¦Å¬·Ð ,ðμå·Î ¼³Á¤ÇĨ,é ¼±ÅÃμÈ μð½ºÇ÷¹ÀÌ¿¡Ç¥½ÃμÈ μ¥½ºÅ©Å¾°ú ¶È°°Àº ȍº»ÀÌ ³õÀÔ´Ĩ´Ù. ÀÌ´Â ´ÙÁß μð½ºÇ÷¹ÀÌ,¦Áö¿øÇĨ´Â ATI ÀÌÁß Á¦¾î±â °¡¼Ó±â¿¡,, Àû¿ëμË´Ĩ´Ù. È®Àå µ¥½ºÅ©Å¾Àº ´ÙÁß µð½ºÇ÷¹ÀÌ,¦ ¿¬°áÇÏ¿© ÇĨ³ªÀÇ Ä¿´Ù¶õ ÀÛ¾÷°ø°£ ¿ªÇÒÀ» ÇĨ´Â ÀÌÀ½»õ ¾ø´Â µ¥½ºÅ©Å¾À» , ,µì´Ï´Ù. ÀÌ´Â ´ÙÁß µð½ºÇ÷¹ÀÌ,¦ Áö¿øÇĨ´Â ATI ÀÌÁß Á¦¾î±â °¡¼Ó±â¿;, , Àû¿ëµË ´Ĩ´Ù. ´ÙÁß µð½ºÇ÷¹ÀÌ È¯°æ¿¡¼ 1Â÷ µð½ºÇ÷¹ÀÌ´Â ´Ù,¥ µð½ºÇ÷¹Àİ¿; º¹»ç("Ŭ·Đ")µÇ°Å³ª È®ÀåµÇ´Â ¿øº» µ¥½ºÅ©Å¾ À̹ÌÁö,¦ Á¦°øÇÕ´Ï´Ù. ÀÌ´Â ´ÙÁß µð½ºÇ÷¹ÀÌ,¦ Áö¿øÇÏ´Â ATIÀÌÁß Á¦¾î±â °;¼Ó±â¿;,, Àû¿ëµË´Ï´Ù.

[±,¼ºÇ¥] ,ñ·Ï¿¡ ÇöÀç ¼±Åà ¿µ¿º¿¡ ´ëÇÑ ´ÜÃàŰ,¦ Ç¥½ÃÇÕ´Ï´Ù.

°¢ µð½ºÇ÷¹ÀÌ ÀåÄ¡ÀÇ ÇöÀç ±,¼º Á¤º,,¦ ÀúÀåÇÏ·Á,é À̺ÍÀ» ´©,¨´Ï´Ù. »ç¿ëÀÚ°¡ ÁöÁ¤ÇÑ ÀÌ,§ÀÌ [±,¼ºÇ¥] ,ñ·Ï¿; ³ªÅ,³ª±â ¶§¹®¿¡, ³ªÁß¿; ÀÌ µð½ºÇ÷¹ÀÌ ¼³Á¤ °ªÀ» ½±°Ô º¹¿øÇÒ ¼ö ÀÖ½À´Ï´Ù.  $[\pm_{,}{}^{1}\!\!/_{4}{}^{0}\!CF]_{,}\tilde{n}\cdot\ddot{l}_{2}{}^{1}\!\!/_{4}{}^{1}\!\!/_{4}\pm\mathring{A}\tilde{A}\tilde{C}\tilde{N}\mu \delta^{1}\!\!/_{2}{}^{0}\!C\tilde{A}\cdot^{1}\dot{A}\dot{l}\pm_{,}{}^{1}\!\!/_{4}{}^{0}\!CF_{,}\dot{l}\otimes\dot{A}^{1}\!C\tilde{O}^{'}\dot{I}^{'}\dot{U}.$ 

ၞð´ΪÅĺ μð½ºÇ÷¹ÀÌ ᢩ¦ »ç¿ë °¡´É/»ç¿ë ºÒ°¡´ÉÇÏμμ·Ï ÇÏ·Á ̯é À̰ĺÀ» ´© ̣¨´Ĩ´Ù. ÀÌ ´ÜÃß°; ¡°»ç¿ë °;´É;± ˤÄ¡¿¡ ÀÖ´Â °æ¿ì ̣ð´ĨÅĺ ¾ÆÀÌÄÜ¿¡ μ¥½ºÅ©Å¾ À̹ÌÁö°; ³ªÅ ̣³´Ĩ´Ù. ´ÜÃàŰ = Alt + 1 ၞð´ΪÅĺ μð½ºÇ÷¹ÀÌ ᢩ¦ »ç¿ë °¡´É/»ç¿ë ºÒ°¡´ÉÇÏμμ·Ï ÇÏ·Á ̯é À̰ĺÀ» ´© ̣¨´Ĩ´Ù. ÀÌ ´ÜÃß°; ¡°»ç¿ë °;´É;± ˤÄ¡¿¡ ÀÖ´Â °æ¿ì ̣ð´ĨÅĺ ¾ÆÀÌÄÜ¿¡ μ¥½ºÅ©Å¾ À̹ÌÁö°; ³ªÅ ̣³´Ĩ´Ù. ´ÜÃàŰ = Alt + 2 ၞð´ΪÅĺ μð½ºÇ÷¹ÀÌ ᢩ¦ »ç¿ë °¡´É/»ç¿ë ºÒ°¡´ÉÇÏμμ·Ï ÇÏ·Á ̯é À̰ĺÀ» ´© ̣¨´Ĩ´Ù. ÀÌ ´ÜÃß°; ¡°»ç¿ë °;´É;± ˤÄ¡¿¡ ÀÖ´Â °æ¿ì ̣ð´ĨÅĺ ¾ÆÀÌÄÜ¿¡ μ¥½ºÅ©Å¾ À̹ÌÁö°; ³ªÅ ̣³´Ĩ´Ù. ´ÜÃàŰ = Alt + 3 ၞð´ΪÅĺ μð½ºÇ÷¹ÀÌ ᢩ¦ »ç¿ë °¡´É/»ç¿ë ºÒ°¡´ÉÇÏμμ·Ï ÇĨ·Á ̯é À̰ĺÀ» ´© ̣¨´Ĩ´Ù. ÀÌ ´ÜÃß°; ¡°»ç¿ë °;´É;± ˤÄ¡¿¡ ÀÖ´Â °æ¿ì ̣ð´ĨÅĺ ¾ÆÀÌÄÜ¿¡ μ¥½ºÅ©Å¾ À̹ÌÁö°; ³ªÅ ̣³´Ĩ´Ù. ´ÜÃàŰ = Alt + 4

TV μð½ºÇ÷¹ÀÌͺ¦ »ç¿ë °¡´É/ºí°¡´ÉÇÏμμ·Ï ÇÏ·Áͺé À̰ÍÀ» ´©ͺ¨´Ï´Ù. ÀÌ ´ÜÃß°¡¡°»ç¿ë °¡´É¡± À§Ä¡¿¡ ÀÖ´Â °æ¿ì TV ¾ÆÀÌÄÜ¿¡ μ¥½ºÅ©Å¾ À̹İÁö°¡ ³ªÅͺ³³´Ï´Ù. ´ÜÃàŰ = Alt + 1
TV μð½ºÇ÷¹ÀÌͺ¦ »ç¿ë °¡´É/ºí°¡´ÉÇÏμμ·Ï ÇÏ·Áͺé À̺ĺÀ» ´©ͺ¨´Ï´Ù. ÀÌ ´ÜÃß°¡¡°»ç¿ë °¡´É¡± À§Ä¡¿¡ ÀÖ´Â °æ¿ì TV ¾ÆÀÌÄÜ¿¡ μ¥½ºÅ©Å¾ À̹ĺÁö°¡ ³ªÅͺ³³´Ï´Ù. ´ÜÃàŰ = Alt + 2 TV μð½ºÇ÷¹ÀÌͺ¦ »ç¿ë °¡´É/ºí°¡´ÉÇÏμμ·Ï ÇÏ·Áͺé À̺ĺÀ» ´©ͺ¨´Ï´Ù. ÀÌ ´ÜÃß°¡¡°»ç¿ë °¡´É¡± À§Ä¡¿¡ ÀÖ´Â °æ¿ì TV ¾ÆÀÌÄÜ¿¡ μ¥½ºÅ©Å¾ À̹ĺÁö°¡ ³ªÅͺ³³´Ï´Ù. ´ÜÃàŰ = Alt + 3 TV μð½ºÇ÷¹ÀÌͺ¦ »ç¿ë °¡´É/ºí°¡´ÉÇÏμμ·Ï ÇÏ·Áͺé À̰ÍÀ» ´©ͺ¨´Ï´Ù. ÀÌ ´ÜÃß°¡¡°»ç¿ë °¡´É¡± À§Ä¡¿¡ ÀÖ´Â °æ¿ì TV ¾ÆÀÌÄÜ¿¡ μ¥½ºÅ©Å¾ À̹İÁö°¡ ³ªÅͺ³³´Ï´Ù. ´ÜÃàŰ = Alt + 4 ´ÙÀ½ÀÇ [,ð´ĨÅÍ µî·Ï Á¤º,] ÆäÀÌÁö,¦ ½ÃÀÛÇÏ·Á,é À̰ÍÀ» ´©,¨´Ĩ´Ù.

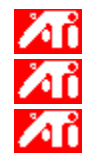

,δ´ΪÂÍ ¼Ó¼º ÆäÀÌÁö
 ,δ´ΪÂÍ Á¶Á¤ ÆäÀÌÁö
 ,δ´ΪÂÍ ô(±Þ ÆäÀÌÁö

[ÆòÆÇ µð½ºÇ÷¹ÀÌ ¼Ó¼º] ÆäÀÌÁö,¦ ½ÃÀÛÇÏ·Á,é À̺ĺÀ» ´©,¨´Ï´Ù.

´ÙÀ½ÀÇ [TV µî·Ï Á¤º,] ÆäÀÌÁö,¦ ½ÃÀÛÇÏ·Á,é À̰ÍÀ» ´©,¨´Ï´Ù.

 Image: TV ¼Ó¼º ÆäÀÌÁö

 Image: TV Á¶Á¤ ÆäÀÌÁö

 Image: TV °í±Þ ÆäÀÌÁö

 Image: TV Çü½Ä ÆäÀÌÁö

ੁð´ΪÅĺ ¾ÆÀÌÄÜÀ» Ç¥½ÃÇÏ´Âμ¥, À̰ÍÀº »ç¿ëÀÚÀÇ ±×·¡ÇÈ °¡¼Ó±â°; ֻð´ĨÅĺ ¦ Áö¿øÇÑ´Ù°í ¾Ë·Á ÁÖ´Â °ÍÀÔ´Ĩ´Ù. ¸ð´ĨÅĺ ;¦ »ç¿ëÇÒ ¼ö ÀÖ´Â °æ¿ì ¾ÆÀÌÄÜ È ֻé¿¡ μ¥½ºÅ©Å¾ À̹ÌÁö°; ³ªÅ ֻ³³´Ĩ´Ù.

TV ¾ÆÀÌÄÜÀ» Ç¥½ÃÇÏ´Âμ¥, À̰ÍÀº »ç¿ëÀÚÀÇ ±×•¡ÇÈ °¡¼Ó±â°¡ TV μð½ºÇ÷¹ÀÌ,¦ Áö¿øÇÑ´Ù°í ¾Ë·Á ÁÖ´Â °ÍÀÔ´Ï´Ù. TV,¦ »ç¿ëÇÒ ¼ö ÀÖ´Â °æ¿ì ¾ÆÀÌÄÜ È,é¿¡ μ¥½ºÅ©Å¾ À̹ÌÁö°; ³ªÅ,³³´Ï´Ù. ͺð ΊÅĺÀÇ ÇöÀç ÇØ»όμμ¿ĺ Àç»ý ºόμμ,¦ Ç¥½ÃÇÕ Ί Ù.

ÆòÆÇ μð½ºÇ÷¹ÀÌÀÇ ÇöÀç ÇØ»όμμ¿ĺ Àç»ý ºόμμ,¦ Ç¥½ÃÇÕ Ί́ Ù.

TV μð½ºÇ÷¹ÀÌÀÇ ÇöÀç ÇØ»όμμ¿ĺ Àç»ý ºόμμ,¦ Ç¥½ÃÇÕ´Ï´Ù.

ͺð´ΪÅĺͺ¦ 1Â÷ μð½ºÇ÷¹ÀÌ ͺðμå¿ĺ 2Â÷ μð½ºÇ÷¹ÀÌ ͺðμå »çÀÌ¿¡¼ ÀüÈ⁻ÇĨ·Á¸é ÀÌ ´ÜÃß,¦ ´©¸¨´Ï ´Ù(°³º°ÀûÀÎ ÇØ»óμμ¿ĺ Àς»ý ºóμμ °¡´É). ´ÜÃàŰ = Alt + 6

ͺð´ΪÅĺͺ¦ 1Â÷ μð½ºÇ÷¹ÀÌ ͺðμå¿ĺ 2Â÷ μð½ºÇ÷¹ÀÌ ͺðμå »çÀÌ¿¡¼ ÀüÈ⁻ÇÏ·Áͺé ÀÌ ´ÜÃßͺ¦ ´©ͺ¨´Ï ´Ù(°³º°ÀùÀÎ ÇØ»óμμ¿ĺ Àç»ý ºóμμ °¡´É). ´ÜÃàŰ = Alt +7

ͺð´ΪÅĺͺ¦ 1Â÷ μð½ºÇ÷¹ÀÌ ͺðμå¿ĺ 2Â÷ μð½ºÇ÷¹ÀÌ ͺðμå »çÀÌ¿¡¼ ÀüÈ⁻ÇĨ·Á¸é ÀÌ ´ÜÃß,¦ ´©¸¨´Ï ´Ù(°³º°ÀûÀÎ ÇØ»óμμ¿ĺ Àς»ý ºóμμ °¡´É). ´ÜÃàŰ = Alt + 8

ͺð´ΪÅĺͺ¦ 1Â÷ μð½ºÇ÷¹ÀÌ ͺðμå¿ĺ 2Â÷ μð½ºÇ÷¹ÀÌ ͺðμå »çÀÌ¿¡¼ ÀüÈ⁻ÇĨ·Á¸é ÀÌ ´ÜÃ߸¦ ´©¸¨´Ï ´Ù(°³º°ÀûÀÎ ÇØ»óμμ¿ĺ Àç»ý ºόμμ °¡´É). ´ÜÃàŰ = Alt + 9

 $\begin{array}{l} \mathsf{TV}_{,} \mid 1 \hat{A} \div \mu \delta^{1\!/_{2}} \mathcal{C} \tilde{A}^{.1} \dot{A} \dot{I}_{,} \delta \mu \dot{a}_{\dot{z}} (2 \hat{A} \div \mu \delta^{1\!/_{2}} \mathcal{C} \tilde{A}^{.1} \dot{A} \dot{I}_{,} \delta \mu \dot{a}_{\dot{z}} \rangle_{\dot{z}}^{1\!/_{4}} \dot{A} \ddot{u} \dot{E}^{-} \mathcal{C} \ddot{I} \cdot \dot{A}_{,\dot{z}} \dot{e}_{\dot{A}} \dot{A} \dot{I}_{,\dot{z}} (\hat{a}_{,\dot{z}} \cdot \dot{A}) \dot{A} \dot{A} \dot{A} \dot{a} \dot{z} \\ \mathcal{C} B \sim \delta \mu \mu \dot{z} (\dot{A} \mathcal{C} \times \dot{y} \circ \dot{a} \dot{\mu} \dot{a}_{,\dot{z}} \dot{z}) (\dot{u} \tilde{A} \dot{a} \dot{A} \circ = \mathsf{Alt} + 8 \end{array}$ 

 $\begin{array}{l} \mathsf{TV}_{,} \mid 1 \hat{A} \div \mu \delta^{1\!/_{2}} \mathcal{C} \tilde{A}^{.1} \dot{A} \dot{I}_{,} \delta \mu \dot{a}_{\dot{z}} (2 \hat{A} \div \mu \delta^{1\!/_{2}} \mathcal{C} \tilde{A}^{.1} \dot{A} \dot{I}_{,} \delta \mu \dot{a}_{\dot{z}} \rangle_{\dot{z}}^{1\!/_{4}} \dot{A} \ddot{u} \dot{E}^{-} \mathcal{C} \ddot{I} \cdot \dot{A}_{,\dot{z}} \dot{e}_{\dot{A}} \dot{A} \dot{I}_{,\dot{z}} (\hat{a}_{,\dot{z}} \cdot \dot{A}) \dot{A} \dot{A} \dot{A} \dot{a} \dot{z} \\ \mathcal{C} B \sim \delta \mu \mu \dot{z} (\dot{A} \mathcal{C} \times \dot{y} \circ \dot{a} \dot{\mu} \dot{a}_{,\dot{z}} \dot{z}) (\dot{u} \tilde{A} \dot{a} \dot{A} \circ = \mathsf{Alt} + 9 \end{array}$ 

ÀÌ ÇÊμåÀÇ °¢ Ç× ,ñ¿¡ ´ëÇØ μμ¿ò ,»À» »ç¿ëÇÒ ¼ö ÀÖ½À Ί´Ù. ´ëÈ »óÀÚÀÇ »ó´Ü¿¡ ÀÖ´Â 🎑 ¦ ´© ,¥ ´ÙÀ½, μμ¿ò ,»ÀÌ ÇÊ¿äÇÑ Æ⁻Á¤ Ç× ,ñÀ» ´© ,£ ,é μË´Ï´Ù.

ȍ¿ëÀÚÀÇ ±×·¡ÇÈ °¡¼Ó±â¿¡ Ά̂ Ŭ·Đ ¸ðμå Áö¿ø¿¡ ÇÊ¿äÇÑ ÀÌÁß Á¦¾î±â°; ¾ø½À Ί́ Ù.

ȍ¿ëÀÚÀÇ ±×·¡ÇÈ °¡¼Ó±â¿¡´Â ´ÙÁß μð½ºÇ÷¹ÀÌ Àü¹ÝÀÇ È®Àå μ¥½ºÅ©Å¾À» Áö¿øÇÏ´Â μ¥ ÇÊ¿äÇÑ ÀÌÁß Á¦¾î±â°¡ ¾ø½À´Ï´Ù.
# µð½ºÇ÷¹ÀÌ ± ֻ¼ºÇ¥

µð½ºÇ÷¹ÀÌ ±,¼ºÇ¥´Â °¢ µð½ºÇ÷¹ÀÌ ÀåÄ;ÀÇ ±,¼º Á¤º,,¦ ÀúÀåÇÕ´Ï´Ù(À̰ÍÀÌ »ç¿ë °;´ÉÇÑÁö ºÒ°;´ÉÇÑÁö ¿©ºĨ¿; °ü°è ¾øÀ½).

# µð½ºÇ÷¹ÀÌ ± ֻ¼ºÇ¥

μð½ºÇ÷¹ÀÌ ± ¸¼ºÇ¥´Â °¢ μð½ºÇ÷¹ÀÌ ÀåÄ¡ÀÇ ± ¸¼º Á¤º, , ¦ ÀúÀåÇÕ´Ï´Ù[À̰ÍÀÌ »ç¿ë °¡´ÉÇÑÁö ºÒ°¡´ÉÇÑÁö ¿©ºĴ¿¡ »ó°ü ¾øÀÌ, 1Â÷ ¶Ç´Â 2Â÷ μð½ºÇ÷¹ÀÌ ¸ðμå(ÇØ»óμμ ¹× Àç»ý ºóμμ ¸ðμå)·Î ¼³Á¤μË ´Ï´Ù].

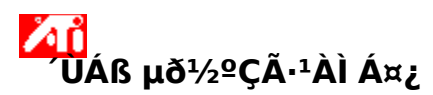

È®Àå µ¥½ºÅ©Å¾ ,ðµå ¼±ÅÃ

ATIÀÇ ´ÙÁB µð½ºÇ÷¹ÀÌ ÀåÄ; ,¦ Áö¿øÇÏ´Â ÀÌÁB Á¦¾î±â ±×•¡ÇÈ °¡¼Ó±âÀÇ °æ¿ì, ATI ±×·¡ÇÈ µå¶óÀ̹ö´Â È®Àå µ¥½ºÅ©Å¾ ¶Ç´Â Ŭ·Ð ¸ðµå Áß Çϳª ,¦ »ç¿ëÇÏ¿© ´ÙÁß µð½ºÇ÷ĨÀÌ¿¡ ´ëÇÑ ȍįëÀÚÀÇ µ¥½ºÅ©Å¾ ± ¼ºÀ» ½±°Ô ÇÕ Ί ̇́Ù. ATI [µð½ºÇ÷¹ÀÌ] ÅÇÀÇ Á¦¾î±â ,¦ »çįëÇĨį©, »çįëÀÚ ́Â (Àû¾îµµ) ÇÑ µð½ºÇ÷¹ÀÌ , ¦ 1Â÷·Î ¼±ÂÃÇϰí, <sup>32</sup>Àº µð½ºÇ÷¹ÀÌ ´Â ´ÙÀ½ ,ðµå Áß ÇÏ<sup>3</sup>²¿ ;¼ ÀÛµ¿ÇϰÔ ÇÕ´Ï ʹÙ.

È®Àå µ¥½ºÅ©Å¾—´ÙÁß ụð½ºÇÃ;¹ÀÌ,¦ ¿¬°áÇÏ¿© ÇĨ³ªÀÇ Ä¿´Ù¶õ ÀÛ¾÷°ø°£ÀÇ ¿ªÇÒÀ» ÇĨ´Â ÀÌÀ<sup>1</sup>/<sub>2</sub>»õ ¾gŕ Â $\mu$ ¥<sup>1</sup>/<sub>2</sub>°Å©Å¾Å» ,  $\mu$ í ľ`Ù. È®Àå  $\mu$ ¥<sup>1</sup>/<sub>2</sub>°Å©Å¾Å» »ç¿ëÇĨ¿©,  $\mu$ ¥<sup>1</sup>/<sub>2</sub>°Å©Å¾Å» 1Â÷  $\mu$ ð<sup>1</sup>/<sub>2</sub>°Ç÷¹ÀÌ  $\mu$ ¥<sup>1</sup>/<sub>2</sub>°Å©Å¾Å>, îÂ;  $\mu$ Tí`Ù. È®Àå  $\mu$ ¥<sup>1</sup>/<sub>2</sub>°Å©Å¾Å» »ç¿ëÇĨ¿©,  $\mu$ ¥<sup>1</sup>/<sub>2</sub>°Å©Å¾Å> 1Â÷  $\mu$ ð<sup>1</sup>/<sub>2</sub>°Ç÷¹ÀÌ  $\mu$ ¥<sup>1</sup>/<sub>2</sub>°Å©Å¾ÅÇ ¿À ;¥ÂÊÀ , í ¶Ç´Â ¾Æ·¡·Î È®ÀåÇÒ ¼ö ÀÖ<sup>1</sup>/2À´Ĩ Ù. ¿Ã¹Ù ;¥ ÀÛµ¿À» À§ÇØ,  $\mu$ Ĩ  $\mu$ ð<sup>1</sup>/<sub>2</sub>°Ç÷¹ÀÌ ÀÅ<sup>2</sup> çÇØ×óµµ<sup>1</sup> × »ö×ó ,ðµå·Î ÀÚµ¿ ¼³Á¤µË´Ĩ 'Ù. ±×<sup>-3a</sup>, Àç×ý <sup>°</sup>óµµ´Â °¢  $\mu$ ð<sup>1</sup>/<sup>2</sup>°Ç÷¹ÀÌ¿¡ ´ëÇØ µû·Î <sup>1</sup>⁄<sub>4</sub><sup>3</sup>Á¤µÉ <sup>1</sup>⁄<sub>4</sub>ö ÀÖ<sup>1</sup>⁄<sub>2</sub>À ´Ï´Ù.

اَمْ اللَّهُ اللَّهُ اللَّهُ اللَّهُ اللَّهُ المَّالِي المَّالِي المَالِي المَ

³»¿ë ĺÂ÷ μð½ºÇ÷¹ÀÌ ¼±ÅÃ Ŭ∙Ð ,ðµå ¼±ÅÃ

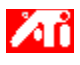

³»;ë

{button ,Contents()} ´õ ÀÚ¼¼ÇÑ ³»¿ë º,±â

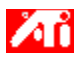

³»;ë

{button ,Contents()} ´õ ÀÚ¼¼ÇÑ ³»¿ë  $^{o}$ ,±â

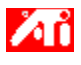

³»;ë

{button ,Contents()} ´õ ÀÚ¼¼ÇÑ ³»¿ë  $^{o}$ , ±â

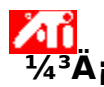

# »õ µð½ºÇ÷¹ÀÌ µå¶óÀ̹ö,¦ ¼³Ä¡ÇÏ·Á,é

- 1  $[\frac{1}{4^{3}}$ Á¤] ÅÇ;  $\frac{1}{4}$ ; © ±â<sup>2</sup>  $\frac{1}{1}$ ;  $\frac{1}{1}$ ;  $\frac{1}{1}$ ;  $\frac{1}{4}$ ;  $\frac{1}{4}$ ;
- 2
- [°í±Þ] ´ÜÃß ¦ ´© , ¨´Ï´Ù. [¾î´ðÅĺ] ÅÇÅ» ´© , ¥ ´ÙÀ½, [µî·Ï Á¤⁰,] ´ÜÃß ¦ ´© , ¨´Ï´Ù. 3
- 4 5
- [µå¶óÀ̹ö] ÅÇÀ» ´© , ¨ ′Ï´Ù. [µå¶óÀ̹ö ¾÷µ¥ÀÌÆ®] ′ÜÃß ,¦ ´© , ¨′Ï´Ù.

i°ÀåÄ¡μå¶óÀ̹ö ¾÷±×·¹ÀÌμå "¶¹ý»ς¡±°; ³ªÅ,³³′Ï´Ù.

- 6 [´ÙÀ½]À» ´·<sup>-</sup> °è¼Ó ÁøÇàÇÕ´Ï´Ù.
- 7 ¡°μå¶óÀl¹öÀÇ ,ñ·l̈À» , μç ÈÄ ¿øÇl̈́ Ά μå¶óÀl¹ö ¼±Åá± ,¦ ¼±ÅÃÇÕ´l̈́ Ù.
- 8 [´ÙÀ½]À» ´© , ¨´Ï´Ù.
- 9 [μð½ºÅ© ÀÖÀ½]À» ´© ,¨´Ϊ´Ù.
- 10 CD-ROM¿j¼¼¼ÄįÇÏ·Á é:

ATI Installation CD-ROMÀ» <sup>3</sup>Ö°í,

```
Rage 128ÀÇ °æ¿ì, D:\install\r1282k (¿©±â¼ D´Â CD-ROM µå¶óÀ̺êÀÇ ÀÌ,§ÀÔ´Ï´Ù),¦ ÀÔ·ÂÇÑ ´ÙÀ½,
[È®ÀÎ]À» ´© ,¨´Ï´Ù.
```

¶Ç´Â RADEON™ÀÇ °æ¿Ì, **D:\install\r62k**,¦ÀÔ·ÂÇÕ´Ï´Ù.

# ¶Ç´Â

#### ÀÎÅͳÝ¿¡¼´Ù¿î·ÎµåÇÑ µå¶óÀ̹ö,¦¼³Ä;ÇÏ·Á,é

»õ μå¶óÀ̹ö°; ÀÖ´Â Æú´õÀÇ Àüü °æ·Î,¦ ÀÔ·ÂÇÑ ´ÙÀ½(¶Ç´Â [ã¾Æº, ±â] ´ÜÃß,¦ ´-¯ ÇØ´ς Æú ´õ·Î À̵¿ÇÑ ´ÙÀ½), [È®ÀÎ]À» ´© , ¨´Ï´Ù.

- 11 Çϵå¿þ¾ì¿İ ÀÏÄ;ÇÏ ´Â µð½ºÇ÷¹ÀÌ ¾î ´ðÅÍ ,¦ ¼±ÅÃÇϰí [´ÙÀ½]À» ´© ,¨ ´Ï `Ù.
- 12  $[(\dot{U}\dot{A}^{1/2})\dot{A}) \times (\dot{U}\dot{A}^{1/2})\dot{A} = 12 [(\dot{U}\dot{A}^{1/2})\dot{A}) \times (\dot{U}\dot{A}^{1/2})\dot{A} = 12 [(\dot{U}\dot{A}^{1/2})\dot{A} = 12 [(\dot{U}\dot{A}^{1/2})\dot{A}$

»õ·lįî µð½ºÇ÷¹ÀÌ µå¶óÀ̹ö ÆÄÀϵéÀÌ ÄÄÇ»Åĺįį º¹»çµË′Ï′Ù.

- 13 [ $\PÄ$ ]Å»  $\cdot \bar{}_i$ °ÅåÄ; µå¶óÀlìö  $\frac{3}{4} \div \pm x \cdot i$ Àlµå  $\P^i y$ ȍ; ± , ¦  $\dot{}_i$ ÅÅ $\ddot{}_i$ Ù.
- 14 [´Ý±â], | ´<sup>-</sup> º<sup>-</sup> °æ »çÇ×À» ÀúÀåÇϰí [µå¶óÀ̹ö µî·Ï Á¤º, ] ÆäÀÌÁö, ¦ Á¾·áÇÑ ´ÙÀ½, [¿¹], | ´-Windows ¦ ´Ù½Ã ½ÃÀÛÇÕ´Ï´Ù.

# ÁÖ

Àç¼³Á¤À» Çϸé, μ¥½ºÅ©Å¾ μμ¿ò¸»Àº »õ·l̂¿î ±×٠¡ÇÈ °¡¼Ó±â Á¦Ç°ÀÇ ¸î °¡Áö °ÈµÈ ±â´É¿¡ ´ëÇØ ¾È³»CÕ′Ḯ′Ù.

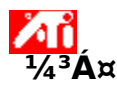

# µð½ºÇ÷¹ÀÌ µå¶óÀ̹ö,¦ º⁻°æÇÏ·Á,é

- [¼³Á¤] ÅÇ; ;¼; ©±â<sup>220</sup>, ¦ ´·¯ [μð½ºÇ÷¹ÀÌ μî·Ï Á¤º,], ¦ C¥½ÃÇÕ´Ï´Ù. 1
- 2
- [°í±Þ] ´ÜÃß ¦ ´© , ¨´Ï´Ù. [¾î´ðÅĺ] ÅÇÅ» ´© , ¥ ´ÙÀ½, [µî·Ï Á¤⁰,] ´ÜÃß ¦ ´© , ¨´Ï´Ù. 3
- 4 5
- [µå¶óÀ̹ö] ÅÇÀ» ´© , ¨ ′Ï´Ù. [µå¶óÀ̹ö ¾÷µ¥ÀÌÆ®] ′ÜÃß ,¦ ´© , ¨′Ï´Ù.

i°ÀåÄ¡μå¶óÀ̹ö ¾÷±×·¹ÀÌμå "¶¹ý»ς¡±°; ³ªÅ,³³′Ï´Ù.

- 6 [´ÙÀ½]À» ´·<sup>-</sup> °è¼Ó ÁøÇàÇÕ´Ï´Ù.
- 7 ¡°μå¶óÀl¹öÀÇ ,ñ·l̈À» , μç ÈÄ ¿øÇl̈́ Ά μå¶óÀl¹ö ¼±Åá± ,¦ ¼±ÅÃÇÕ´l̈́ Ù.
- 8 [´ÙÀ½]À» ´© , ¨´Ï´Ù.
- 9 [μð½ºÅ© ÀÖÀ½]À» ´© ,¨´Ϊ´Ù.
- 10 CD-ROM¿j¼¼¼ÄįÇÏ·Á é:

ATI Installation CD-ROMÀ» 3Ö°í,

```
Rage 128ÀÇ °æ¿ì, D:\install\r1282k (¿©±â¼ D´Â CD-ROM µå¶óÀ̺êÀÇ ÀÌ,§ÀÔ´Ï´Ù),¦ ÀÔ·ÂÇÑ ´ÙÀ½,
[È®ÀÎ]À» ´© ,¨´Ï´Ù.
```

¶Ç´Â RADEON™ÀÇ °æ¿Ì, **D:\install\r62k**,¦ÀÔ·ÂÇÕ´Ï´Ù.

#### ¶Ç´Â

#### ÀÎÅͳÝ¿¡¼´Ù¿î·ÎµåÇÑ µå¶óÀ̹ö,¦¼³Ä;ÇÏ·Á,é

»õ μå¶óÀ̹ö°; ÀÖ´Â Æú´õÀÇ Àüü °æ·Î,¦ ÀÔ·ÂÇÑ ´ÙÀ½(¶Ç´Â [ã¾Æº, ±â] ´ÜÃß,¦ ´-¯ ÇØ´ς Æú ´õ·Î À̵¿ÇÑ ´ÙÀ½), [È®ÀÎ]À» ´© , ¨´Ï´Ù.

- 11 Çϵå¿þ¾ì¿İ ÀÏÄ;ÇÏ ´Â µð½ºÇ÷¹ÀÌ ¾î ´ðÅÍ ,¦ ¼±ÅÃÇϰí [´ÙÀ½]À» ´© ,¨ ´Ï `Ù.
- 12  $[(\dot{U}\dot{A}^{1/2})\dot{A}) \times (\dot{U}\dot{A}^{1/2})\dot{A} = 12 [(\dot{U}\dot{A}^{1/2})\dot{A}) \times (\dot{U}\dot{A}^{1/2})\dot{A} = 12 [(\dot{U}\dot{A}^{1/2})\dot{A} = 12 [(\dot{U}\dot{A}^{1/2})\dot{A}$ »õ·lįî µð½ºÇ÷¹ÀÌ µå¶óÀ̹ö ÆÄÀϵéÀÌ ÄÄÇ»Åĺįį º¹»çµË′Ï′Ù.
- 13 [, $\P\ddot{A}$ ] $\dot{A}$ »  $(\cdot \ddot{f})$  j° $\dot{A}$ å $\ddot{A}$ ;  $\mu$ å $\P$ ó $\dot{A}$ ] $\ddot{I}$ ö  $\frac{3}{4} \div \pm \times \cdot \dot{I}$  $\dot{A}$ ] $\mu$ å , $\P^{1}\dot{y}$ ȍ; $\pm$ ,  $\dot{I}$  $\dot{Y}$  $\dot{Z}$  $\dot{A}$  $\ddot{I}$  $\dot{U}$ .
- 14 [´Ý±â] ¦ ´´<sup>□</sup> □<sup>◦</sup>œ »çÇ×À» ÀúÀåÇϰí [µå¶óÀ̹ö µî·Ï Á¤º ] ÆäÀÌÁö ¦ Á¾·áÇÑ ´ÙÀ½, [¿¹] ¦ ´´ Windows ¦ ´Ù½Ã ½ÃÀÛÇÕ´Ï´Ù.

{button ,AL(`settings')} <u>°ü·Ã Ç×\_ñ</u>

ÀÌ ֻÅÅ©·Î´Â Set Your Monitor Attributes ÆÄÀÏÀ» ¼±ÅÃÇÏ¿© °Ë»öμÈ μμ¿ò¸» ÆÄÀÏ¿¡ μû¶ó Ç¥½ÃÇŐ´Ï´Ù.

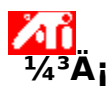

#### ͺð´ÏÅÍ ¼Ó¼ºÀ» ¼³Á¤ÇÏ∙Áͺé

- 1 [¼³Á¤] ÅÇ¿į¼¿©±â <sup>[</sup><sup>1</sup>],¦ ´·<sup>-</sup> [μð½ºÇ÷¹ÀÌ μî·Ï Á¤º,],¦ Ç¥½ÃÇÕ´Ï´Ù.
- [°í±Þ] ´ÜÃß ¦ ´© ៉ ´Ï´Ù. [,ð′ÏÅÍ] ÅÇÀ» ´© ៉ ´Ï´Ù. 2
- 3
- 4
- 5

 $\label{eq:constraint} {}^{1}\ddot{o}\mathcal{H}^{\circ}\dot{A} = \frac{1}{2} \left[ \tilde{A} - \frac{1}{2} \left[ \tilde{A} - \frac{1}{2} \left[ \tilde{A} - \frac{1}{2} \left[ \tilde{A} - \frac{1}{2} \right] \right] \right] \left[ \tilde{A} - \frac{1}{2} \left[ \tilde{A} - \frac{1}{2} \right] \left[ \tilde{A} - \frac{1}{2} \right]$ 

 $\ddot{\mathbf{U}}$ ÂÏ-, ð $\ddot{\mathbf{I}}$ ÂÍ ±,  $\mathbf{\mathcal{A}}$ º:  $[\mathbf{\mathcal{A}}$ Ó $\mathbf{\mathcal{A}}$ º] ÅÇÀ» Ŭ,  $\ddot{\mathbf{C}}$ Ï $\mathbf{\mathcal{A}}$ É $\mathbf{\mathcal{A}}$ ; À.

- 6 ͺð´ÏÅĺ¿¡ <u>μð½ºÇ÷¹ÀÌ μ¥ÀÌÅĺ ä³Î</u>ÀÌ ÀåÂøμǾî ÀÖÀ, ̯é, [DDC Á¤º, »ç¿ëÇϱâ] ´ÜÃß,¦ ´©,¨´Ï`Ù. ÀÌ·± ±â´ÉÀÌ ¾ø´Â °æ¿ì, ´ÙÀ½ ´Ü°è·Î ÁøÇàÇÕ´Ï´Ù.
- 7 [ÃÖ´ë ÇØ»όμμ]¿Í [ÃÖ´ë Àç»ý] »όÀÚ¿¡¼, ÃÖ´ë ÇØ»όμμ¿Í ÃÖ´ë Àç»ý ⁰όμμ,¦ À§ÇÑ ÀûÀýÇÑ ¼³Ä;,¦ ¼±ÅÃÇÕ′Ï′Ù.
- 8 [È®ÀÎ]À» ´© , ¨´Ï´Ù.
- 9 [´Ý±â],¦ ´·¯ [μð½ºÇ÷¹ÀÌ μî·Ï Á¤º,],¦ Á¾·áÇÕ´Ï´Ù.

10  $[2^{1}]$   $\dot{}$  Windows  $\dot{}$   $\dot{}$   $\dot$ 

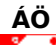

Àç¼³Á¤À» ÇĨ ۣé, μ¥½ºÅ©Å¾ μμ¿ò ۣ»Àº »õ·Ĵ¿î ±×+¡ÇÈ °¡¼Ó±â Á¦Ç°ÀÇ \_î °¡Áö °ÈµÈ ±â´É¿¡ ´ëÇØ ¾È³»ÇÕ′Ḯ′Ù.

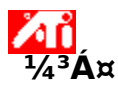

# ͺðʹΪÅÍ ¼Ó¼ºÀ» ¼³Á¤ÇÏ∙Áͺé

- 1 [¼³Á¤] ÅÇ¿į¼¿©±â<sup>ΔΔ</sup>, '·⁻ [μð½ºÇ÷¹ÀÌ μî·Ï Á¤º,], ' Ç¥½ÃÇÕ′Ï´Ù.
- [°í±Þ] ´ÜÃß ¦ ´© , ´´Ï´Ù. [,ð´ÏÅÍ] ÅÇÀ» ´© , ´´Ï´Ù. 2
- 3
- [Ăç»ý ºόμμ] »όΑ̈́́́́́́́υἰ¼, Ă̈́ÖÀûÀÇ Àç»ý ºόμμ,¦ ¼±ÅÃÇÕ´Ï´Ù. [μð½ºÇ÷¹ÀÌ] ÅÇÀ»´©, ¨´Ï´Ù. [,ð´ÏÅÍ] ´ÜÃß,¦ ´©, ¨´Ĩ´Ù. 4
- 5
- 6

μð½ºÇ÷¹ÀÌ μî·Ï Á¤º,,¦º¯°æÇϱâ Àü¿¡,ð´ÏÅÍ,¦»ç¿ë °¡´ÉÇÏμμ·Ï ¼³Á¤Çؾß ÇÕ´Ï´Ù. ´õ ÀÚ¼¼ÇÑ ³»¿ëÀ» º¸·Á¸é, <u>¿© ±â</u>¸¦ ´©¸£½Ê½Ã¿À.

- 7 [¼Ó¼º] ÅÇÀ» ´© , ¨´Ï´Ù.
- 8 ͺð´ÏÅĺ¿¡ <u>μð½ºÇ÷¹ÀÌ μ¥ÀÌÅĺ ä³Î</u>ÀÌ ÀåÂøμǾî ÀÖÀ, ̯é, [DDC Á¤º, »ç¿ëÇϱâ] ´ÜÃß,¦ ´©,¨´Ï`Ù. ÀÌ·± ±â´ÉÀÌ ¾ø´Â °æ¿ì, ´ÙÀ½ ´Ü°è·Î ÁøÇàÇÕ´Ï´Ù.
- 9 [ÃÖ´ë ÇØ»όμμ]¿Í [ÃÖ´ë Àç»ý] »όÀÚ¿¡¼, ÃÖ´ë ÇØ»όμμ¿Í ÃÖ´ë Àç»ý ⁰όμμ,¦ À§ÇÑ ÀûÀýÇÑ ¼³Ä;,¦ ¼±ÅÃÇÕ′Ï′Ù.
- 10 [È®ÀÎ]À» ´© , ¨´Ï´Ù.
- 11  $['Ý\pm \hat{a}]_{,}$   $\cdot \bar{} [\mu \delta^{1}/_{2}C\tilde{A} \cdot \tilde{A}) \mu \hat{i} \cdot \tilde{I} A x^{0}_{,}]_{,}$   $A^{3}/_{4} \cdot \hat{a}C\tilde{O} \tilde{I} \tilde{U}$ .
- 12  $[\frac{1}{2}]$ ,  $\frac{1}{\sqrt{2}}$  Windows,  $\frac{1}{\sqrt{2}}$   $\frac{1}{\sqrt{2}}$   $\frac{1}$

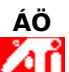

Àç¼³Á¤À» ÇÏ ِé, μ¥½ºÅ©Å¾ μμ¿ò ۣ»Àº »õ·lįî ±×٠¡ÇÈ °¡¼Ó±â Á¦Ç°ÀÇ ِî °¡Áö °ÈμÈ ±â´É¿¡ ´ëÇØ ¾È³»ÇÕ′Ḯ′Ù.

ÀÌ ֻÅÅ©·Î´Â Set Your Monitor Attributes2 ÆÄÀÏÀ» ¼±ÅÃÇÏ¿© °Ë»öμÈ μμ¿ò¸» ÆÄÀÏ¿; μû¶ó Ç¥½ÃÇŐ´Ï´Ù.

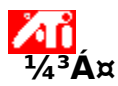

#### ͺð´ÏÅÍ ¼Ó¼ºÀ» ¼³Á¤ÇÏ∙Áͺé

- 1 [¼³Á¤] ÅÇ¿į¼¿©±â <sup>[</sup><sup>1</sup>],¦ ´·<sup>-</sup> [μð½ºÇ÷¹ÀÌ μî·Ï Á¤º,],¦ Ç¥½ÃÇÕ´Ï´Ù.
- [°í±Þ] ´ÜÃß ¦ ´© , ´´Ï´Ù. [,ð′ÏÅÍ] ÅÇÀ» ´© , ´´Ï`Ù. 2
- 3
- 4
- 5

[Åç»ý ºόμμ] »óÀÚ¿¡¼, ÃÖÀûÀÇ Àς»ý ºόμμ, ¦¼±ÅÃÇÕ´Ï´Ù. ¿¡´ëÇÑ... Ź**ŬÁΒ-ͺð´ΪÅÍ ±,¼º:** [μð½ºÇ÷¹ÀÌ] ÅÇÀ» Ŭͺ¯ÇϰÍ Á¶Á¤ÇϰÍÀÚ ÇÏ´Â μð½ºÇ÷¹ÀÌÀÇ ¸ð´ĨÅÍ  $\label{eq:constraint} {}^{1}\ddot{o}\mathcal{E}^{\circ}\dot{A}^{\circ} \dot{A}^{\circ} - \bar{\zeta}\tilde{N} \ \dot{U}\dot{A}^{\prime}_{2}, \ [^{1}\dot{A}\dot{O}^{\prime}_{4}\circ] \dot{A}\dot{C}\dot{A}^{\circ} \dot{A}^{\circ} - \bar{\zeta}\tilde{I}^{\prime}\dot{Z}\dot{E}^{\prime}_{2}\tilde{A}_{\dot{z}}\dot{A}. \ (\bar{J}^{\circ}\dot{O}^{\circ}\dot{I}\dot{A}\dot{I} \ \dot{A} \ \mu\bar{\partial}^{\prime}_{2}\circ \bar{\zeta}\tilde{A}^{\cdot1}\dot{A}\dot{I} \ \mu\hat{n}^{\cdot}\ddot{I} \ \dot{A} \ \mu^{\circ}_{2} \ \dot{Z}^{\circ} \dot{A}^{\circ}_{2}\dot{A} \ \dot{A}^{\circ}_{2}\dot{A}^{\circ}_{2}\dot{A} \ \dot{A}^{\circ}_{2}\dot{A}^{\circ}_{2}\dot{A}^{\circ}_{2}\dot{A} \ \dot{A}^{\circ}_{2}\dot{A}^{\circ}_{2}\dot{A}^{\circ}_{2}\dot{A} \ \dot{A}^{\circ}_{2}\dot{A}^{\circ}_{2}\dot{A} \ \dot{A}^{\circ}_{2}\dot{A}^{\circ}_{2}\dot{A}^{\circ}_{2}\dot{A} \ \dot{A}^{\circ}_{2}\dot{A}^{\circ}_{2}\dot{A} \ \dot{A}^{\circ}_{2}\dot{A}^{\circ}_{2}\dot{A}^{\circ}_{2}\dot{A}^{\circ}_{2}\dot{A}^{\circ}_{2}\dot{A} \ \dot{A}^{\circ}_{2}\dot{A}^{\circ}_{2}\dot{A}^{\circ}_{2}\dot{A}^{\circ}_{2}\dot{A}^{\circ}_{2}\dot{A} \ \dot{A}^{\circ}_{2}\dot{A}^{\circ}_{2}\dot$ 

 $\ddot{\mathbf{U}}$ ÂÏ-, ð $\ddot{\mathbf{I}}$ ÂÍ ±,  $\mathbf{\mathcal{A}}$ º:  $[\mathbf{\mathcal{A}}$ Ó $\mathbf{\mathcal{A}}$ º] ÅÇÀ» Ŭ,  $\ddot{\mathbf{C}}$ Ï $\mathbf{\mathcal{A}}$ É $\mathbf{\mathcal{A}}$ ; À.

- 6 ͺð´ÏÅĺ¿¡ <u>μð½ºÇ÷¹ÀÌ μ¥ÀÌÅĺ ä³Î</u>ÀÌ ÀåÂøμǾî ÀÖÀ, ̯é, [DDC Á¤º, »ç¿ëÇϱâ] ´ÜÃß,¦ ´©,¨´Ï`Ù. ÀÌ·± ±â´ÉÀÌ ¾ø´Â °æ¿ì, ´ÙÀ½ ´Ü°è·Î ÁøÇàÇÕ´Ï´Ù.
- 7 [ÃÖ´ë ÇØ»όμμ]¿Í [ÃÖ´ë Àç»ý] »όÀÚ¿¡¼, ÃÖ´ë ÇØ»όμμ¿Í ÃÖ´ë Àç»ý ⁰όμμ,¦ À§ÇÑ ÀûÀýÇÑ ¼³Ä;,¦ ¼±ÅÃÇÕ′Ï′Ù.
- 8 [È®ÀÎ]À» ´© , ¨´Ï´Ù.
- 9 [´Ý±â],¦ ´·¯ [μð½ºÇ÷¹ÀÌ μî·Ï Á¤º,],¦ Á¾·áÇÕ´Ï´Ù.

10 [ ${}^{1}_{2}$ ], ' · Windows, ' ' Ù ½Ã ½ÃÀ Û ÇÕ ' Ï ' Ù.

{button ,AL(`settings')} <u>°ü·Ã Ç× ñ</u>

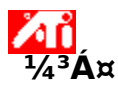

#### jð′ÏÅÍ ¼Ó¼ºÀ» ¼³Á¤ÇÏ∙Á jé

- 1 [¼³Á¤] ÅÇ¿į¼¿©±â <sup>[</sup><sup>1</sup>],¦ ´·<sup>-</sup> [μð½ºÇ÷¹ÀÌ μî·Ï Á¤º,],¦ Ç¥½ÃÇÕ´Ï´Ù.
- [Àç»ý ºόμμ] »όλÚ¿¡¼, ÃÖÀûÀÇ Àς»ý ºόμμ,¦¼±ÅÃÇÕ´Ï´Ù. 2

- 2 [Aζ»y ²oμμ] »öAU¿j %, AUAUAÇ AÇ»y ²oμμ, j %±AAÇÜ T Ü.
   3 [μð½ºÇ÷¹ÀÌ] ÅÇÀ» ´© , ¨ ´Ï `Ù.
   4 [,ð´ÏÅĺ] ´ÜÂß, j ´© , ¨´Ï `Ù. μð½ºÇ÷¹ÀÌ μî·Ï Á¤º, j ! º¯ °æÇϱâ Àü¿¡ ,ð´ÏÅĺ , j »ç¿ë °¡ ´ÉÇÏμμ·Ï ¼³Á¤Çؾß ÇÕ´Ï `Ù. ´õ ÀÚ¼¼ÇÑ
   ³»¿ëÀ» º, ʿÁ, é, <u>¿©±â</u>, j ´© ,£½Ê½Â¿À.
  - 5 [¼Ó¼º] ÅÇÀ» ´© , ¨´Ï´Ù.
  - ͺð´ÏÅĺ¿¡ <u>μð½ºÇ÷¹ÀÌ μ¥ÀÌÅÍ Ã¤³Î</u>ÀÌ ÀåÂøμǾî ÀÖÀ , é, [DDC Á¤º , »ç¿ëÇϱâ] ´ÜÃß ,¦ ´© ,¨´Ï´Ù. ÀÌ·± 6 ±â´ÉÀÌ ¾ø´Â °æ¿ì, ´ÙÀ½ ´Ü°è·Î ÁøÇàÇÕ´Ï´Ù.
  - 7 [ÃÖ´ë ÇØ»όμμ]¿ĺ [ÃÖ´ë Àç»ý] »όÀÚ¿¡¼, ÃÖ´ë ÇØ»όμμ¿ĺ ÃÖ´ë Àç»ý ⁰όμμ,¦ À§ÇÑ ÀûÀýÇÑ ¼³Ä;,¦ ¼±ÅÃÇÕ′Ï′Ù.
  - 8 [È®ÀÎ]À» ´© , ¨´Ï´Ù.
  - 9 [´Ý±â],¦ ´・¯ [μð½ºÇ÷¹ÀÌ μî'Ï Á¤º,],¦ Á¾·áÇÕ´Ï´Ù.
  - 10  $[\underline{i}^1]$ ,  $\mathbf{i}^-$  Windows,  $\mathbf{i}^ \mathbf{\hat{U}}_{2}$   $\mathbf{\hat{A}}_{2}$   $\mathbf{\hat{A}}_{2}$   $\mathbf{\hat{A}}_{2}$   $\mathbf{\hat{A}}_{2}$   $\mathbf{\hat{C}}_{1}$   $\mathbf{\hat{C}}_{1}$   $\mathbf{\hat{C}}_{1}$

{button ,AL(`settings')} <u>°ü·Ã Ç× ñ</u>

ÀÌ ¸ÅÅ©·Î´Â Maximum Refresh Rate ÆÄÀÏÀ» ¼±ÅÃÇÏ¿© °Ë»öμÈ μμ¿ò¸» ÆÄÀÏ¿¡ μû¶ó Ç¥½ÃÇÕ´Ï ´Ù.

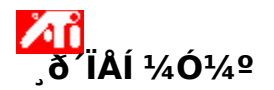

- 1 ¿©±â<sup>2</sup>, '` [μð½ºÇ÷¹ÀÌ μî·Ϊ Á¤º ] ¦ C¥½ÃÇÕ′Ï′Ù.
- [¼³Á¤] ÅÇÀ» ´© , ´´Ï´Ù. [°í±Þ] ´ÜĂß ¦ ´© , ´´Ï`Ù. 2
- 3
- 4

¿¡´ëÇŇ... Ź**ŬÁΒ-ͺð´ÏÅÍ ±ͺ¼**º: [μð½ºÇ÷¹ÀÌ] ÅÇÀ» Ŭͺ⁻Çϰí Á¶Á¤ÇϰíÀÚ ÇÏ´Â μð½ºÇ÷¹ÀÌÀÇ ͺð´ĨÅÍ  $\label{eq:alpha} {}^{1}\ddot{o}\mathcal{E}^{\circ}\dot{A} \gg \dot{A} \neg \cap{Grad}{\cap{Grad}{\cap$ 

**´ÜÀÏ- ,ð´ÏÅÍ ± ,¼º:** [¼Ó¼º] ÅÇÀ» Ŭ , ČϽʽÿÀ.

- 5 ð Í ľÁ Í¿; <u>μð½ºÇ÷¹ÀÌ μ¥ÀÌÅÍ Ã¤³Î</u>ÀÌ ÀåÂøµÇ¾î ÀÖÀ, é, [DDC Á¤º, »ç¿ëÇϱâ] ´ÜÃß, ¦ ´·¯ ÀÌ ÀýÂ÷, ¦ ¿Ï·áÇŐ´Ï´Ù. ÀÌ·± ±â´ÉÀÌ ¾ø´Â °æ¿ì, ´ÙÀ½´ ۰è·Î ÁøÇàÇÕ´Ï´Ù.
- 6 [ÃÖ´ë Àς»ý] »óÀÚ¿¡¼, ÃÖ´ëÀÇ Àς»ý ⁰όμμͺ¦ ¾òÀ» ¼ö ÀÖ´Â ¼³Á¤°ªÀ» ¼±ÅÃÇÕ´Ĩ´Ù.
- 7 [È®ÀÎ] ¶Ç´Â [Àû¿ë]À» ´·<sup>-</sup> º<sup>-</sup>°æµÈ ³»¿ëÀ» ÀúÀåÇÕ´Ï´Ù.

#### °æ°í 41 ÃÖ´ë Àç»ý ºόμμ,¦ Á¶Á¤Çϱâ Àü¿; ͺð´ΪÅĺÀÇ »ç¿ëÀÚ ¼³,í¼,¦ ÂüÁ¶ÇϽʽÿÀ. Àß,øμÈ ÃÖ ʹë Àç»ý ºóμμ,¦ Ăΰ¿ëÇÏ,ể Ĵð ĨĂĺź; ½É°¢ÇÑ ¼Õ»óĂÌ ℬຶຶνζϘ ¼ö ÀÖ½À Ĩ પ.

{button ,AL(`settings')} <u>°ü·Ã Ç× ñ</u>

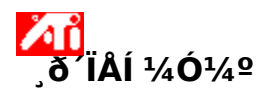

- 1 ¿©±â<sup>4</sup>, '` [μð½ºÇ÷¹ÀÌ μî·Ï Á¤º,], 'Ç¥½ÃÇÕ´Ï´Ù.
- 2
- , Δaματος, Τ΄ (μθ /2-ςΑ΄ Α΄ μ΄΄ [¼³Á¤] ÅÇÀ» ´© , ΄΄΄Ϊ΄Ù. [°í±Þ] ´ÜĂß , Ι ´© , ΄΄Ϊ´Ù. [μð½ºÇÃ-ĽÀÌ] ÅÇÀ» ´© , ΄΄Ϊ´Ù. 3
- 4
- 5

[μῦ<sup>γ₂-</sup>ᢏĂ<sup>··</sup>Ăij ĂĢĂ<sup>#</sup> = ; · · · · · [,ð′ĨÅĺ] ´ÜĂß,¦ ´©, ¨ ´Ï ´Ù. μð½ºÇ÷¹ÀÌ μî·Ï Á¤º,,¦ º ° œÇĨ±â Àü¿¡ ,ð´ÏÅĺ,¦ »ç¿ë °¡ ´ÉÇĨμμ·Ï ¼³Á¤Çؾß ÇÕ´Ï ´Ù. ´õ ÀÚ¼¼ÇÑ ³»¿ëÀ» ºj·Ájé, <u>¿©±âj</u>¦ ′©j£½Ê½Ã¿À.

- 6 [¼Ó¼º] ÅÇÀ» ´© ,¨´Ï´Ù.
- 7 ͺð´ÏÅĺ¿¡ μð½ºÇ÷¹ÀÌ μ¥ÀÌÅĺ ä³ĴÀÌ ÀåÂøμǾî ÀÖÀ ̯, [DDC Á¤º ̯ »ç¿ëÇϱâ] ´ÜÃß '¦ ´·¯ ÀÌ ÀýÂ÷ '¦ ¿Ϊ·áÇŐ´Ï´Ù. ÀÌ·± ±â´ÉÀÌ ¾ø´Â °æ;ì, ´ÙÀ½ ´Ü°è·Î ÁøÇàÇÕ´Ï´Ù.
- 8 [ÃÖ´ë Àç»ý] »óÀÚ¿¡¼, ÃÖ´ëÀÇ Àç»ý ⁰όμμͺ¦ ¾òÀ» ¼ö ÀÖ´Â ¼³Á¤°ªÀ» ¼±ÅÃÇÕ´İ´Ù.
- 9 [È®ÀÎ] ¶Ç´Â [Àû¿ë]À» ´·<sup>-</sup> º<sup>-</sup>°æµÈ ³»¿ëÀ» ÀúÀåÇÕ´Ï´Ù.

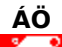

40 ͺð´ΪÅĺįĺ TV°¡ μį½Ãį; »çįë °¡´ÉÇϰÔ μǾî ÀÖ´Â °æįì, μð½ºÇ÷¹ÀÌÀÇ Àç»ý ºóμμ´Â °°°í, ³·Àº Àς»ý ºóμμ,¦ °į́Áø μðັ½ºÇÄ́. IÅÌ¿¡ Ă̈̈̈́ÇḈØ̆ Á¦ḈÑμĖ́ °ĺ́ÀỐ́′Ḯ́́U.

°æ°í 40 - ÃÖ´ë Àç»ý ºόμμ,¦ Á¶Á¤Çϱâ Àü¿; ͺð´ÏÅĺÀÇ »ç¿ëÀÚ ¼³,í¼,¦ ÂüÁ¶ÇϽʽÿÀ. Àß,øμÈ ÃÖ ʹë Àç»ý ºóμμ,¦ Ăů¿ëÇÏ,ė́,ð′ÏÅĺ¿¡ ½É°¢ÇÑ ¼Õ»óĂÌ ¹ß»ýÇÒ ¼ö ÀÖ½À′Ï′Ù.

{button ,AL(`settings')}  $\underline{\circ u \cdot \tilde{A} C \times \tilde{n}}$ 

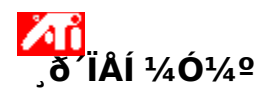

- ¿©±â<mark>ŹŹŨ</mark>,¦ ´⁻ [µð½ºÇ÷¹ÀÌ µî·Ï Á¤º,],¦ Ç¥½ÃÇÕ´Ï´Ù. 1
- 2
- , Δaματος, Τ΄ (μθ /2-ςΑ΄ Α΄ μ΄΄ [¼³Á¤] ÅÇÀ» ´© , ΄΄΄Ϊ΄Ù. [°í±Þ] ´ÜĂß , Ι ´© , ΄΄Ϊ´Ù. [μð½ºÇÃ-ĽÀÌ] ÅÇÀ» ´© , ΄΄Ϊ´Ù. 3
- 4
- 5

[μῦ<sup>γ₂-</sup>ᢏĂ<sup>··</sup>Ăij ĂĢĂ<sup>#</sup> = ; · · · · · [,ð′ĨÅĺ] ´ÜĂß,¦ ´©, ¨ ´Ï ´Ù. μð½ºÇ÷¹ÀÌ μî·Ï Á¤º,,¦ º ° œÇĨ±â Àü¿¡ ,ð´ÏÅĺ,¦ »ç¿ë °¡ ´ÉÇĨμμ·Ï ¼³Á¤Çؾß ÇÕ´Ï ´Ù. ´õ ÀÚ¼¼ÇÑ ³»¿ëÀ» ºj·Ájé, <u>¿©±âj</u>¦ ′©j£½Ê½Ã¿À.

- 6 [¼Ó¼º] ÅÇÀ» ´© ,¨´Ï´Ù.
- 7 ͺð´ÏÅĺ¿¡ μð½ºÇ÷¹ÀÌ μ¥ÀÌÅĺ ä³ĴÀÌ ÀåÂøμǾî ÀÖÀ ̯, [DDC Á¤º ̯ »ç¿ëÇϱâ] ´ÜÃß '¦ ´·¯ ÀÌ ÀýÂ÷ '¦ ¿Ϊ·áÇŐ´Ï´Ù. ÀÌ·± ±â´ÉÀÌ ¾ø´Â °æ;ì, ´ÙÀ½ ´Ü°è·Î ÁøÇàÇÕ´Ï´Ù.
- 8 [ÃÖ´ë Àç»ý] »óÀÚ¿¡¼, ÃÖ´ëÀÇ Àç»ý ⁰όμμͺ¦ ¾òÀ» ¼ö ÀÖ´Â ¼³Á¤°ªÀ» ¼±ÅÃÇÕ´İ´Ù.
- 9 [È®ÀÎ] ¶Ç´Â [Àû¿ë]À» ´·<sup>-</sup> º<sup>-</sup>°æµÈ ³»¿ëÀ» ÀúÀåÇÕ´Ï´Ù.

# ÁÖ

μî°³ÀÇ μð½ºÇ÷¹ÀÌ ÀåÄ¡°; »ς¿ë°; ´ÉÇϰí, °°Àº <u>μð½ºÇ÷¹ÀÌ ,ðμå</u>·Î ¼³Á¤μǾî ÀÖÀ, ,é, μð½ºÇ÷¹ÀÌÀÇ Àç»ý ºόμμ´Â ¼·Î °°Áö, ,, ³·Àº Àç»ý ºόμμ,¦ °;Áø μð½ºÇ÷¹ÀÌ¿; ÀÇÇØ Á¦ÇÑμÉ °ÍÀÔ´Ï´Ù.

°æ°í ΔŇ ΔΩ ÃÖ´ë Àç»ý ºóμμ,¦ Á¶Á¤Çϱâ Àü¿i jð´ÏÅÍÀÇ »ç¿ëÀÚ ¼³,í¼,¦ÂüÁ¶ÇϽʽÿÀ. Àß,øμÈ ÃÖ ´ë Àç»ý ºóμμ,¦ Àû¿ëÇÏ,é jð´ÏÅĺ¿i ½É°¢ÇÑ ¼Õ»óÀÌ ¹ß»ýÇÒ ¼ö ÀÖ½À´Ï´Ù.

{button ,AL(`settings')}  $\underline{\circ} \dot{u} \cdot \tilde{A} C \times \tilde{n}$ 

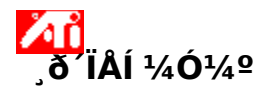

#### È®Àå µ¥½ºÅ©Å¾ ¸ðµåÀÇ ¸ð′ÏÅÍ Àç»ý ºóµµ ¸¦ Á¶Á¤ÇÏ•Á ¸é

1  $i = a^{1} + i = \mu \delta^{1/2} \tilde{A}^{1/2} \tilde{A}^{1/2} \tilde{A$ 

- 2
- 3
- [¼³Á¤] ÅÇÀ» ´© , ΄΄΄Ϊ`Ù. [°í±Þ] ´ÜĂß , Ι ´© , ΄΄Ϊ`Ù. [μð½ºÇ÷ኒÀ]] ÅÇÀ» ´© , ΄΄Ϊ`Ù. 4

6 [¼Ó¼º] ÅÇÀ» ´© , ¨´Ï `Ù.

7 [ÃÖ´ë Àç»ý] »óÀÚ¿¡¼, ÃÖ´ëÀÇ Àç»ý ºóμμ,¦ ¾òÀ» ¼ö ÀÖ´Â ¼³Á¤°ªÀ» ¼±ÅÃÇÕ´Ï`Ù.

ÀÌ »óÀÚ´Â È®Àå µ¥½ºÅ©Å¾ ¸ðµå¿¡¼, j »ç¿ëÇÒ ¼ö ÀÖ½À´Ï´Ù. Àç»ý ºóµµÀÇ »ç¿ëÇÒ ¼ö ÀÖ´Â <sup>1</sup>üÀ§´Â ÃÖ´ë Àç»ý ¼<sup>3</sup>Á¤¿¡ ′Þ·Á ÀÖÀ, c, ÀÌ´Â Â÷·Ê·Î ¼öµ¿ ¶Ç´Â ð´ÏÅÍÀÇ <u>µð½ºÇ÷¹ÀÌ µ¥ÀÌÅÍ Ã¤³î</u> Á¤⁰,,¦ÅëÇØ ¼³Á¤µË′Ï′Ù.

8 [È®ÀÎ] ¶Ç´Â [Àû¿ë]À» ´·<sup>-</sup> º<sup>-</sup>°æμÈ ³»¿ëÀ» ÀúÀåÇÕ´Ï´Ù.

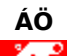

ÅΪ ´ÙÁß ͺð´ΪÅĺͺ¦ »ç¿ëÇÏ´Â È®Àå μ¥½ºÅ©Å¾ ±ͺ¼ºÀÇ °æ¿ì, »ç¿ëÀÚ´Â °¢ ͺð´ÏÅĺ¿¡ ´ëÇÑ Àç»ý ºóμμͺ¦ μû·Î ¼³Á¤ÇÒ ¼ö ÀÖ½Ă´Ï´Ů. [Àç»ý]»óÀÚ´Â <u>Ŭ·Ð ðμå</u>¿¡¼ »ç¿ëÇÒ ¼ö ¾ø½À´Ï´Ù.

{button ,AL(`settings')} <u>°ü·Ã C× ñ</u>

ÀÌ ,ÅÅ©·Î´Â Maximum Resolution ÆÄÀÏÀ» ¼±ÅÃÇĨ¿© °Ë»öμÈ μμ¿ò,» ÆÄÀΪ¿¡ μû¶ó Ç¥½ÃÇÕ´Ï´Ù.

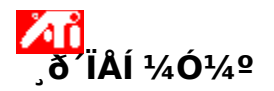

- 1 ¿©±â<sup>ΔΔ</sup>,¦ ΄·⁻ [μð½ºÇ÷¹ÀÌ μî·Ï Á¤º,],¦ Ç¥½ÃÇÕ´Ï´Ù.
- 2
- [¼³Á¤] ÅÇÀ» ´© , ´´Ï´Ù. [°í±Þ] ´ÜĂß ¦ ´© , ´´Ï`Ù. 3

3 [1ΞΡ] ŪAĠ,; ౷, TŪ. 4 ¿¡ ´ĖÇÑ... **´ÙÁĠ-,ð´ÏÅÍ ± ,¼º:** [μð½ºÇ÷¹ÀÌ] ÅÇÀ» Ŭ, ¯ÇϰÍ Á¶Á¤ÇϰÍÀÚ ÇÏ ´Â μð½ºÇ÷¹ÀÌÀÇ ,ð´ÏÅÍ ¹öưÀ» Ŭ, ¯ÇÑ ´ÙÀ½, [¼Ó¼º] ÅÇÀ» Ŭ, ¯ÇϽʽ¿À. (,ð´ÏÅÍ ´Â μð½ºÇ÷¹ÀÌ μî·Ï Á¤º, ,¦º¯°æÇϱâ Àü¿¡ Ȱ¼ºÈ μǾî¾ß ÇÕ´Ï´Ù. ´õ ÀÚ¼¼ÇÑ Á¤º, ,¦º, Á,é <u>¿©±â</u>,¦Å¬, ¯ÇϽʽÿÀ.

**´ÜÀÏ- ,ð´ÏÅÍ ± ,¼º:** [¼Ó¼º] ÅÇÀ» Ŭ , ČϽʽÿÀ.

- 5 ð´ÏÅĺ¿; <u>µð½ºÇ÷¹ÀÌ µ¥ÀÌÅÍ Ã¤³Î</u>ÀÌ ÀåÂøµÇ¾î ÀÖÀ, jé, [DDC Á¤º, »ç¿ëÇϱâ] ´ÜÃß, ¦ ´·¯ ÀÌ ÀýÂ÷, ¦ ¿Ï·áÇŐ´Ï´Ù. ÀÌ·± ±â´ÉÀÌ ¾ø´Â °æ¿ì, ´ÙÀ½ ´Ü°è·Î ÁøÇàÇÕ´Ï´Ù.
- 6 [ÃÖ´ë ÇØ»όμμ] »óÀÚ¿¡¼, ÃÖ´ëÀÇ ÇØ»όμμ,¦¾òÀ» ¼ö ÀÖ´Â ¼¾Á¤°ªÀ» ¼±ÅÃÇÕ´Ï`Ù.
- 7 [È®ÀÎ] ¶Ç´Â [Àû¿ë]À» ´·<sup>-</sup> º<sup>-</sup>°æμÈ ³»¿ëÀ» ÀúÀåÇÕ´Ï´Ù.

# ÁÖ

ÆÐ´× ¸ðµå·ĺ ¹Ù²ð °ÍÀÔ´Ï´Ù.

{button ,AL(`settings')} <u>°ü·Ã Ç× ñ</u>

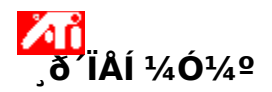

- 1
- 2
- 3
- 4
- 5

¿©±âΔμ]; '·<sup>-</sup> [μð½ºÇ÷¹ÀÌ μî·Ï Á¤º,]; ¦ Ç¥½ÃÇÕ´Ï´Ù. [¼³Á¤] ÅÇÀ» ´©, '´Ĩ´Ù. [°í±Þ] ´ÜĂß, ¦ ´©, '´Ĩ`Ù. [μð½ºÇ÷¹ÀÌ] ÅÇÀ» ´©, '´Ĩ`Ù. [,ð´ĨÅĺ] ´ÜÃß, ¦ ´©, '´Ĩ`Ù. [,ð´ĨÅĺ] ´ÜÃß, ¦ ´©, '´Ĩ`Ù. μð½ºÇ÷¹ÀÌ μî·Ï Á¤º, ; ¦ º°œÇϱâ Àü¿; ,ð´ĨÅĺ, ¦ »ç¿ë °; ´ÉÇÏμμ·Ï ¼³Á¤Çؾß ÇÕ´Ï´Ù. ´õ ÀÚ¼¼ÇÑ <sup>3</sup>»¿ëÀ» <sup>o</sup>, Á, é, <u>¿©±â</u>,¦ ´©, ɽʽÃįÂ.

- 6 [¼Ó¼º] ÅÇÀ» ´© ,¨´Ï´Ù.
- 7 ͺð´ÏÅĺ¿¡ μð½ºÇ÷¹ÀÌ μ¥ÀÌÅĺ ä³ĴÀÌ ÀåÂøμǾî ÀÖÀ ̯, [DDC Á¤º ̯ »ç¿ëÇϱâ] ´ÜÃß '¦ ´·¯ ÀÌ ÀýÂ÷ '¦ ¿Ϊ·áÇŐ´Ï´Ù. ÀÌ·± ±â´ÉÀÌ ¾ø´Â °æ;ì, ´ÙÀ½ ´Ü°è·Î ÁøÇàÇÕ´Ï´Ù.
- 8 [ÃÖ´ë ÇØ»όμμ] »όÀÚ¿¡¼, ÃÖ´ëÀÇ ÇØ»όμμ ¦ ¾òÀ» ¼ö ÀÖ´Â ¼³Á¤°ªÀ» ¼±ÅÃÇÕ´İ´Ù.
- 9 [È®ÀÎ] ¶Ç´Â [Àû¿ë]À» ´·<sup>-</sup> º<sup>-</sup>°æμÈ <sup>3</sup>»¿ëÀ» ÀúÀåÇÕ´Ï´Ù.

# ÁÖ

ΔŇ ِمْ الْمَانَى مَ نَ ٱلْأَرْ اللَّاتَ ، جَرَقَ ° i ´ ÉÇÏ °Ô µÇ¾î ÀÖ´Â °æչì, [¼¾Á¤]ÀÇ [µ¥½ºÅ©Å¾ ¿µչª(ÇØ»óµµ)]ÀÌ ‹Àº CٍØ»óµµ,¦ ° iÁø µð½ºÇ÷¹ÀÌÀÇ °ªÀ» ÃʰúÇI¸é, ÀÌ µĴ ° iÁö µð½ºÇ÷¹ÀÌ´Â ÀÚµ¿À¸·Î ÆĐ´× ֻðµå·Î ¹Ù²ð °ÍÀÔ´Ï ΄Ù.

{button ,AL(`settings')} <u>°ü·Ã Ç×\_ñ</u>

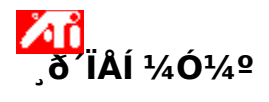

# ͺð´ΪÅÍÀÇ\_ÃÖ´́ë Àç»ý ⁰óμμ,¦ Á¶Á¤ÇÏ·Á,é

- 1 ¿©±â<sup>Δ</sup>, '` [μð½ºÇ÷¹ÀÌ μî·Ï Á¤º,], ¦ Ç¥½ÃÇÕ´Ï´Ù.
- 2 [¼³Á¤] ÅÇÀ» ´© , ¨´Ï´Ù.
- 3 [°í±Þ] ′ÜÃß ;¦ ′© ,¨ ′Ï ′Ù.
- 4 [µð¹⁄₂ºÇ÷¹ÀÌ] ÅÇÀ» ´© , ¨´Ï´Ù.
- 5 [ˌð´ĨÅĺ] ´ÜÃß,¦ ´©,¨´Ĩ Ù. μð½ºÇ÷¹ÀÌ μî·Ĩ Á¤º,,¦ º¯°æÇĨ±â Àü¿¡ ˌð´ĨÅĺ,¦ »ç¿ë °¡´ÉÇĨμμ·Ĩ ¼³Á¤Çؾß ÇÕ´Ĩ´Ù. ´õ ÀÚ¼¼ÇÑ ³»¿ëÀ» º,·Á,é, <u>¿©±â</u>,¦ ´©,£½Ê½Ã¿À.
- 6 [¼Ó¼º] ÅÇÀ» ´© ,¨ ′Ï´Ù.
- 7 Š´ΪÅĺ¿i μ<u>ð½ºÇ÷¹ÀÌ μ¥ÀÌÅÍ Ã¤³Î</u>ÀÌ ÀåÂøμǾî ÀÖÀ, jé, [DDC Á¤º, »ç¿ëÇϱâ] ´ÜÃß, ¦ ´·¯ ÀÌ ÀýÂ÷, ¦ ¿Ï·áÇÕ´Ï´Ù. ÀÌ·± ±â´ÉÀÌ ¾ø´Â °æ¿ì, ´ÙÀ½ ´Ü°è·Î ÁøÇàÇÕ´Ï´Ù.
- 8 [ÃÖ´ë ÇØ»όμμ] »óÀÚ¿¡¼, ÃÖ´ëÀÇ ÇØ»όμμ,¦¾òÀ»¼ö ÀÖ´Â ¼¾Á¤°ªÀ»¼±ÅÃÇÕ´Ï´Ù.
- 9 [È®ÀÎ] ¶Ç´Â [Àû¿ë]À» ´·<sup>-</sup> º⁻°æµÈ ³»¿ëÀ» ÀúÀåÇÕ´Ï´Ù.

{button ,AL(`settings')} <u>°ü·Ã Ç×\_ñ</u>

ÀÌ ֻÅÅ©·Î´Â Monitor Screen Position ÆÄÀÏÀ» ¼±ÅÃÇÏ¿© °Ë»öμÈ μμ¿ò」» ÆÄÀÏ¿¡ μû¶ó Ç¥½ÃÇÕ ´Ï´Ù.

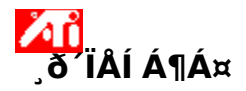

jð′ÏÅÍÀÇÈ,éÀ§Ä¡,¦Á¶Á¤ÇÏ∙Á,é

1 ¿©±â<mark>ŹŹĹ</mark>,¦ ´・¯ [μð½ºÇ÷¹ÀÌ μî·Ï Á¤º,],¦ Ç¥½ÃÇÕ´Ï´Ù.

1 ¿©±aldla, ; · [μ0<sup>4/2</sup> ÇA·'AI μ<sup>1</sup> I A¤<sup>2</sup>,],; Ç<sup>‡</sup><sup>72</sup>AÇÜ I Ü. 2 [<sup>1</sup>/<sub>4</sub><sup>3</sup>Á¤] ÅÇÀ» ´©, ¨ ´Î `Ù. 3 [°í±Þ] ´ÜÅß, ; ´©, ¨ ´Î `Ù. 4 ¿¡ ´ëÇÑ... **`ÙÁß-,ð´ÏÅÍ ± ,<sup>1</sup>/<sub>4</sub>º:** [μð<sup>1</sup>/<sub>2</sub><sup>0</sup>Ç÷<sup>1</sup>ÀÌ] ÅÇÀ» Ŭ, <sup>¬</sup>Çϰí Á¶Á¤ÇϰíÀÚ ÇĨ ´Â μð<sup>1</sup>/<sub>2</sub><sup>0</sup>Ç÷<sup>1</sup>ÀÌÀÇ ,ð´ĨÅÍ <sup>1</sup>öưÀ» Ŭ, <sup>¬</sup>ÇÑ ´ÙÀ<sup>1</sup>/<sub>2</sub>, [Á¶<sup>1</sup>/<sub>4</sub><sup>0</sup>] ÅÇÀ» Ŭ, <sup>¬</sup>ÇÏ<sup>1</sup>/<sub>2</sub>Ê<sup>1</sup>/<sub>2</sub>ÿÀ. (,ð´ĨÅÍ ´Â μð<sup>1</sup>/<sub>2</sub><sup>0</sup>Ç÷<sup>1</sup>ÀÌ μî·Ï Á¤<sup>0</sup>, ; <sup>µ</sup>°°æÇϱâ Àü¿¡ Ȱ<sup>1</sup>/<sub>4</sub><sup>0</sup>È µÇ<sup>3</sup>⁄<sub>4</sub>î<sup>3</sup>/4ß ÇÕ´Ĩ `Ù. ´õ ÀÚ<sup>1</sup>/<sub>4</sub><sup>1</sup>/<sub>4</sub>CÑ Á¤<sup>0</sup>, ; <sup>µ</sup>°, <sup>A</sup>, é <u>¿©±â</u>, ; Ŭ, <sup>¬</sup>ÇÏ<sup>1</sup>/<sub>2</sub>Ê<sup>1</sup>/<sub>2</sub>ÿÀ.

 $\ddot{\mathbf{U}}$ ÂÏ-, ð $\ddot{\mathbf{I}}$ ÂÍ ±, ¼º: [Á¶¼º] ÅÇÀ» Ŭ,  $\ddot{\mathbf{C}}$ ϽʽÿÀ.

5 [È, é À§Ä;] ¿μ¿²¿į¼ ³× °³ÀÇ È»ìÇ¥ Áß Çϳ², ¦ ´·¯ È, é À§Ä; , ¦ º¯°æÇÕ ´Ï´Ù.

<sup>3</sup>× <sup>°3</sup>ÀÇ À§Ä¡ È»ìÇ¥´Â È éÀ» »óÇÏÁ¿ì·Î À̵¿½Ãŵ´Ï´Ù.

6 [È®ÀÎ] ¶Ç´Â [Àû¿ë]À» ´·<sup>-</sup> º<sup>-</sup>°æμÈ ³»¿ëÀ» ÀúÀåÇÕ´Ï´Ù.

{button ,AL(`adjustment')} <u>°ü·Ã Ç× ñ</u>

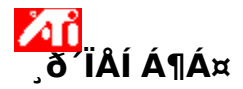

# <sub>.</sub>ð´ÏÅÍÀ<u>Ç</u>È,éŧÄ;,¦Á¶Á¤ÇÏ·Á,é

- 1 ¿©±â<sup>20</sup>,¦ ′·⁻ [µð½ºÇ÷¹ÀÌ µî·Ï Á¤º,],¦ Ç¥½ÃÇÕ´Ï´Ù.
- 2 [¼³Á¤] ÅÇÀ» ´© , ¨´Ï´Ù.
- 3 [°í±Þ] ′ÜÃß ;¦ ′© ,¨ ′Ï′Ù.
- 4 [μð½ºÇ÷¹ÀÌ] ÅÇÀ» ´© ,¨´Ϊ´Ù.
- 5 [,ð´ΪÅĺ] ´ÜÃß,¦ ´©,¨´Ï `Ù. μð½ºÇ÷¹ÀÌ μî·Ï Á¤º,,¦ º¯°æÇϱâ Àü¿¡,ð´ΪÅĺ,¦ »ç¿ë °¡´ÉÇÏμμ·Ï ¼³Á¤Çؾß ÇÕ´Ï´Ù. ´õ ÀÚ¼¼ÇÑ ³»¿ëÀ» º,·Á,é, <u>¿©±â,</u>¦ ´©,£½Ê½Ã¿À.
- 6 [Á¶Á¤] ÅÇÀ» ´© ,¨´Ï´Ù.
- 7 [È é À§Ä;]  $\iota_{\mu_{2}}^{a}$ ;  $i_{4}^{4}$  \* °<sup>3</sup>ÀÇ È»ÌÇ¥ Áß ÇÏ<sup>3</sup>,  $i_{7}^{-}$ È é À§Ä;  $i_{9}^{-}$ °æÇÕ ´Ï ´Ù.
- ³× °³ÀÇ À§Ä; È»ìÇ¥´Â ȸéÀ» »óÇÏÁ¿ì·Î À̵¿½Ãŵ´Ï´Ù.
- 8 [È®ÀÎ] ¶Ç´Â [Àû¿ë]À» ´·<sup>-</sup> º⁻°æµÈ ³»¿ëÀ» ÀúÀåÇÕ´Ï´Ù.

{button ,AL(`adjustment')} <u>°ü·Ã Ç×, ñ</u>

ÀÌ ֻÅÅ©·Î ´Â Monitor Screen Size ÆÄÀÏÀ» ¼±ÅÃÇÏ¿© °Ë»öμÈ μμ¿ò¸» ÆÄÀÏ¿¡ μû¶ó Ç¥½ÃÇÕ ′Ϊ ´Ù.

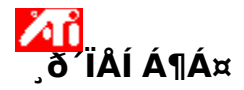

ͺð´ΪÅĺÀ<u>Ç</u>È,éÅ©±â,¦Á¶Á¤ÇÏ·Á,é

1 ¿©±â<sup>ΔΔ</sup>,¦ ΄·¯ [μð½ºÇ÷¹ÀÌ μî·Ϊ Á¤º,],¦ Ç¥½ÃÇÕ Ί΄Ù.

2

[¼³Á¤] ÅÇÀ» ´© , ´´Ï´Ù. [°í±Þ] ´ÜĂß ,¦ ´© , `´Ï`Ù. 3

3 [I Ξ Ρ] ŪAB, [ @ ] T Ū. 4 ¿¡ ´ËÇÑ... **`ÙÁß-,ð´ÏÅÍ ± ,¼º:** [μð½ºÇ÷¹ÀÌ] ÅÇÀ» Ŭ , Çϰí Á¶Á¤ÇϰíÀÚ ÇĨ´Â μð½ºÇ÷¹ÀÌÀÇ ,ð´ÏÅÍ ¹öưÀ» Ŭ , ÇÑ ´ÙÀ½, [Á¶¼º] ÅÇÀ» Ŭ , ÇϽʽÿÀ. (,ð´ÏÅÍ Â μð½ºÇ÷¹ÀÌ μî·Ï Á¤º, ,¦ º¯°æÇϱâ Àü¿¡ Ȱ¼ºÈ μǾî¾ß ÇÕ´Ï´Ù. ´õ ÀÚ¼¼ÇÑ Á¤º, ,¦ º, Á,é <u>¿©±â</u>, ¦ Ŭ, ÇϽʽÿÀ.

**´ÜÀÏ- 、ð´ÏÅÍ ± 、¼º:** [Á¶¼º] ÅÇÀ» Ŭ 、<sup>-</sup>ÇϽʽÿÀ.

5 [È,é Å©±â] ¿μ¿ª¿¡¼ (+)¿ĺ (-) ´ÜÃβ,¦ ´·¯ È,é Å©±â,¦ º¯°æÇÕ´Ï´Ù.

[È ̯é ¼öÁ÷ Å©±â]¿¡ ÀÖ´Â (+)¿ĺ (-) ´ÜÃß´Â ̯ð´ÏÅĺ μð½ºÇ÷¹ÀÌÀÇ ¼öÁ÷ Å©±â '¦ Áõ°¡/°¨¼Ò½Ãŵ´Ï´Ù. [È,é ¼öÆò Å©±â]¿¡ ÀÖ´Â (+)¿ĺ (-) ´ÜÃß´Â ,ð´ÏÅĺ μð½ºÇ÷¹ÀÌÀÇ ¼öÆò Å©±â,¦ Áõ°;/°¨¼Ò½Ãŵ´Ï ΄Ù.

6 [È®ÀÎ] ¶Ç´Â [Àû¿ë]À» ´·<sup>-</sup> º<sup>-</sup>°æµÈ ³»¿ëÀ» ÀúÀåÇÕ´Ï´Ù.

{button ,AL(`adjustment')} <u>°ü·Ã Ç× ñ</u>

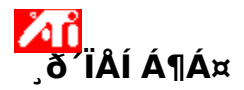

# jð´ÏÅÍÀÇÈ,éÅ©±â,¦Á¶Á¤ÇÏ∙Á,é

- 1 ¿©±â<sup>Δ</sup>, '` [μð½ºÇ÷¹ÀÌ μî·Ï Á¤º,], ¦ Ç¥½ÃÇÕ´Ï´Ù.
- 2 [¼³Á¤] ÅÇÀ» ´© , ¨´Ï´Ù.
- 3 [°í±Þ] ′ÜÃß ¦ ′© , ¨′Ï′Ù.
- 4 [μð½ºÇ÷¹ÀÌ] ÅÇÀ» ´© ,¨´Ϊ´Ù.
- 5 [ ð´ÏÅÍ] ´ÜÃß ,¦ ´© ,¨´Ï´Ù.

μð½ºÇ÷¹ÀÌ μî·Ï Á¤º, ; ¦ º¯°æÇϱâ Àü¿¡ ,ð´ÏÅÍ, ¦ »ç¿ë °¡´ÉÇÏμμ·Ï ¼³Á¤Çؾß ÇÕ´Ï´Ù. ´õ ÀÚ¼¼ÇÑ ³»¿ëÀ» º, ·Á, é, <u>¿©±â,</u> ¦ ´©, £½Ê½Ã¿À.

- 6 [Á¶Á¤] ÅÇÀ» ´© , ¨´Ï´Ù.
- 7 [Ė ś Å © ±â] ¿μ¿ª¿¡¼ (+)¿ĺ (-) ´ÜÃß ,¦ ´-` È ś Å © ±â ,¦ º⁻°æÇÕ´Ï´Ù.

[È ,é ¼öÁ÷ Å©±â]¿¡ ÀÖ´Â (+)¿Í (-) ´ÜÃß´Â ,ð´ÏÅÍ μð½ºÇ÷¹ÀÌÀÇ ¼öÁ÷ Å©±â ,¦ Áõ°;/°¨¼Ò½ÃÅμ´Ï´Ù. [È ,é ¼öÆò Å©±â]¿¡ ÀÖ´Â (+)¿Í (-) ´ÜÃß´Â ,ð´ĨÅÍ μð½ºÇ÷¹ÀÌÀÇ ¼öÆò Å©±â ,¦ Áõ°;/°¨¼Ò½Ãŵ´Ï ´Ù.

8 [È®ÀÎ] ¶Ç´Â [Àû¿ë]À» ´·<sup>-</sup> º<sup>-</sup>°æμÈ ³»¿ëÀ» ÀúÀåÇÕ´Ï´Ù.

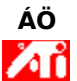

{button ,AL(`adjustment')} <u>°ü·Ã Ç×,ñ</u>

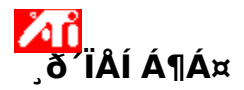

# jð´ÏÅÍÀÇÈ,éÅ©±â,¦Á¶Á¤ÇÏ∙Á,é

- 1 ¿©±â<sup>Δ</sup>, '` [μð½ºÇ÷¹ÀÌ μî·Ï Á¤º,], ¦ Ç¥½ÃÇÕ´Ï´Ù.
- 2 [¼³Á¤] ÅÇÀ» ´© , ¨´Ï´Ù.
- 3 [°í±Þ] ´ÜÃß (¦ ´© , ¨´Ï´Ù.
- 4 [μð½ºÇ÷¹ÀÌ] ÅÇÀ» ´© ,¨´Ϊ´Ù.
- 5 [ ð ´ÏÅĺ] ´ÜÃß ,¦ ´© ,¨ ´Ï ´Ù.

μð½ºÇ÷¹ÀÌ μî·Ï Á¤º, ; ¦ º¯°æÇϱâ Àü¿¡ ,ð´ÏÅÍ, ¦ »ç¿ë °¡´ÉÇÏμμ·Ï ¼³Á¤Çؾß ÇÕ´Ï´Ù. ´õ ÀÚ¼¼ÇÑ ³»¿ëÀ» º, ·Á, é, <u>¿©±â,</u> ¦ ´©, £½Ê½Ã¿À.

- 6 [Á¶Á¤] ÅÇÀ» ´© , ¨´Ï´Ù.
- 7 [È ś Å  $\mathbb{C} \pm \hat{a}$ ]  $\mu_2^a_{i_1} + \mu_2^{i_2} + \mu_2^{i_3} + \mu_2^{i_3} + \mu_$

[È , é ¼öÁ÷ Å©±â]¿¡ ÀÖ´Â (+)¿ĺ (-) ´ÜÃß´Â ¸ð´ÏÅĺ μð½ºÇ÷¹ÀÌÀÇ ¼öÁ÷ Å©±â ,¦ Áõ°;/°¨¼Ò½Ãŵ´Ï´Ù. [È , é ¼öÆò Å©±â]¿¡ ÀÖ´Â (+)¿ĺ (-) ´ÜÃß´Â ¸ð´ÏÅĺ μð½ºÇ÷¹ÀÌÀÇ ¼öÆò Å©±â ,¦ Áõ°;/°¨¼Ò½Ãŵ´Ï ´Ù.

8 [È®ÀÎ] ¶Ç´Â [Àû¿ë]À» ´·<sup>-</sup> º<sup>-</sup>°æµÈ ³»¿ëÀ» ÀúÀåÇÕ´Ï´Ù.

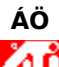

δ´ΪÅĺ¿ĺ TV°¡ °°Àº μ<u>ð½ºÇ÷¹ÀÌ ֻðμå</u>·Î ¼³Á¤μǾî ÀÖÀ ֻ é, Å©±â Á¦¾î '¦ »ç¿ëÇÒ ¼ö ¾ø½À´Ĩ´Ù.

{button ,AL(`adjustment')} <u>°ü·Ã Ç×,ñ</u>

ÀÌ ֻÅÅ©·Î´Â Monitor Synchronization ÆÄÀÏÀ» ¼±ÅÃÇÏ¿© °Ë»öμÈ μμ¿ò¸» ÆÄÀÏ¿¡ μû¶ó Ç¥½ÃÇÕ ´Ï´Ù.

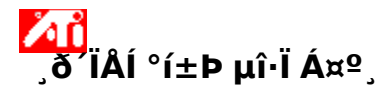

**͵ð´Ϊ**ÅĺÀϚμ¿±âÈ,¦Á¶Á¤ϚÏ·Á,é

1 ¿©±â<sup>2</sup>, '` [μð½ºÇ÷¹ÀÌ μî·Ï Á¤º,], 'Ç¥½ÃÇÕ Ί̈́.

1 ¿©±aldlu, j · [μ0<sup>2</sup><sup>2</sup>çA·'AI μ<sup>1</sup>TA¤<sup>2</sup>, j; ç∓<sup>2</sup>AçO I O. 2 [<sup>1</sup>/<sub>4</sub><sup>3</sup>Á¤] ÅÇÀ» ´© ¨ ´Î `Ù. 3 [°í±Þ] ´ÜÅß, j ´© ¨ ´Î `Ù. 4 ¿¡ ´ëÇÑ... **`ÙÁß-, ð´ÏÅÍ ± ,<sup>1</sup>/<sub>4</sub>º:** [μð<sup>1</sup>/<sub>2</sub><sup>0</sup>Ç÷<sup>1</sup>ÀÌ] ÅÇÀ» Ŭ ,<sup>-</sup>ÇϰÍ Á¶Á¤ÇϰÍÀÚ ÇĨ ´Â μð<sup>1</sup>/<sub>2</sub><sup>0</sup>Ç÷<sup>1</sup>ÀÌÀÇ , ð´ĨÅÍ <sup>1</sup>öưÀ» Ŭ ,<sup>-</sup>ÇÑ ´ÙÀ<sup>1</sup>/<sub>2</sub>, [°í±Þ] ÅÇÀ» Ŭ ,<sup>-</sup>ÇÏ<sup>1</sup>/<sub>2</sub>Ê<sup>1</sup>/<sub>2</sub>ÿÀ. (,ð´ÏÅÍ ´Â μð<sup>1</sup>/<sub>2</sub><sup>0</sup>Ç÷<sup>1</sup>ÀÌ μî·Ï Á¤<sup>0</sup>, j <sup>0</sup>°æÇϱâ Àü¿¡ Ȱ<sup>1</sup>/<sub>4</sub><sup>0</sup>È μÇ<sup>3</sup>⁄1<sup>3</sup>/<sub>4</sub>ß ÇÕ´Ï ´Ù. ´õ ÀÚ<sup>1</sup>/<sub>4</sub><sup>1</sup>/<sub>4</sub>ÇÑ Á¤<sup>0</sup>, j <sup>0</sup>, ´Á, é <u>¿©±â</u>, ¦ Ŭ, <sup>-</sup>ÇÏ<sup>1</sup>/<sub>2</sub>Ê<sup>1</sup>/<sub>2</sub>ÿÀ.

 $\ddot{\mathbf{U}}$ AÏ-,  $\ddot{\mathbf{0}}$  $\ddot{\mathbf{I}}$ AÍ ±,  $\mathcal{H}$ P: [°í±Þ] ÅÇÀ» Ŭ,  $\ddot{\mathbf{C}}$ Ï $\mathcal{H}$ Ê $\mathcal{H}$ ¿À.

5 [μ¿±âÈ] »óÀÚ¿¡¼, [¼öÆò] ¶Ç´Â [¼öÁ÷] ´ÜÃß,¦ ´・¯ μ¿±âÈ,¦ Á¶Á¤ÇÕ´Ï´Ù.

6 [È®ÀÎ] ¶Ç´Â [Àû¿ë]À» ´·¯ º¯°æμÈ ³»¿ëÀ» ÀúÀåÇÕ´Ï´Ù.

{button ,AL(`adjustment')} <u>°ü·Ã Ç× ,ñ</u>

# ,ð ÏÅÍ °í±Þ μî·Ï Á¤⁰,

# ۣð´ÏÅÍÀÇ ب±âÈ,¦ Á¶Á¤ÇÏ∙Á,é

- 1 ¿©±â<sup>4</sup>, '´ [μð½ºÇ÷¹ÀÌ μî·Ï Á¤º,],¦ Ç¥½ÃÇÕ´Ï´Ù.
- 2 [¼³Á¤] ÅÇÀ» ´© , ¨´Ï´Ù.
- 3 [°í±Þ] ′ÜÃß ;¦ ′© ,¨ ′Ï′Ù.
- 4 [μð½ºÇ÷¹ÀÌ] ÅÇÀ» ´© ,¨´Ϊ´Ù.
- 5 [,ð´ΪÅÍ] ´ÜÃß,¦´©,¨´Ï`Ù. μð½ºÇ÷¹ÀÌ μî·Ï Á¤º,,¦º¯°æÇϱâ Àü¿¡,ð´ΪÅÍ,¦»ç¿ë °¡´ÉÇÏμμ·Ï ¼³Á¤Çؾß ÇÕ´Ï´Ù. ´õ ÀÚ¼¼ÇÑ ³»¿ëÀ» º,·Á,é, <u>¿©±â,</u>¦´©,£½Ê½Ã¿À.
- 6 [°í±Þ] ÅÇÀ» ´© ,¨´Ï´Ù.
- 7 [μ¿±âÈ] »óÀÚ¿¡¼, [¼öÆò] ¶Ç´Â [¼öÁ÷] ´ÜÃß,¦ ´・¯ μ¿±âÈ,¦ Á¶Á¤ÇÕ´Ï´Ù.
- 8 [È®ÀÎ] ¶Ç´Â [Àû¿ë]À» ´·<sup>-</sup> º⁻°æµÈ ³»¿ëÀ» ÀúÀåÇÕ´Ï´Ù.

{button ,AL(`adjustment')} <u>°ü·ÃÇ×\_ñ</u>

ÀÌ ¸ÅÅ©·Î´Â Monitor Screen Size/Position Defaults ÆÄÀÏÀ» ¼±ÅÃÇÏ¿© °Ë»öμÈ μμ¿ò¸» ÆÄÀΪ¿¡ μû¶ó Ç¥½ÃÇÕ´Ï´Ù.

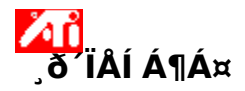

# ,ð´ÏÅÍÀÇÈ,éÅ©±â¿ÍÀ§Ä¡,¦±âº»°ªÀ,∙ÎÀç¼³Á¤ÇÏ∙Á,é

1 ¿©±â<sup>2</sup>,¦ ΄<sup>-</sup> [μð½ºÇ÷¹ÀÌ μî·Ï Á¤º,],¦ Ç¥½ÃÇÕ Ί΄Ù.

1 ¿©±aldla, ; · [μ0<sup>4/2</sup> ÇA·'AI μ<sup>1</sup> I A¤<sup>2</sup>,],; Ç<sup>‡</sup><sup>72</sup>AÇÜ I Ü. 2 [<sup>1</sup>/<sub>4</sub><sup>3</sup>Á¤] ÅÇÀ» ´©, ¨ ´Î `Ù. 3 [°í±Þ] ´ÜÅß, ; ´©, ¨ ´Î `Ù. 4 ¿¡ ´ëÇÑ... **`ÙÁß-,ð´ÏÅÍ ± ,<sup>1</sup>/<sub>4</sub>º:** [μð<sup>1</sup>/<sub>2</sub><sup>0</sup>Ç÷<sup>1</sup>ÀÌ] ÅÇÀ» Ŭ, <sup>¬</sup>Çϰí Á¶Á¤ÇϰíÀÚ ÇĨ ´Â μð<sup>1</sup>/<sub>2</sub><sup>0</sup>Ç÷<sup>1</sup>ÀÌÀÇ ,ð´ĨÅÍ <sup>1</sup>öưÀ» Ŭ, <sup>¬</sup>ÇÑ ´ÙÀ<sup>1</sup>/<sub>2</sub>, [Á¶<sup>1</sup>/<sub>4</sub><sup>0</sup>] ÅÇÀ» Ŭ, <sup>¬</sup>ÇÏ<sup>1</sup>/<sub>2</sub>Ê<sup>1</sup>/<sub>2</sub>ÿÀ. (,ð´ĨÅÍ ´Â μð<sup>1</sup>/<sub>2</sub><sup>0</sup>Ç÷<sup>1</sup>ÀÌ μî·Ï Á¤<sup>0</sup>, ; <sup>µ</sup>°°æÇϱâ Àü¿¡ Ȱ<sup>1</sup>/<sub>4</sub><sup>0</sup>È µÇ<sup>3</sup>⁄<sub>4</sub>î<sup>3</sup>/4ß ÇÕ´Ĩ `Ù. ´õ ÀÚ<sup>1</sup>/<sub>4</sub><sup>1</sup>/<sub>4</sub>CÑ Á¤<sup>0</sup>, ; <sup>µ</sup>°, <sup>A</sup>, é <u>¿©±â</u>, ; Ŭ, <sup>¬</sup>ÇÏ<sup>1</sup>/<sub>2</sub>Ê<sup>1</sup>/<sub>2</sub>ÿÀ.

**´ÜÀÏ-,ð´ÏÅÍ ±,¼º:** [Á¶¼º] ÅÇÀ» Ŭ,<sup>-</sup>ÇϽʽÿÀ.

5 [񃧯°ª] ′ÜÃß ¦ ′© , ¨′Ï′Ù.

6 [È®ÀÎ] ¶Ç´Â [Àû¿ë]À» ´·<sup>-</sup> º<sup>-</sup>°æμÈ ³»¿ëÀ» ÀúÀåÇÕ´Ï´Ù.

{button ,AL(`adjustment')} <u>°ü·Ã Ç× ,ñ</u>

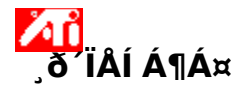

# ,ð′ÏÅÍÀÇÈ,éÅ©±â¿ÍÀ§Ä¡,¦±â⁰»°ªÀ,∙ÎÀç¼³Á¤ÇÏ∙Á,é

- 1 ¿©±â<sup>Δ</sup>, '` [μð½ºÇ÷¹ÀÌ μî·Ï Á¤º,], ¦ Ç¥½ÃÇÕ´Ï´Ù.
- 2 [¼³Á¤] ÅÇÀ» ´© , ¨´Ï´Ù.
- 3 [°í±Þ] ′ÜÃß ;¦ ′© ,¨ ′Ï ′Ù.
- 4 [μð½ºÇ÷¹ÀÌ] ÅÇÀ» ´© ,¨´Ï´Ù.
- 5 [<code>,ð´İÅÍ] ´ÜÄB</code>, | ´© <code>,``´I`Ù</code>.  $\mu \delta^{1/2} \mathbb{Q} \widetilde{A} \cdot \mathbf{A} \mathbf{i} \mu \mathbf{\hat{i}} \cdot \mathbf{I} A \mathbf{x}^{0}$ , | <sup>o-</sup>°æÇϱâ Àu<sub>¿i</sub> <code>,ð´İÅÍ</code>, | »ç¿ë °¡´ÉÇϵµ·Ï ¼³Á¤Çؾß ÇÕ´Ï´Ù. ´õ ÀÚ¼¼ÇÑ <sup>3</sup>»¿ëÀ» <sup>o</sup><sub>.</sub>·Á<sub>s</sub>é, <u>¿©±â</u>, | ´© <code>,f½Ê½Ã¿À</code>.
- 6 [Á¶Á¤] ÅÇÀ» ´© ,¨´Ï´Ù.
- 7 [񃧯°ª] ′ÜÃß,¦ ′©,¨′Ï′Ù.
- 8 [È®ÀÎ] ¶Ç´Â [Àû¿ë]À» ´·<sup>-</sup> º<sup>-</sup>°æμÈ ³»¿ëÀ» ÀúÀåÇÕ´Ï´Ù.

{button ,AL(`adjustment')} <u>°ü·ÃÇ×\_ñ</u>
ÀÌ ¸ÅÅ©·Î´Â Monitor Screen Synchronization Defaults ÆÄÀÏÀ» ¼±ÅÃÇÏ¿© °Ë»öμÈ μμ¿ò¸» ÆÄÀΪ¿¡ μû¶ó Ç¥½ÃÇÕ´Ï´Ù.

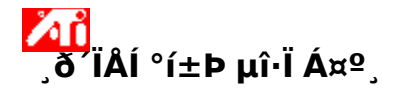

## ,ð´ΪÅÍ È,éμ;±âÈ,¦±âº»°ªÀ,·Î Àç¼³Á¤ÇÏ·Á,é

1 ¿©±â<sup>2</sup>, '` [μð½ºÇ÷¹ÀÌ μî·Ï Á¤º,], 'Ç¥½ÃÇÕ Ί̈́.

1 ¿©±aldlu, j · [μ0<sup>2</sup><sup>2</sup>çA·'AI μ<sup>1</sup>TA¤<sup>2</sup>, j; ç∓<sup>2</sup>AçO I O. 2 [<sup>1</sup>/<sub>4</sub><sup>3</sup>Á¤] ÅÇÀ» ´© ¨ ´Î `Ù. 3 [°í±Þ] ´ÜÅß, j ´© ¨ ´Î `Ù. 4 ¿¡ ´ëÇÑ... **`ÙÁß-, ð´ÏÅÍ ± ,<sup>1</sup>/<sub>4</sub>º:** [μð<sup>1</sup>/<sub>2</sub><sup>0</sup>Ç÷<sup>1</sup>ÀÌ] ÅÇÀ» Ŭ ,<sup>-</sup>ÇϰÍ Á¶Á¤ÇϰÍÀÚ ÇĨ ´Â μð<sup>1</sup>/<sub>2</sub><sup>0</sup>Ç÷<sup>1</sup>ÀÌÀÇ , ð´ĨÅÍ <sup>1</sup>öưÀ» Ŭ ,<sup>-</sup>ÇÑ ´ÙÀ<sup>1</sup>/<sub>2</sub>, [°í±Þ] ÅÇÀ» Ŭ ,<sup>-</sup>ÇÏ<sup>1</sup>/<sub>2</sub>Ê<sup>1</sup>/<sub>2</sub>ÿÀ. (,ð´ÏÅÍ ´Â μð<sup>1</sup>/<sub>2</sub><sup>0</sup>Ç÷<sup>1</sup>ÀÌ μî·Ï Á¤<sup>0</sup>, j <sup>0</sup>°æÇϱâ Àü¿¡ Ȱ<sup>1</sup>/<sub>4</sub><sup>0</sup>È μÇ<sup>3</sup>⁄1<sup>3</sup>/<sub>4</sub>ß ÇÕ´Ï ´Ù. ´õ ÀÚ<sup>1</sup>/<sub>4</sub><sup>1</sup>/<sub>4</sub>ÇÑ Á¤<sup>0</sup>, j <sup>0</sup>, ´Á, é <u>¿©±â</u>, ¦ Ŭ, <sup>-</sup>ÇÏ<sup>1</sup>/<sub>2</sub>Ê<sup>1</sup>/<sub>2</sub>ÿÀ.

 $\ddot{\mathbf{U}}$ AÏ-,  $\ddot{\mathbf{0}}$  $\ddot{\mathbf{I}}$ AÍ ±,  $\mathcal{H}$ P: [°í±Þ] ÅÇÀ» Ŭ,  $\ddot{\mathbf{C}}$ Ï $\mathcal{H}$ Ê $\mathcal{H}$ ¿À.

5 [񃧯°ª] ´ÜÃß,¦ ´©,¨´Ï´Ù.

6 [È®ÀÎ] ¶Ç´Â [Àû¿ë]À» ´·<sup>-</sup> º<sup>-</sup>°æμÈ ³»¿ëÀ» ÀúÀåÇÕ´Ï´Ù.

{button ,AL(`adjustment')} <u>°ü·Ã Ç× ,ñ</u>

# <mark>کناً</mark> ֻð ÏÅÍ °í±Þ µî∙Ï Á¤⁰¸

### ,ð´ÏÅÍ È\_é μ¿±âÈ,¦ ±âº»°ªÀ, ·Î Àç¼³Á¤ÇÏ·Á,é

- 1 ¿©±â<sup>4</sup>[μð½⁰Ç÷¹ÀÌμî·Ï Á¤⁰,],¦ Ç¥½ÃÇÕ´Ï´Ù.
- 2 [¼³Á¤] ÅÇÀ» ´© , ¨´Ï´Ù.
- 3 [°í±Þ] ′ÜÃß ;¦ ′© ,¨ ′Ï′Ù.
- 4  $[\mu \delta^{1/2} C \tilde{A} \cdot 1 \dot{A} \dot{I}] \dot{A} C \dot{A}$  (C) '(I)
- 5 [,ð´ΪÅĺ] ´ÜÃß,¦ ´©,¨´Ï `Ù. μð½ºÇ÷¹ÀÌ μî·Ï Á¤º,,¦ º¯°æÇϱâ Àü¿¡,ð´ΪÅĺ,¦ »ç¿ë °¡´ÉÇÏμμ·Ï ¼³Á¤Çؾß ÇÕ´Ï´Ù. ´õ ÀÚ¼¼ÇÑ ³»¿ëÀ» º,·Á,é, <u>¿©±â,</u>¦ ´©,£½Ê½Ã¿À.
- 6 [°í±Þ] ÅÇÀ» ´© ,¨´Ï´Ù.
- 7 [񃧯°ª] ′ÜÃß ¦ ′© , ″′Ï′Ù.
- 8 [È®ÀÎ] ¶Ç´Â [Àû¿ë]À» ´·<sup>-</sup> º<sup>-</sup>°æμÈ ³»¿ëÀ» ÀúÀåÇÕ´Ï´Ù.

{button ,AL(`adjustment')} <u>°ü·ÃÇ×\_ñ</u>

ÀÌ \_ÅÅ©·Î´Â Monitor Screen Resolution/Refresh Rates Defaults ÆÄÀÏÀ» ¼±ÅÃÇÏ¿© °Ë»öμÈ μμ¿ò,» ÆÄÀÏ¿¡ μû¶ó Ç¥½ÃÇÕ´Ï´Ù.

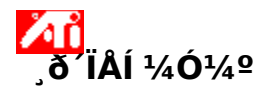

## ၟð´ÏÅÍÀϚֲ ÃÖ´̈́Ë È,é ÇØ»όμμ¿ĺ Àç»ý ºόμμ,¦ ±âº»°ªÀ, ·Î Àç¼³Á¤ÇÏ·Á,é

1 ¿©±â<sup>4</sup>],¦ ´・¯ [µð½ºÇ÷¹ÀÌ µî·Ï Á¤º,],¦ Ç¥½ÃÇÕ´Ï´Ù.

2 [¼³Á¤] ÅÇÀ» ´© ,¨´Ï´Ù.

3 [°í±Þ] ′ÜÃß ¦ ′© , ¨′Ï ′Ù.

4 [,ð′ÏÅÍ] ÅÇÀ» ´© ,¨′Ï´Ù.

5 [񃧯°ª] ′ÜÃß ¦ ′© , ¨′Ï′Ù.

6 [È®ÀÎ] ¶Ç´Â [Àû¿ë]À» ´·<sup>-</sup> º⁻°æµÈ ³»¿ëÀ» ÀúÀåÇÕ´Ï´Ù.

{button ,AL(`settings')} <u>°ü·Ã Ç×\_ñ</u>

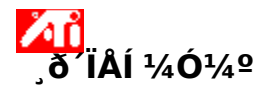

#### ૢð´ÏÅÍÀÇֲ Ã̈̈̈̈̈̈̈̈, ė ÇØ»όμμ¿ĺ Àç»ý ºόμμ,¦ ±âº»°ªÀ, ·Î Àç¼³Á¤ÇÏ·Á,é

- 1 ¿©±â<sup>Δ</sup>,¦ ΄<sup>,-</sup> [μð½ºÇ÷¹ÀÌ μî·Ï Á¤º,],¦ Ç¥½ÃÇÕ´Ï´Ù.
- 2 [¼³Á¤] ÅÇÀ» ´© , ¨´Ï´Ù.
- 3 [°í±Þ] ′ÜÃß ;¦ ′© ,¨ ′Ï′Ù.
- 4 [µð½ºÇ÷¹ÀÌ] ÅÇÀ» ´© , ¨´Ï´Ù.
- 5 [,ð´ΪÅĺ] ´ÜÃß,¦ ´©," ´Ï `Ù. μð½ºÇ÷¹ÀÌ μî·Ï Á¤º,,¦ º¯°æÇϱâ Àü¿¡,ð´ΪÅĺ,¦ »ç¿ë °¡ ´ÉÇÏμμ·Ï ¼³Á¤Çؾß ÇÕ´Ï ´Ù. ´õ ÀÚ¼¼ÇÑ ³»¿ëÀ» º, ʿÁ,é, <u>¿©±â,</u>¦ ´©, £½Ê½Ã¿À.
- 6 [,ð´ÏÅÍ] ÅÇÀ» ´© ,¨´Ï´Ù.
- 7 [񃧯°ª] ′ÜÃß,¦ ′©,¨′Ï′Ù.
- 8 [È®ÀÎ] ¶Ç´Â [Àû¿ë]À» ´·<sup>-</sup> º<sup>-</sup>°æμÈ ³»¿ëÀ» ÀúÀåÇÕ´Ï´Ù.

{button ,AL(`settings')} <u>°ü·Ã Ç×\_ñ</u>

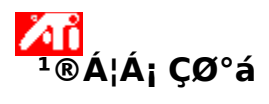

{button ,JI(`',`TROUBLE\_tips')} <sup>1</sup>®Á¦Á¡ ÇØ°á Á¤<sup>o</sup> {button ,JI(`',`TROUBLE\_faqs')} <sup>1</sup>®Á¦Á¡ ÇØ°á FAQ {button ,EF(`atiiprxx.exe',`',1);CW(`subcon')} <sup>1</sup>®Á¦Á¡ <sup>o</sup>,°í¼ ,¶¹ý»ç {button ,JI(`',`TROUBLE\_technical\_support')} 񃬣 Áö¿ø

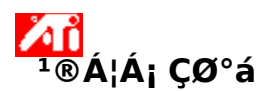

#### ¹®Á¦Á; ÇØ°á Á¤⁰¸

ÄÄÇ»ÅÍ µð½ºÇ÷¹ÀÌÀÇ ¹®Á¦Á¡Àº ¿©·¯ °¡ÁöÀÇ º¹ÇÕÀûÀÎ ¿øÀÎÀ¸·Î ¹ß»ýÇÕ´Ï´Ù. »ç¿ëÀÚ°¡ ¹®Á¦Á¡À» ÇØ°áÇϴµ¥ µµ¿òÀÌ µÇ´Â ¸î °¡Áö È®ÀÎ »çÇ×ÀÌ ¾Æ·¡¿¡ ¿°ÅµÇ¾î ÀÖ½À´Ï´Ù.

#### <sup>1</sup>®Á¦Á<mark>;</mark> Çö»ó

{button ,JI(`',`TROUBLE\_tips\_low\_resolution')} ¿øÇÏ´Â »ö»ó/È ָé ÇØ»óμμ ֻ¦ ¼±ÅÃÇÒ ¼ö ¾ø½À´Ï´Ù. {button ,JI(`',`TROUBLE\_tips\_no\_install')} μð½ºÇ÷¹ÀÌ μå¶óÀ̹ö°¡ Á¤»óÀûÀ ֻ·Î ÀÛμ¿ÇÏÁö ¾Ê½À´Ï ´Ù.

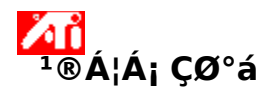

#### μð<sup>1</sup>⁄2<sup>Q</sup>Ç÷<sup>1</sup>ÀÌ μå¶óÀÌ<sup>1</sup>ö°; Á¤»óÀûÀ, ·Î ÀÛμ¿ÇÏÁö ¾ÊÀ, ,é

 $\overset{}{\checkmark} \dot{U}\dot{A}^{\prime} \dot{Z} \dot{U}^{\circ}\dot{E}_{,} + \mu \hat{u} \hat{u} \dot{A} \dot{U}^{\circ} \dot{U}^{\circ} \dot{E}_{,} + \mu \hat{u} \hat{u} \dot{A} \dot{U}^{\circ} \dot{A} \dot{U}^{\circ} \dot{E}_{,} + \mu \hat{u} \hat{u} \dot{U}^{\circ} \dot{E}_{,} + \mu \hat{u} \hat{u} \dot{U}^{\circ} \dot{U}^{\circ} \dot{E}_{,} + \mu \hat{u} \hat{u} \dot{U}^{\circ} \dot{U}^{\circ} \dot{E}_{,} + \mu \hat{u} \hat{u} \dot{U}^{\circ} \dot{U}^{\circ}$ 

¿©±â<sup>ΔΔΔ</sup>,¦ ´·¯ [μð½ºÇ÷¹ÀÌ μî·Ï Á¤º,],¦ Ç¥½ÃÇÕ´Ï´Ù. 1

- 2
- 3
- [¼<sup>3</sup>Á¤] ÅÇÀ» ´© , ´´Î`Ù.
   [¼<sup>3</sup>Á¤] ÅÇÀ» ´© , ´Î`Ù.
   [°í±Þ] ´ÜÄß ¦ ´© , ´Î`Ù.
   [¾î´ðÅí] ÅÇÀ» ´© , ´´Î`Ù.
   [µî·Ï Á¤<sup>2</sup>,] ´ÜÄß ¦ ´© , ´´Î`Ù.
   [µâ¶óÀÌ<sup>1</sup>ö] ÅÇÀ» ´© , ´´Î`Ù.
   [µå¶óÀÌ<sup>1</sup>ö] ÅÇÀ» ´<sup>\*</sup> 4 5
- 6
- 7 [µå¶óÀ̹ö ¾÷µ¥ÀÌÆ®] ′ÜÃß ;¦ ′© ,¨′Ï′Ù.
  - i°ÀåÄ¡μå¶óÀ̹ö ¾÷±×·¹ÀÌμå "¶¹ý»ç¡±°; ³ªÅ,³³′Ï´Ù.
- 8 [´ÙÀ½]À» ´·¯ °è¼Ó ÁøÇàÇÕ´Ï´Ù.
- 9 j°μå¶óÀ̹öÀÇ "ñ ÏÀ» , μç ÈÄ ¿øÇÏ Ά μå¶óÀ̹ö ¼±ÅÃj±,¦ ¼±ÅÃÇÕ Ĩ Ù.
- 10 ;°,ðµç Çϵå¿þ¾î Ç $\frac{1}{2}$ Å;±, $\frac{1}{4}$ ±ÅÃÇÕ´Ï´Ù.
- 11  $[A|A|^{3}+\tilde{A}|_{3}, \tilde{n}|_{2}|_{4}$  ATI Technologies Inc.  $|_{4}+\tilde{A}\tilde{A}\tilde{C}\tilde{O}\tilde{I}\tilde{U}$ .
- 12 [ͺðμ¨] ͺñ·l̈¿¡¼, »ç¿ëÀÚÀÇ ATI ±×·¡ÇÈ °¡¼Ó±â Á¦Ç°°ú Àl̈Ä¡Çl̈´Â μð½ºÇ÷¹ÀÌ μå¶óÀ̹ö,¦ ¼±ÅÃÇÕ´Ϊ ΄Ù.
- 13 [´Ý±â],¦ ´©,£°í È,é»óÀÇ Áö½Ã »çÇ×À» µû¶ó ,¶¹ý»ç,¦ ¿Ï·áÇÕ´Ï´Ù.
- 14 [´Ý±â],¦ ´・¯ ¼³Äj,¦ ¿Ï·áÇÑ ´ÙÀ½, [¿¹],¦ ´・¯ Windows,¦ ´Ù½Ã ½ÃÀÛÇÕ´Ï´Ù.

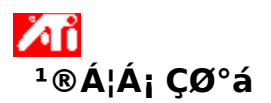

¿øÇÏ´Â µð½ºÇ÷¹ÀÌ »ö»ó/ÇØ»óµµ,¦ ¼³Á¤ÇÒ ¼ö ¾ø´Ù,é

<sup>2</sup><sup>1</sup>/<sub>4</sub><sup>3</sup>Á¤] ÆäÀÌÁö¿i¼ »ç¿ë °¡´ÉÇÑ <u>»ö»ó ¼ö¿ĺ ȸé ÇØ»óμμ</u>ÀÇ Á¶ÇÕÀº ¼³Ä¡μÈ ATI ±×·¡ÇÈ °<u>j¼Ó</u>±âÀÇ ¼º´É¿¡μû¸¨´Ĩ´Ù.

<sup>1</sup>/<sub>4</sub>±ÅÃμÈ μð½ºÇ÷¹ÀÌ ÀåÄ¡/±×·¡ÇÈ °¡¼Ó±â ± ¼º¿¡ μû¶ó, ÀÌ·⁻ÇÑ Á¶ÇÕÀÌ »ç¿ë ºÒ°¡ ´ÉÇÔÀ» BIOS¿¡ Å뺸ÇŇ °Í °°½À´Ï ´Ù.

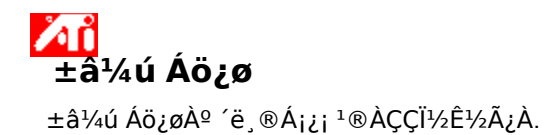

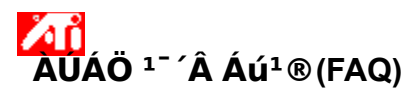

{button ,JI(`',`NEW\_drivers')} ¾îµð¼ »õ·ĺ¿î ATI µå¶óÀl¹ö,¦ ±,ÇÒ ¼ö ÀÖ½À ϱî? {button ,JI(`>taskwin1',`ChangeDisplayType2')} µð½ºÇ÷¹ÀÌ µå¶óÀl¹ö,¦¾î¶»°Ô º⁻°æÇÒ ¼ö ÀÖ½À ´Ï±î?

{button ,JI(`',`Taskbarlcon')} ATI ÀÛ¾÷ Ç¥½ÃÁÙ ¾ÆÀÌÄÜÀÌ ÀǹÌÇÏ´Â °ÍÀº 1«¾ùÀԴϱî?

## $3/1\mu \delta^{1/4} \approx \tilde{0} \cdot \hat{l}_{i} \hat{l} ATI \mu a \hat{l} \hat{O} \hat{l}^{1} \hat{O}_{i} \pm \hat{C} \hat{O} \frac{1}{4} \hat{O} \hat{O} \hat{D} \hat{O} \hat{I} \hat{O} \hat{I} \hat{I} \hat{O} \hat{I}$

»õ·lįi ATI µå¶óÀl¹ö´Â ´ë,®Á¡¿¡ ¹®ÀÇÇϽʽÃįÀ.

ͺð´ΪÅĺÀÇ ÃÖ´ë Áö¿ø °¡´ÉÇÑ ÇØ»όμμ¿ĺ Àç»ý ºόμμ,¦ μð½ºÇ÷¹ÀÌ ÇÕ´Ï´Ù.

ͺð´ΪÅĺÀÇ »ς¿ë °¡´ÉÇÑ ÃÖ´ë ÇØ»όμμ,¦μð½ºÇ÷¹ÀÌ ÇÕ´Ï´Ù.

,ð´ΪÅĺÀÇ »ς¿ë °¡´ÉÇÑ ÃÖ´ë Àç»ý ºόμμ,¦ μð½ºÇ÷¹ÀÌ ÇÕ´Ï´Ù.

°æ°í ÃÖ´ë Àç»ý ºόμμ,¦ Á¶Á¤Çϱâ Àü¿i ,ð´ÏÅĺÀÇ »ç¿ëÀÚ ¼³,í¼ ,¦ ÂüÁ¶ÇϽʽ¿À. Àß,øμÈ ÃÖ ´ë Àç»ý ºόμμ,¦ Àû¿ëÇÏ,é ,ð´ÏÅĺ¿¡ ½É°¢ÇÑ ¼Õ»óÀÌ ¹ß»ýÇÒ ¼ö ÀÖ½À´Ï´Ù. ͺð´ΪÅĺ¿¡ μð½ºÇ÷¹ÀÌ μ¥ÀÌÅÍ Ã¤³Î(DDC)ÀÌ ÀåÂøμǾî ÀÖÀ , ۣé ÀÌ ´ÜÃß ,¦ ´© ,£½Ê½Ã¿À. ÇϳªÀÇ μ¥ÀÌÅÍ ä³ĨÀÌ (ÃÖ´ë ÇØ»óμμ¿ĺ Àç»ý ºóμμ¿ĺ °°Àº) μî·Ï Á¤º , ,¦ ÇØ´ç ºñμð¿À ¾î´ðÅĺ¿¡ Àü´ÞÇϱâ À§ÇÏ¿© »õ·Î¿î ,ð ´ĨÅĺ¿¡ »ç¿ëμË´Ï´Ù. ͺðʹΪÅĺ μð½ºÇÃ.¹ÀÌÀÇ Å©±â¿ĺ À§Ä¡,¦ ³ºÅ,³»´Â ¾ÆÀÌÄÜÀ» Ç¥½ÃÇÕ´Ï´Ù.

ͺð´ΪÅĺ μð½ºÇ÷¹ÀÌÀÇ À§Ä¡,¦ Á¶Á¤ÇÕ´Ï´Ù.

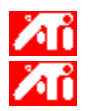

[È ś A§Ä¡]¿¡ ÀÖ´Â ³× °³ÀÇ È»ìÇ¥ ¦ »ç¿ëÇÏ ś È śÀÌ ¿ÞÂÊ, ¿À ¥ÂÊ, À§ÂÊ, ¾Æ·¡ÂÊÀ ĵ Ì À̵¿ÇÕ´Ï´Ù.
(ÜÃàŰ: Alt Ű ¦ ´© ,¥ »óÅ¿¡¼ J, K, I ¶Ç´Â M.

ͺð´ΪÅĺ μð½ºÇ÷¹ÀÌÀÇ Å©±â,¦ Á¶Á¤ÇÕ´Ï´Ù.

 $\begin{array}{c} & \overbrace{\overset{}{}}{} \overset{}{} \overset{}{}} \overset{}{} \overset{}{} \overset{}{} \overset{}{} \overset{}{} \overset{}{} \overset{}{} \overset{}}{} \overset{}{} \overset{}{} \overset{}{} \overset{}{} \overset{}{} \overset{}{} \overset{}{} \overset{}{} \overset{}{} \overset{}{} \overset{}{} \overset{}{} \overset{}{} \overset{}{} \overset{}{} \overset{}{} \overset{}{} \overset{}}{} \overset{}{} \overset{}{} \overset{}{} \overset{}{} \overset{}{} \overset{}{} \overset{}}{} \overset{}{} \overset{}{} \overset{}{} \overset{}}{} \overset{}{} \overset{}{} \overset{}{} \overset{}{} \overset{}{} \overset{}}{} \overset{}{} \overset{}}{} \overset{}}{} \overset{}{} \overset{}}{} \overset{}{} \overset{}{} \overset{}{} \overset{}{} \overset{}}{} \overset{}{} \overset{}{} \overset{}{} \overset{}{} \overset{}}{} \overset{}{} \overset{}{} \overset{}{} \overset{}{} \overset{}{} \overset{}{} \overset{}{} \overset{}{}} \overset{}{} \overset{}{} \overset{}{} \overset{}{} \overset{}{} \overset{}}{} \overset{}{} \overset{}}{} \overset{}{} \overset{}{} \overset{}{} \overset{}{} \overset{}{} \overset{}{} \overset{}}{} \overset{}{} \overset{}{} \overset{}{} \overset{}{} \overset{}{} \overset{}{} \overset{}{}} \overset{}{} \overset{}{} \overset{}{}} \overset{}{} \overset{}{} \overset{}{} \overset{}{}} \overset{}{} \overset{}{} \overset{}{} \overset{}{} \overset{}}{} \overset{}{} \overset{}}{} \overset{}{} \overset{}{} \overset{}}{} \overset{}{} \overset{}{} \overset{}{} \overset{}{} \overset{}{}} \overset{}{} \overset{}{}} \overset{}{} \overset{}}{} \overset{}}{} \overset{}}{} \overset{}{} \overset{}}{} \overset{}{} \overset{}}{} \overset{}{} \overset{}}{} \overset{}}{} \overset{}}{} \overset{}}{} \overset{}{} \overset{}}{} \overset{}{} \overset{}}{} \overset{}{} \overset{}}{} \overset{}}{}$ 

[È, é ¼öÆò Å©±â]¿¡ ÀÖ´Â (+)¿ĺ (-) ´ÜÃB´Â ¸ð´ÏÅĺ µð½ºÇ÷¹ÀÌÀÇ ¼öÆò Å©±â,¦ Áõ°¡/°¨¼Ò½Ãŵ´Ï
Ú. ´ÜÃàŰ: Alt Ű,¦ ´©,¥ »óÅ¿¡¼ ] ¶Ç´Â [.

ͺð΄ΪÅĺÀÇ ¼öÆò, ¼öÁ÷, º¹ÇÕ μ¿±âÈ,¦ Á¶Á¤ÇÕ´Ï´Ù. ͺð´ΪÅĺ »ç¾ç¿¡ ÀÖ´Â ±ÇÀåμÇ´Â ¼³Á¤°ªÀ» Âü°íÇϽʽÿÀ.

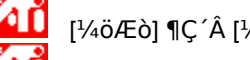

[¼öÆò] ¶Ç´Â [¼öÁ÷] ´ÜÃß,¦ ΄·¯ μ¿±âÈ,¦ Á¶Á¤ÇÕ´Ï´Ù.

 $[^{\text{Pl}} \overline{\text{CO}}] \ ' \widetilde{\text{CO}}_{\text{F}} = \frac{1}{2} \sum_{i=1}^{n} \sum_{j=1}^{n} \sum_{i=1}^{n} \sum_{j=1}^{n} \sum_{i=1}^{n} \sum_{i=1}^{n} \sum_$ 

ÀÌ ´ÜÃß,¦ ´©,£,é ¼öÆò μ¿±âÈ,¦ Á¶Á¤ÇÕ´Ï´Ù.

ÀÌ ′ÜÃß,¦ ′©,£,é ¼öÁ÷ µ¿±âÈ,¦ Á¶Á¤ÇÕ′Ï′Ù.

 $\dot{A}\dot{I}^{\circ} \div \dot{A} \gg \tilde{A}^{1/4}\dot{A} \otimes \dot{C}\ddot{I} \downarrow \acute{e} ATI \pm x \cdot i \dot{C}\dot{E} \ddot{A} \ll \mu \dot{a}_{\dot{c}}i^{1/4} \downarrow \dot{\delta}'\ddot{I}\dot{A}\dot{I} \cdot \dot{I} \circ j^{3} \gg \dot{A} \not{a} i^{4} \ddot{o} \not{E} \dot{O} i \times i^{4} \ddot{o} \dot{A} \div \mu_{\dot{c}} \pm \dot{a}\dot{E} i^{4} \dot{A} \dot{E} \dot{E}_{, \dot{c}}i^{4} \dot{C} \dot{O}'\ddot{I}'\dot{U}.$ 

 $^{\circ}$ æ°í Composite sync jð´ÏÅÍ , | »ç¿ëÇÒ ¶§, j Composite Sync¿; üÅ©ÇϽʽ¿À. jð´ÏÅÍ À<sup>-</sup>Çü¿; ´ëÇÑ Á¤ºj´Â jð´ÏÅÍ »ç¿ëÀÚ ¼³,í¼ , ¦ ÂüÁ¶ÇϽʽÿÀ. ÀÌ ´ÜÃB,¦ ´©,£,é ,ð´ÏÅÍ  $\mu_{\dot{z}} \pm \hat{a}^{\circ} \otimes^{\circ} A$ , ·Î Àç¼ $^{3}$ ÁxÇÕ´Ï´Ù.

#### È ,é ÇØ»óµµ

È ś ÇØ»όμμ´Â È ś¿į Ç¥½ÃμÇ´Â <u>Çȼ</u> ¼ö ¦ ³ªÅ ³À´Ï´Ù. Çü½ÄÀº WxHÀÌ ç, ¿© ±â¼ W´Â ¼öÆòÀ ĵ Ç¥½ÃμÇ´Â Çȼ¿ ¼ö(Æø)À̰í H´Â ¼öÁ÷À ĵ Πǥ½ÃμÇ´Â Çȼ¿ ¼ö(³ôÀÌ) ÀÔ´Ï´Ù. ÀϹÝÀûÀÎ È ś ÇØ»όμμ¿¡´Â, 640x480, 800x600, 1024x768, 1152x864 ¹× 1280x1024 μîÀÌ ÀÖ½À´Ï´Ù. Çȼ¿

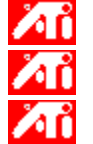

8 bpp - 256 »ö»ó 16 bpp - 65K »ö»ó

32 bpp - 16.7M »ö»ó

#### μð¹∕₂ºÇ÷¹ÀÌ μ¥ÀÌÅÍ Ã¤³Î

»õ·lįî ¸ð´ÏÅl°¡ ¸ð´ÏÅlÀÇ μî·Ï Á¤º '(ÃÖ´ë ÇØ»όμμįĺ Àç»ý ºόμμ °°Àº) ¦ °ü·Ã ºñμðįÀ ¾î´ðÅlį i °Ô ¾Ë·ÁÁÖ ´Âμ¥ »çįëÇÏ´Â μ¥ÀlÅl ä³ÌÀÔ´Ï´Ù. Àl°ĺÀº »çįëÀÚ° ¡ μð½ºÇ÷¹ÀÌ ¦ ± ¸¼ºÇÏ´Âμ¥ »çįë ° ¡ ´ÉÇÑ įɼÇÀ» ½Ã½ºÅÛÀÌ Á¦°øÇÒ ¼ö ÀÖμμ·Ï ÇÕ´Ï´Ù. ±×·¡ÇÈ °¡¼Ó±â,¦ »ç¿ëÇÏ,é È,é»óÀÇ ³»¿ëÀ» Á¤È®ÇÑ ÇØ»óµµ¿ĺ Àç»ý ºóµµ,¦ °¡Áø µð½ºÇ÷¹ÀÌ ,ðµå·Î Ç¥½ÃÇÒ ¼ö ÀÖ½À′Ĩ´Ù. ¿©±â¿¡È®ÀΠǥ½ÃÇÏ śĖ ść ǰÁúÀ» Á¶Á¤ÇĨ´Â OpenGL ¼³Á¤ÀÌ ÃÖÀûȵË´Ï´Ù. OpenGL ¼³Á¤ Á¦¾î±â ; Á¶Á¤ÇĨ ś±â´ÉÀ» ´õ¿í °ÈÇÒ ¼ö ÀÖ½À´Ï´Ù. ¿©±â¿¡È®ÀΠǥ½ÃÇÏ ֻé ¼º´ÉÀ» Á¶Á¤ÇĨ´Â OpenGL ¼³Á¤ÀÌ ÃÖÀûȵË´Ĩ´Ù. OpenGL ¼³Á¤ Á¦¾î±â ൢ Á¶Á¤ÇĨ ֻé ±â´ÉÀ» ´õ¿í °ÈÇÒ ¼ö ÀÖ½À´Ĩ´Ù. ¿©±â¿¡È®ÀΠǥ½Ã¸¦ Çϸé ÅØ½ºÃ³¸¦ ¸Å¿ì ¸¹ÀÌ »ç¿ëÇÏ´Â °ÔÀÓÀÇ ¼º´ÉÀ» ³ôÀÏ ¼ö ÀÖÁö,,, À̹ÌÁö ǰÁúÀÌ ¶³¾îÁý´Ï´Ù. ¿©±â¿¡È®ÀÎÇ¥½Ã,¦ÇÏ,éÈ,é¿¡¼ ¿òÁ÷ÀÓÀÌ ¹ß»ýÇÑ À§Ä;,¦Àç»;,® ¾÷µ¥ÀÌÆ®ÇÕ´Ï´Ù.

¿©±â¿¡È®ÀÎÇ¥½Ã,¦ÇÏ,éμð´õ,μ°ú¾ËÆÄ ºê·»μùÀ» ,ðμÎ »ç¿ëÇÏ´Â °æ¿ì Á¾Á¾ ¹ß»ýÇĬ´Â È,é»óÀÇ Æ⁻Á¤ ,ð¾çÀÌ Á¦°ÅμË´Ï´Ù. ¿©±â¿; È®ÀΠǥ½Ã,¦ ÇÏ é Àüü È é °ÔÀÓ¿;¼ ÃÊ´ç ÇÁ·¹ÀÓ ¼Óμμ°; ¶³¾îÁöÁö, j³ôÀº ÇÁ·¹ÀÓ ¼Óμμ¿¡¼ ¹ß»ýÇÒ ¼ö ÀÖ´Â À̹ÌÁö°; Âõ¾îÁö´Â Çö»óÀº °¨¼ÒÇÕ´Ï´Ù.
¿©±â¿¡È®ÀΠǥ½Ã,¦ ÇĨ é ÆäÀÌÁö ´ëĪ ÀÌμ¿(page flipping)ÀÇ ÇÏμå¿þ¾î °¡¼ÓÀÌ Àüü È é ¹öÆÛ ¦ ½º¿ÒÇÒ ¼ö ÀÖμμ·Ï ÇÕ´Ï´Ù. <sup>1</sup>⁄4ºê Çȼ¿ Á¤¹Đµµ¿¡ ´õ ³ôÀº ºªÀ» ¼±ÅÃÇÏ é Àl¹ÌÁöÀÇ Á¤È®µµ´Â ³ô¾ÆÁöÁö j ¼º´ÉÀÌ ¾à°£ ¶³¾îÁú ¼ö ÀÖ½À´Ï´Ù.  ¿©±â¿; È®ÀΠǥ½Ã,¦ ÇÏ é Àüü È é °ÔÀÓ¿;¼ ÃÊ´ç ÇÁ·¹ÀÓ ¼Óμμ°; ¶³¾îÁöÁö, j³ôÀº ÇÁ·¹ÀÓ ¼Óμμ¿¡¼ ¹ß»ýÇÒ ¼ö ÀÖ´Â À̹ÌÁö°; Âõ¾îÁö´Â Çö»óÀº °¨¼ÒÇÕ´Ï´Ù. ¿©±â¿¡È®ÀΠǥ½Ã,¦ÇÏ,é ¹°Ã¼ °¡ÀåÀÚ,®°; ºĨµå·´°Ô º,ÀÌÁö,, ¼º´ÉÀÌ ¾à°£ ¶³¾îÁý´Ï´Ù.

¿©±â¿¡È®ÀΠǥ½Ã,¦ ÇÏ,é ¼º´ÉÀÌ ¶³¾îÁý´Ï´Ù. ½ÇÇà ÁßÀÎ °ÔÀÓÀÌ ´Ù,¥ ÅØ½ºÃ³ Çü½ÄÀ» »ç¿ëÇÒ ¼ö ¾ø´Â °æ¿ì¿¡,, ÀÌ ±â´ÉÀ» »ç¿ëÇØ¾ß ÇÕ´Ï´Ù. ÀÌ ±â´É¿¡ ±ÇÀåµÇ´Â ¼³Á¤Àº 32ÀÔ´Ï´Ù. ÀÌ °ªÀ¸·Î ¼³Á¤ÇßÀ» ¶§ ÀÀ¿ë ÇÁ·Î±×·¥¿¡ ¹®Á¦°¡ ¹ß»ýÇÏ´Â °æ¿ì¿;, 、 ´õ ³·Àº °ªÀ» ¼±ÅÃÇϽʽÿÀ. <u>μð½º</u>Ç÷¹ÀÌ Áö¿ªÀ» ȸÀüÇÏ·Á¸é ÀÌ ±â´ÉÀ» »ç¿ëÇϽʽÿÀ.

 $\mu \delta^{1/2} \varphi \tilde{\zeta} \tilde{A}^{\cdot 1} \dot{A} i_{\mu \lambda^{2}} \dot{A}^{\circ} 90 \mu \mu^{1/2} \tilde{A}^{\circ} \dot{e}^{\cdot 1} \dot{Y} \tilde{e}^{1} \tilde{e} \tilde{\zeta} \dot{A}_{\cdot} \hat{I} \dot{E}_{\cdot} \dot{A} i_{\zeta} \dot{E}_{\cdot} \dot{A}_{\cdot} \dot{A}_{\cdot}$ 

ÀÌ °÷À» È®ÀΠǥ½ÃÇÏ¿© ÇÁ·ÎÁ§ÅÍ ÇØ»όμμ ,ñ·ÏÀ» Ȱ¼ºÈÇϽʽÿÀ. ±×´ÙÀ½¿¡, [Àû¿ë]À»´©,£±â Àü¿¡ ÇØ»όμμ ,ñ·Ï¿¡¼ ÀûÀýÇÑ ¼³Á¤À» ¼±ÅÃÇϽʽ¿À. ÀÌ ,ñ·Ï¿¡¼ ÀûÀýÇÑ ÇÁ·ÎÁ§ÅÍ ÇØ»óµµ,¦¼±ÅÃÇÑ ÈÄ [Àû¿ë]À» ´©,£½Ê½Ã¿À.

¿©±â¿¡È®ÀΠǥ½ÃÇÏ ś ´Ù ¥ Z¹öÆÛ Çü½ÄÀ» »ç¿ëÇÏÁö ¾Ê°í 16-ºñÆ® Z ¹öÆÛ 'µÀ» »ç¿ëÇÕ´Ï´Ù.

¿©±â¿¡È®ÀÎÇ¥½ÃÇϸé ÅØ½ºÃ³ ¾ĐÃàÀ» »ç¿ëÇÕ´Ï´Ù.

¿©±â¿¡È®ÀÎÇ¥½ÃÇÏ,é ´ÜÀÏ ·»´õ,µ,ðµå,¦»ç¿ëÇÕ´Ï´Ù.

"¼öÁ÷ µ¿±âÈ ´ë±â",¦¼±ÅÃÇÏ,é Àüü È,é Á¶Á¤¿¡¼ ÇÁ·¹ÀÓ ºñÀ²À» ³·Ãß,ç, ÇÁ·¹ÀÓ ºñÀ²ÀÌ ³ôÀ» ¶§ Àl¹ÌÀö°¡ Âõ°ÜÁ® º,ÀÌ´Â Çö»óÀ» ÁÙ¿©ÁÝ´Ï´Ù. ÀüüÀå ś ¾Ù ®¾î½Ì Á¦°Å ¼öÁØÀ» ¼±ÅÃÇÏ ś ¼°´É¿; Å« ¿µÇâÀ» ¹ÌÄ¡Áö ¾Ê°íµµ Àü¹ÝÀûÀ j·Î °íǰÁúÀÇ ÈÁúÀ» ¾òÀ» ¼ö ÀÖ½À´Ï´Ù. "ÀÀ¿ë ÇÁ·Î±×·¥ ȯ°æ¼³Á¤" jðµå°; ¼±ÅõÇ ś, µå¶óÀ̹ö´Â ÀÀ¿ë ÇÁ·Î±×·¥ÀÌ ¿äûÇÒ °æ¿ì¿; j ¾Ù ®¾î½Ì Á¦°Å ¦ »ç¿ëÇÕ´Ï´Ù. "Ç×»ó ÄÔ" jðµå°; ¼±ÅõÇ ś, µå¶óÀ̹ö´Â jðµç ÀÀ¿ë ÇÁ·Î±×·¥¿;¼ ¾Ù ®¾î½Ì Á¦°Å ¦ °Á¦·Ĩ ½ÇÇàÇϰÔ µË´Ï´Ù. Z ¹öÆÛ ºñÆ® ±íÀÌ´Â 16ºñÆ®, 24ºñÆ® ¶Ç´Â 32ºñÆ®ÀÔ´Ï´Ù. ¿¹,¦ μé¾î, "16:24",¦ ¼±ÅÃÇÏ,é μå¶óÀ̹ö´Â 16ºñÆ® Z ¹öÆÛ¿ĺ 24ºñÆ® Z ¹öÆÛ μĴ °¡Áö,¦ jðμĴ Áö¿øÇÕ´Ï´Ù. 16 ¹× 24´Â ÃÖÀûÀÇ ¼º´É¿¡ μμ´ÞÇϱâ À§ÇØ ±âº»°ªÀ, ·Ĵ ¼±ÅÃμË´Ï´Ù. ¿©±â,¦¼±ÅÃÇÏ,齺ÅÙ½½;i 8ºñÆ®, Z¹öÆÛ¿i 24ºñÆ®°i ÇÒ´çµÇ´Â 32ºñÆ® Z¹öÆÛ°i Ãß°iµË´Ï´Ù.

DirectX <sup>3</sup>/<sub>4</sub>ĐÃà ÅØ<sup>1</sup>/<sub>2</sub>ºÃ<sup>3</sup> Çü<sup>1</sup>/<sub>2</sub>Ä¿¡ ´ëÇÑ Áö¿øÀ» Ȱ<sup>1</sup>/<sub>4</sub>ºÈÇÕ´Ï´Ù. <sup>3</sup>/<sub>4</sub>î¶² ÀÀ¿ë ÇÁ·Î±×·¥Àº <sup>3</sup>ʹ« ¸¹Àº ÅØ<sup>1</sup>/<sub>2</sub>ºÃ<sup>3</sup> Çü<sup>1</sup>/<sub>2</sub>ÄÀ» Ã<sup>3</sup> ¸®ÇÏÁö ¸øÇÕ´Ï´Ù. "»ç¿ë <sup>3</sup>/<sub>4</sub>ÈÇÔ"À» <sup>1</sup>/<sub>4</sub>±ÅÃÇÏ ¸é, µå¶óÀ̹ö´Â <sup>3</sup>/<sub>4</sub>ĐÃà ÅØ<sup>1</sup>/<sub>2</sub>ºÃ<sup>3</sup> Çü<sup>1</sup>/<sub>2</sub>ÄÀ» Áö¿øÇÏÁö <sup>3</sup>/<sub>4</sub>ʰÔ µÇ<sup>1</sup>Ç·Î, Áö¿øµÇ´Â ÅØ<sup>1</sup>/<sub>2</sub>ºÃ<sup>3</sup> Çü<sup>1</sup>/<sub>2</sub>ÄÀÇ <sup>1</sup>/<sub>4</sub>ö ¦ ÁÙÀÏ <sup>1</sup>/<sub>4</sub>ö ÀÖ<sup>1</sup>/<sub>2</sub>À´Ï´Ù.

ÀüüÈ ,é ¾Ù ,®¾î½Ì Á¦°Å ¼öÁØÀ» ¼±ÅÃÇÏ ,é ¼º′É¿¡ Å« ¿µÇâÀ» ¹ÌÄ¡Áö ¾Ê°íµµ Àü¹ÝÀûÀ ,·Î °íǰÁúÀÇ ÈÁúÀ» ¾òÀ» ¼ö ÀÖ½À′Ï´Ù. ºñμî¹æ¼º ÅØ½ºÃ³ ÇÊÅÍ ,μÀÇ ¼öÁØÀ» ¼±ÅÃÇΪ ۣé ¼º´ÉÀÌ °ÅÀÇ ¶³¾îÁöÁö ¾ÊÀ , ۣé¼μμ ǰÁú ۣé¿¡¼ ¿ùμîÈ÷ ¶Ù¾î³ ÅØ½ºÃ³ ,¦ ¾òÀ» ¼ö ÀÖ½À´Ï´Ù. <sup>3</sup>ôÀº »ùÇÃÀ²À» ¼±ÅÃÇĨ jé ¼º′ÉÀÌ °ÅÀÇ ¶³¾îÁöÁö ¾ÊÀ jé¼µµ Àüü À̹ÌÁö ǰÁúÀÌ ¿ùµîÈ÷ °³¼±µË′Ï ´Ù. ¶ÇÇÑ ´õ j¹Àº ºñµð¿À jÞ jð ® j¦ ¿ä± jÇï°Ô µË´Ï´Ù. ¿©±â¿¡È®ÀÎÇ¥½ÃÇϸé µð½ºÇ÷¹À̸¦±âº» º¸±â·Î º¹¿øÇÕ´Ï´Ù.

¿©±â¿¡È®ÀΠǥ½ÃÇÏ ̯é μð½ºÇ÷¹ÀÌ ൢ ½Ã°è¹æÇâÀ ̯·Î 90μμ È 'ÀüÇÕ´Ï´Ù.

¿©±â¿¡È®ÀÎÇ¥½ÃÇÏ,é µð½ºÇÃ.¹ÀÌ,¦¹Ý½Ã°è¹æÇâÀ, ĺ 90µµ È,ÀüÇÕ´Ï´Ù.

¿©±â¿¡È®ÀΠǥ½ÃÇÏ,é µð½ºÇÃ.¹ÀÌ,¦180µµ È,ÀüÇÕ´Ï´Ù.

ȍ¿ëÀÚ°¡ °³º° ´ÜÃàŰ,¦ ÁöÁ¤ÇÒ ¼ö ÀÖ´Â 7°¡Áö È,Àü ±,¼ºÇ¥,¦ ³ª¿ÇÕ´Ï´Ù.

ÀÌ ′ÜÃß ¦ ´© ,£ ,é ±âº »° ²(Ç¥ÁØ ° ; ·Î ²æÇâ)À , ·Î È ,Àü ¼³Á ¤° ²À » º¹ ¿øÇÕ ′Ï ′Ù.

ÀÌ ´ÜÃß\_¦ ´©\_£\_é »ç¿ëÀÚÀÇ ´ÜÃàŰ È\_Àü ±\_¼ºÇ¥\_¦ ÀúÀåÇÕ´Ï´Ù.

ˤÀÇ "´ÜÃàŰ ± ,¼º" ,ñ'Ï¿; ÇöÀç ¼±ÅûçÇ׿; ´ëÇØ »ç¿ëÀÚ°; ÁöÁ¤ÇÑ ´ÜÃàŰ, ¦ Ç¥½ÃÇÕ´Ï´Ù. ÀÓÀÇÀÇ ¾ËÆÄºª ¶Ç´Â ¼ýÀÚ Å°(»ç¿ëÀÚ ´ÜÃàŰ), ¦ ÁöÁ¤ÇØ 7°;Áö È ,Àü ± ,¼ºÇ¥ Áß ÇĨ³ª, l ºü, £°Ô ± ,¼ºÇÒ ¼ö ÀÖ½À´Ï´Ù. ±âº»ÀûÀ, ·Î, ± ,¼ºÇ¥, l ´Ù½Ã ºÒ·¯¿À·Á, é, Ctrl+Alt+´ÜÃàŰ, l ´·¯¾ß ÇÕ´Ï´Ù. ¶ÇÇÑ ´ÙÀ½ Ű Á¶ÇÕÀ» ÁöÁ¤ÇÒ ¼öµµ ÀÖ½À´Ï´Ù: Ctrl+Shift+´ÜÃàŰ; Shift+Alt+´ÜÃàŰ. ÀÌ ´ÜÃß ,¦ ´・¯ »ç¿ëÀÚÀÇ Direct 3D ¼³Á¤À» ±âº»°ªÀ , ·Î º¹;øÇÒ ¼ö ÀÖ½À´Ï´Ù.

µð´õ,µ¹× ¾ËÆÄ È¥ÇÕÀÌ ,ðµÎ Ȱ¼ºÈµÇ¾úÀ» ¶§ »ý±æ ¼ö ÀÖ´Â È,é »óÀÇ Æ⁻Á¤ Çö»óÀ» Á¦°ÅÇÏ´Â ¿É¼ÇÀ» ¼±ÅÃÇϽʽÿÀ. ÀÌ ÄÁÆ®·ÑÀ» »ç¿ëÇÏ¿© D3D ¾È°³ Áö¿øÀ» ¼³Á¤ÇÕ´Ï´Ù. Ç¥ ¾È°³ Áö¿øÀ» ºñȰ¼ºÈÇϸé ´ëü ¾È°³ ¹æ½ÄÀ» »ç¿ëÇÏ´Â ÀϺÎ °ÔÀÓÀ» Çã¿ëÇÒ ¼ö ÀÖ½À´Ï´Ù. ÀÌ »óÀÚ ,¦ È®ÀÎÇ¥½ÃÇÏ¿© ATI ÀÛ¾÷ Ç¥½ÃÁÙ ¾ÆÀÌÄÜÀ» Ȱ¼ºÈÇÕ´Ï´Ù. ÁÖ, ÀÌ ¿É¼ÇÀº ATI ´ÜÃàŰ Áö¿øÀ» À§ÇØ ¹Ýμå½Ã Ȱ¼ºÈµÇ¾î¾ß ÇÕ´Ï´Ù. , ¶¿Ì½º Æ÷ÀÎÅÍ ¿òÁ÷ÀÓÀÌ μð½ºÇ÷¹ÀÌ È ,Àü(¿¹: ,¶¿Ì½º, ¦ ¼öÆòÀ, ·Î ¿òÁ÷ÀÌ´Â °æ¿ì, Æ÷ÀÎÅÍ´Â È ,ÀüµÈ μ¥½<sup>®</sup>Å©ÅéÀ» ±<sup>3</sup>Â÷ÇÏ¿© ¼öÆòÀ, ·Î ¿òÁ÷ÀÔ´Ĩ´Ù.)À» ÃßÀûÇϵµ·Ï ÇĨ·Á, é ¿©±â¿į È®ÀΠǥ½ÃÇϽʽ¿À. ±×·,Áö ¾ÊÀ» °æ¿ì, ,¶¿ì½º Æ÷ÀÎÅͰ; μð½ºÇ÷¹ÀÌ È ,Àü¿j »ó°ü¾øÀÌ Ç¥ÁØ °¡·Î¹æÇâ <sup>°</sup>,±â¿; ,ÂÂß¾î °è¼Ó ¿òÁ÷À̰Ô µË´Ĩ´Ù.
¿©±â¿¡È®ÀÎÇ¥½Ã,¦ÇÏ,é,µå¶óÀ̹ö°¡´õ¸¹Àººñµð¿À¸Þ¸ð¸®,¦»ç¿ëÇÏÁö¸¸Àïºî¾Ö´Ï,ÞÀ̼ÇÀ»´õ ºü,£°Ô ½ÇÇàÇÒ ¼ö ÀÖ½À´Ï´Ù. ´ëºÎºĐÀÇ °æ¿ì, ÀÌ »óÀÚ,¦È®ÀΠǥ½ÃÇÏÁö ¾ÊÀºÃ¤µÎ¾ßÇÕ´Ï´Ù. ÀÌ ÄÁÆ®·ÑÀ» »ç¿ëÇÏ,é ¾ó,¶³ª ,¹Àº ½Ã½ºÅÛ ,Þ,ð,® ,¦ ±×·¡ÇÈ¿¡ »ç¿ëÇÒ Áö,¦ »ç¿ëÀÚ°; ±,¼ºÇÒ ¼ö ÀÖ½À´Ï´Ù. ´ëü Çȼį Áβ½ÉÀ» ¼±ÅÃÇÏ é ÀlºÎ D3D °ÔÀÓ; i¼ Áú°¨ ÁÖÀ§; i °i ·Î ¹× ¼¼·Î ÁÙÀÌ Ç¥½Ãμǰųª ÅØ½ºÆ®° i ¿Ã¹Ù , £°Ô Ç¥½ÃμÇÁö ¾Ê´Â ¹®Á¦° i Á¦°ÅµÉ ¼ö ÀÖ½À´Ï´Ù . ±×·⁻³ª ÀÌ ¼³Á¤À» »ç¿ëÇÏ ,é ´Ù ,¥ °ÔÀÓ; i ¹®Á¦ , l ¹ß»ý½Ãų ¼ö ÀÖÀ ,¹Ç·Î ¾ð±ÞÇÑ Áõ»óÀÌ ³ªÅ ,³⁻ ¶§ , , »ç¿ëÇØ¾ß ÇÕ´Ï´Ù. ¿©±â¿¡Ã¼Å© Ç¥½ÃÇÏ,é 3D °ÔÀÓÀ» À§ÇÑ W-¹öÆÛ Áö¿øÀÌȺ¼ºÈµË´Ï´Ù. ÀÌ ±â´ÉÀ» Áö¿øÇÏÁö ¾Ê´Â °ÔÀÓ¿¡ ´ëÇØ¼´Â ÀÌ ±â´ÉÀ» ºñȺ¼ºÈÇÒ °ÍÀ» ±ÇÀåÇÕ´Ï´Ù. »ς¿ë°¡´ÉÇÑ ÇØ»óμμ ¸ñ·Ï¿¡ ´ëÇÑ ½Ã½ºÅÛ æ®·¹ÀÌ Á¢¼ÓÀ» »ς¿ëºÒ°¡´ÉÇϰÔ ÇÏ·Á¸é ¿©±â¿¡È®ÀÎ Ç¥½Ã,¦ ÇϽʽÿÀ. Direct 3D °æ°í , Þ½ÃÁö; Í ´ëÈ »óÀÚ, ¦ »ç; ëÇÏ·Á, é ; © ±â; j È®ÀΠǥ½Ã, ¦ ÇϽʽÃ; À.

μ¥½ºÅ©Å¾ÆÐ´×À» Ⱥ¼ºÈÇÏ·Á¸é ¿©±â¿¡È®ÀΠǥ½Ã¸¦ ÇϽʽÿÀ. ÀÌ ¿É¼ÇÀº μð½ºÇ÷¹ÀÌ ¿μ¿ª°ú ȸé ¿μ¿ªÀÌ ¼·Ĩ ´Ù¸¥ ÇØ»όμμÀÏ ¶§ »ç¿ëμË′Ĩ´Ù. HydraVision <sup>1</sup>ÙÅÁÈ ِé °ü ֻ® ֻ¦ ½ÃÀÛÇĨ·Á ֻé ÀÌ ´ÜÃß ֻ¦ ´© ֻ£½Ê½Ã¿À. ÀÌ· ֻ°Ô ÇĨ ֻé ÆË¾÷ â°ú ´ëÈ »óÀÚ ួ ÁöÁ¤ÇÒ ¼ö ÀÖ½À ´Ĩ ´Ù Áß ֻð ´ĨÅÍ È⁻°æ ¿À,¥ÂÊ(1Â÷ µð½ºÇ÷¹ÀÌÀÇ ¹ÙÅÁÈ,é¿¡ °ü·ÃÇĨ¿©)À, Î ¹ÙÅÁÈ,éÀ» È®ÀåÇĨ·Á,é ÀÌ ´ÜÃß,¦ ´©,£½Ê½Â¿À. È®ÀåµÈ ¹ÙÅÁÈ,éÀº Á¿Ì·Î 1Â÷ ¹× ÀÌ µð½ºÇ÷¹ÀÌ Àü¹ÝÀ» ¿¬°áÇĨ°Ô µË´Ĩ´Ù. <sup>1</sup>ÙÅÁÈ,éÀ» ¾Æ·¡(1Â÷µð½ºÇ÷¹ÀÌÀÇ ¹ÙÅÁÈ,é¿¡ °ü·ÃÇÏ¿©)·ÎÈ®ÀåÇÏ·Á,éÀÌ ´ÜÃß,¦´©,£½Ê½Ã¿À. È®ÀåµÈ ¹ÙÅÁÈ,éÀº À§¿¡¼ ¾Æ·¡·Î 1Â÷ ¹× ÀÌ µð½ºÇ÷¹ÀÌ Àü¹ÝÀ» ¿¬°áÇĨ°Ô µË´Ï´Ù. ÀÌ ¸ÅÅ©·Î´Â Display Properties ÆÄÀÏÀ» ¼±ÅÃÇĨ¿© °Ë»öµÈ µµ¿ò ¸» ÆÄÀÏ¿¡ µû¶ó Ç¥½ÃÇÕ´Ï´Ù.

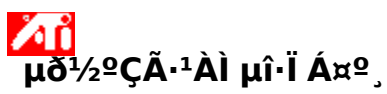

»õ·lįî μð½ºÇ÷¹ÀÌ μå¶óÀl¹ö À⁻Æį\_®Æ¼,¦ ÁöįøÇÒ ¼ö ÀÖμμ·Ï ´ÙÀ½ÀÇ <u>μð½ºÇ÷¹ÀÌ μî·Ï Á¤º</u>\_°¡ <u>Ãβ°i</u>μǾú½À´Ï´Ù.

»ö»ó ÆäÀÌÁö - ½ÇÁ¦ »ö»ó °ªÀÌ È,é¿¡¼´Â ´Þ,® ³ªÅ, ³ª´Â »ö»ó ÅæÀÇ Â÷ÀÌ,¦ ±³Á¤ÇÕ´Ï´Ù.

<sup>1</sup>/4Ó<sup>1</sup>/4<sup>Ω</sup> ÆäÀÌÁö - ÃÖ´ë ÇØ»όμμ¿ĺ ÃÖ´ë Àç»ý <sup>Ω</sup>óμμ¿ĺ °°À<sup>Ω</sup> ͺð´ΪÅĺ <sup>1</sup>/4Ó<sup>1</sup>/4<sup>Ω</sup>À» <sup>1</sup>/4<sup>3</sup>Á¤Çϰĺ DDC ͺð´ΪÅĺ Ä¿¹Â <u>ĨÄÉÀÌ</u>¼ÇÀ» »ç¿ë °¡´ÉÇϰÔ ÇÕ´Ï´Ù.

 $\sim 1^{\circ}$  °í±ÞÆäÀÌÁö - jð′ÏÅÍ À̹ÌÁöÀÇ Å©±â¿Í À§Ä; ¦ Á¶Á¤ÇÕ′Ï´Ù.

Á¶Á¤ ÆäÀÌÁö - ͺð´ÏÅĺÀÇ ¼öÆò ¹× ¼öÁ÷ μ¿±âÈ Á¦¾î ,¦ Á¶Á¤ÇÕ´Ï´Ù.

# <mark>∕∕ıî</mark> µð¹⁄₂ºÇ÷¹ÀÌ µî·Ï Á¤⁰¸

$$\label{eq:solution} \begin{split} & \tilde{\circ} \cdot \hat{i}_{2} \tilde{c}_{1} \tilde{c}_{1} \tilde{c}_$$

»ö»ó ÆäÀÌÁö - ½ÇÁ¦ »ö»ó °ªÀÌ È ِé¿¡¼´Â ´Þ ِ® ³ªÅ ٕ³ª´Â »ö»ó ÅæÀÇ Â÷ÀÌ ٕ¦ ±³Á¤ÇÕ´Ï´Ù.

μð½ºÇ÷¹ÀÌ ÆäÀÌÁö - μð½ºÇ÷¹ÀÌ ÀåÄ¡ , ¦ »ç¿ë °¡ ´É ¶Ç ´Â »ç¿ë ºÒ°¡ ´ÉÇϰÔ Çϰí, μð½ºÇ÷¹ÀÌ ÀåÄ¡¿ĺ °ü·ÃμÈ ´Ù¾çÇÑ μî·Ï Á¤º¸ ÆäÀÌÁö , ¦ ¿ , ç, ´ÙÀ½¿¡ ½±°Ô ºÒ·¯¿Ã ¼ö ÀÖμμ·Ï ´Ù¾çÇÑ μð½ºÇ÷¹ÀÌ ± ,¼ºÇ¥ , ¦ ÀúÀåçÕ ´Ï ´Ù.

μð½ºÇ÷¹ÀÌ Á¾¼Ó μî·Ï Á¤º, ÆäÀÌÁö - μð½ºÇ÷¹ÀÌ ÀåÄ¡ÀÇ °í±Þ Á¶Á¤À» ÇÕ´Ï´Ù. ¿¹,¦μé¾î, ¸ð´ÏÅÍ μð½ºÇ÷¹ÀÌÀÇ Å©±â¿Í À§Ä¡,¦Á¶Á¤ÇÕ´Ï´Ù.

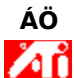

[μð½ºÇ÷¹ÀÌ Á¾¼Ó μî·Ï Á¤º,] ÆäÀÌÁö´Â [μð½ºÇ÷¹ÀÌ] ÆäÀÌÁö,¦ ÅëÇØ ¾×¼¼½ºÇÒ ¼ö ÀÖ½À´Ϊ ´Ù.

## ĂĨ ĂTI ÀÛ¾÷ Ç¥½ÃÁÙ ¾ÆÀÌÄÜ

ATIÀÇ ´ÜÃà ¾ÆÀÌÄÜÀ» »ç¿ëÇÏ é ´Ù¾çÇÑ ÇÁ·Î±×·¥, μð½ºÇ÷¹ÀÌ ¼³Á¤ ¹× ATI μ¥½ºÅ©Å¾ ¿Â¶óÀÎ μμ¿ò ,» ½Ã½ºÅÛÀ» Á÷Á¢ ¾×¼¼¼2ºÇÒ ¼ö ÀÖ½À ´Ï´Ù.

<u>٩ۥ</u>įۥۥ<code></mark>į<sup>1</sup>½º Äۥ<code>į،</sup> ATI ¾ÆÀÌÄÜ À§¿¡ À§Ä¡½Ã۸é, ´ÙÀ½ÀÇ ¼³Á¤ »çÇ×ÀÌ Ç¥½ÃµË´Ï´Ù.</code></code>

È ِé ÇØ»óμμ

μ¥½ºÅ©Å¾Å©±â

×ö»ó ¼ö

ATI ¾ÆÀÌÄÜÀ» ,¶¿Ì½º ;À,¥ÂÊ ´ÜÃß·Î ´© ,£,é, ´ÙÀ½ÀÇ ,î °¡Áö ;ɼÇÀ» °¡Áø ,Þ´º°¡ ³ªÅ, ³3´Ï´Ù.

**ΔΙΙ ÇÁ·Î±×·¥** - ÇÑ °÷¿į¼ ¼³Ä¡μĖ ͺðμҫ ΑΤΙ ÇÁ·Î±×·¥À» ¿±′Ï´Ù.

**μοι** ± **, ¼ºÇ¥** - ÀlÀü¿¡ ÀúÀåμÈ μð½ºÇ÷¹ÀÌ ± , ¼ºÇ¥ ,¦ ¼±ÅÃÇÕ Ί́ Ù.

**¼³Á**¤ - ΑΤΙ ¾ÆÀÌÄÜ ¼³Á¤, μð½ºÇ÷¹ÀÌ ¼³Á¤, ±× ֻ ®°í ÀåÄ¡ ¼³Á¤ μîÀ» ¿± ′Ϊ´Ù.

**μμ¿ὸͺ»** - ATI μ¥½ºÅ©Å¾ μμ¿ὸͺ» ½Ã½ºÅÛÀ» ½ÃÀÛÇÕ´Ï´Ù.

**Μ**Ι <sup>1</sup>®**Á¦Á; ÇØ°á** - <sup>1</sup>®Á¦Á; ÇØ°á μμ¿ò, » ¼¼¼ϟÇÀ» ½ÃÀÛÇÕ´Ï´Ù.

ÆÁ

ATI ¿É¼Ç μî·Ï Á¤ੁ ÆäÀÌÁö¿¡ ´Â ÀÛ¾÷Ç¥½ÃÁÙ ¾ÆÀÌÄÜ ÀÀ¿ë ÇÁ·Î±×·¥ »ç¿ëÀ» ºÒ°¡ ´ÉÇϰÔ ÇÏ ´Â ¿É¼Ç°ú ÀÛ¾÷Ç¥½ÃÁÙ ¾ÆÀİÄÜÀ» ½Ã½ºÅŮ Æ®·¹ÀÌ¿¡¼ Á¦ºÅÇÏ´Â ¿É¼ÇÀÌ ÀÖ½À´Ï´Ù. ´õ ÀÚ¼¼ÇŇ ﷺ¿ĖÀ» ºੁ·Áੁé <u>¿©±â</u> ූ¦ ´© ¸£½Ê½Ã¿À.

ÀÌ ¾ÆÀÌÄÜÀ» ֻ¶¿ነૠ² ¿ÞÂÊ ´ÜÃß·Î μÎ ʰø ´© ֻ£ ֻé ΑΤΙ μ¥½ºÅ©Å¾ μμ¿ò ֻ»À» Á÷Á¢ ½ÃÀÛÇÒ ¼ö ÀÖ½À Ί´Ù.

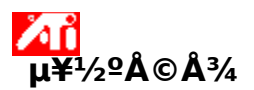

۸î

Windows  $\mu \frac{1}{2^{\circ}} \& \frac{1}{2^{\circ}} \| \mathcal{R} \|^{2}$  (Smart View)  $\pm \hat{a} \stackrel{(\Delta)}{=} \hat{A} \stackrel{(\Delta)}{=} \hat{A} \stackrel{(\Delta)}{$ 

٧٤ '٧٤'' Aliiláö A©±âÀÇ ºĖ¿¡ μû¶ó ÀÚμ¿À¸·Î μ¥½ºA©Å¾ ¿μ¿ªÀÇ A©±â°; º°œμË′Ï′Ù.

°¡´ÉÇϸé ¾ðÁ¦µçÁö Àüü µ¥½ºÅ©Å¾ ¿µ¿ªÀ» º¸¿©ÁÝ´Ï´Ù.

μð½ºÇ÷¹ÀÌ ÀåÄ¡ÀÇ Á¦ÇÑ »çÇ׿¡ ÀÇÇØ ÇÊ¿äÇÏ\_é ¾ðÁ¦μçÁö ÀÚμ¿À¸·Î È\_é ÀÌμ¿ ¸ðμå·Î <u>¼³Á¤</u>μǰųª ÇØÁ¦μË′Ĩ´Ù.

μð½ºÅ©Å¾ÀÇ Å©±â°¡ ÀÌ ÀåÄ¡ÀÇ ÃÖ´ë ÇØ»óμμۦ¦ ÃʰúÇÏ´Â °æչì μð½ºÇ÷¹ÀÌ ÀåÄ¡ÀÇ ÀÛµ¿À» ÇØÁ¦ÇÒ Çʿ䰡 ¾ø½À´Ĩ´Ù. ATI ÀÛ¾÷ Ç¥½ÃÁÙ ,Þ´º¿¡¼ ¿øÇÏ´Â Á¾·ùÀÇ ¾ÆÀÌÄÜÀ» ´© ,¨´Ï`Ù.

[, Þ´º] »óÀÚÀÇ [»çÀ̵å À̹ÌÁö(Side Image)]¿¡ È®ÀΠǥ½Ã,¦ ÇØ¼ ATI Technologies ±×⋅¡ÇÈÀ» ,Þ´º¿¡ Ç¥½ÃÇÕ´Ï´Ù.

### μð¹⁄₂⁰Ç÷¹ÀÌ μî·Ϊ Á¤⁰¸

### ÀåÄ; °ü,®ÀÚ

[ÀåÄ¡ °ü¸®ÀÚ]´Â <u>½Ã½ºÅÛ μî·Ï Á¤º</u> ´ëÈ »óÀÚÀÇ ÅÇÀ¸·Î ¾×¼¼½º ÇÒ ¼ö ÀÖ½À´Ï´Ù. À̺ÍÀº ÄÄÇ»ÅÍ¿¡ ÀÖ´Â ¸ðμç Çϵå¿þ¾î(μð½ºÇ÷¹ÀÌ ¾î´ðÅÍ Æ÷ÇÔ)°¡ ºĐ·ùμÈ ¸ñ·ÏÀ» Á¦°øÇÏ´Âμ¥, Æ⁻Á¤ <u>ÀåÄ¡ μå¶óÀ̹ö</u> ;¦ º¸°Å³ª º¯°æÇÒ ¼ö ÀÖμμ·Ï ÇĨ,ç, ÀÌ ±¸¼ºÀ» ¼öÁ¤ÇÒ ¼ö ÀÖμμ·Ï ÇÕ´Ï´Ù.

### ÀåÄ; µå¶óÀ̹ö

À̰ĺÀº ֻ¶¿Ì½º, Űºֻµå, ±×·¡ÇÈ °¡¼Ó±â µî°ú °°Àº Æ⁻Á¤ ÄÄÇ»Åĺ ÀåÄ¡ÀÇ Çϵå¿þ¾î¸¦ Á÷Á¢ Á¦¾îÇÏ´Â °¡Àå ³·Àº ·¹º§ÀÇ ¼ÒÇÁÆ®¿þ¾îÀÔ´Ï´Ù.

#### ½Ã½ºÅÛ µî∙Ï Á¤⁰ु